# Chapter 2 Operation of Diag. CONTENTS

| 1. Overview                                                           | 2 - 1  |
|-----------------------------------------------------------------------|--------|
| 1.1 Position of the Diag. in the Whole System                         | 2 - 1  |
| 1.2 Operating This Software                                           | 2 - 1  |
| 2. Configuration                                                      | 2 - 3  |
| 2.1 Control Panel Operation                                           |        |
| 2.2 CE Diag. Tool Operation                                           | 2 - 3  |
| 3. How to use Diag. Customer Mode (Control Panel Operation)           | 2 - 4  |
| 3.1 Roles of the control panel in Diag                                | 2 - 4  |
| 3.2 Entering diag. Customer mode                                      | 2 - 5  |
| 3.3 Selecting Diag. item                                              |        |
| 3.4 Change method parameters value                                    |        |
| 3.5 Executing/Exiting Diag. mode                                      |        |
| 3.6 Diag. mode menu tree                                              | 2 - 6  |
| 4. The Kind of Diag. and Contents of a Test (Control Panel Operation) | 2 - 8  |
| 4.1 IOT Diag                                                          | 2 - 8  |
| 4.1.1 Digital Input (DI) Test                                         |        |
| 4.1.2 Executing digital input (DI) test                               |        |
| 4.1.3 Digital Output (DO) Test                                        | 2 - 20 |
| 4.1.4 Executing digital output (DO) test                              |        |
| 4.2 Print Info                                                        | 2 - 44 |
| 4.2.1 Executing Print Info                                            |        |
| 4.2.2 Config Page                                                     |        |
| 4.2.3 Print Settings                                                  | 2 - 44 |
| 4.3 Complete                                                          | 2 - 44 |
| 4.3.1 Executing Print Info                                            |        |
| 4.4 Installation Set                                                  | 2 - 45 |
| 4.4.1 Executing Installation Set                                      | 2 - 45 |
| 4.5 Test Print                                                        | 2 - 46 |
| 4.5.1 Executing test print                                            |        |
| 4.5.2 No Image [IOT]                                                  |        |
| 4.5.3 Test Pattern 600[IOT]                                           | 2 - 46 |
| 4.5.4 Grid2                                                           | 2 - 47 |
| 4.5.5 Cyan 20%                                                        |        |
| 4.5.6 Magenta 20%                                                     |        |
| 4.5.7 Yellow 20%                                                      |        |
| 4.5.8 Black 20%                                                       | 2 - 49 |
| 4.5.9 CMY 20%                                                         |        |
| 4.5.10 Gradation                                                      | 2 - 51 |
| 4.5.11 Toner Pallet Check                                             |        |
| 4.5.12 Contamination Check                                            |        |
| 4.5.13 Parameter Setting                                              |        |
| 4.5.14 Printing the parameter list                                    |        |
| 5. How to use Customer Engineer Diag. (CE Diag. Tool Operation)       | 2 - 57 |
| 5.1 Operating environment                                             | 2 - 57 |
| 5.2 Connection method                                                 | 2 - 57 |

# Chapter 2 Operation of Diag. CONTENTS

|    | 5.3 Activation and termination of the CE Diag.                        |         |
|----|-----------------------------------------------------------------------|---------|
|    | 5.4 Explanation of the CE Diag. screen                                |         |
|    | 5.5 Selecting CE Diag. item                                           | 2 - 61  |
|    | 5.6 CE Diag. mode menu tree                                           |         |
| 6. | The Kind of CE Diag. and Contents of a Test (CE Diag. Tool Operation) | 2 - 65  |
|    | 6.1 ESS Diag                                                          | 2 - 65  |
|    | 6.2 Digital Input                                                     | 2 - 67  |
|    | 6.3 Digital Output                                                    | 2 - 78  |
|    | 6.4 IOT NVM Settings - Write                                          |         |
|    | 6.5 IOT NVM Settings - Read                                           |         |
|    | 6.6 Print Info                                                        |         |
|    | 6.7 Installation Set                                                  |         |
|    | 6.8 Test Print                                                        |         |
|    | 6.8.1 No Image (IOT)                                                  | 2 - 107 |
|    | 6.8.2 Test Pat (IOT)                                                  |         |
|    | 6.8.3 Grid2                                                           |         |
|    | 6.8.4 Cyan 20%                                                        | 2 - 110 |
|    | 6.8.5 Magenta 20%                                                     |         |
|    | 6.8.6 Yellow 20%                                                      | 2 - 111 |
|    | 6.8.7 Black 20%                                                       |         |
|    | 6.8.8 CMY 20%                                                         |         |
|    | 6.8.9 Gradation                                                       |         |
|    | 6.8.10 Toner Pallet Check                                             | 2 - 114 |
|    | 6.8.11 Contamination Check                                            | 2 - 115 |
|    | 6.9 Parameter                                                         |         |
|    | 6.9.1 Print                                                           |         |
|    | 6.9.2 Registration                                                    | 2 - 117 |
|    | 6.9.3 Toner                                                           |         |
|    | 6.9.4 DTB                                                             | 2 - 118 |
|    | 6.9.5 Sheets                                                          |         |
|    | 6.9.6 Drum                                                            |         |
|    | 6.9.7 Custom                                                          | 2 - 118 |
|    | 6.9.8 PHD                                                             | 2 - 119 |
|    | 6.9.9 Buttons                                                         | 2 - 119 |
|    |                                                                       |         |

# 1. Overview

## 1.1 Position of the Diag. in the Whole System

Major functions of this diag. are as follows:

- •IOT Diag
- Setting of parameters for registration in paper feeding direction and so on.

## 1.2 Operating This Software

There are the following two Diag. operations for operating this software:

1) Control Panel Operation

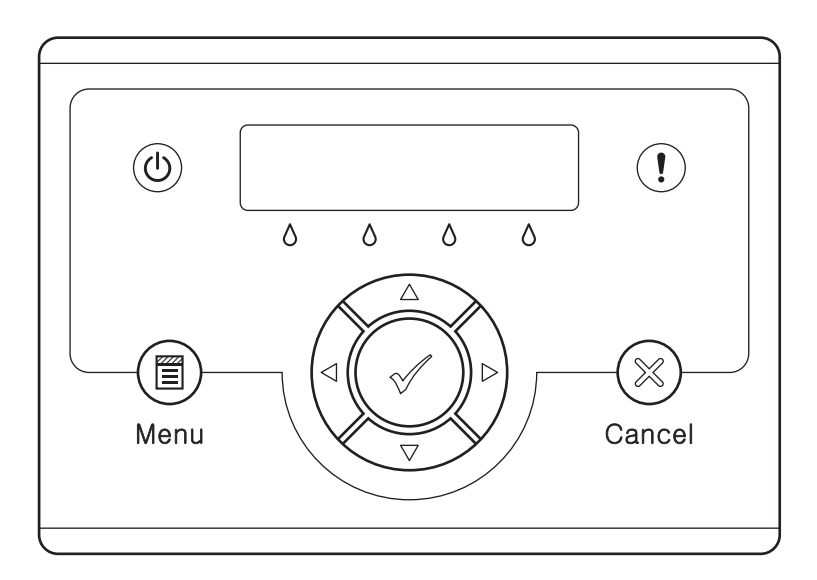

Zna02100KA

#### 2) CE Diag. Tool Operation

I

I

| 🚻 Dell 3130cn Color Laser Printer - US                                                                                                    | 8001                    | ×                 |
|----------------------------------------------------------------------------------------------------|-------------------------|-------------------|
| DØLL                                                                                                    |                         |                   |
|                                                                                                    |                         |                   |
| Printer Settings Report   Printer Mainte                                                                                                    | nance Diagnosis CE Diag |                   |
| Printer Settings Report   Printer Mainter<br>Digital Input<br>Digital Output<br>IDT NVM Settings - Write<br>IDT NVM Settings - Read<br>Print Into<br>Institlation Set<br>Test Print<br>Parameters | ESS Diag All Test       | ▼<br><u>I</u> est |
|                                                                                                    |                         |                   |

---- Select the menu in this screen.

This manual describes the operation of "Control Panel Operation" and "CE Diag. Tool Operation" respectively.

Described below are the contents of them:

- Control Panel Operation
  - "3. How to Use Diag. Customer Mode (Control Panel Operation)"
  - "4. The Kind of Diag. and Contents of a Test (Control Panel Operation)"
- CE Diag. Tool Operation
  - "5. How to Use Customer Engineer Diag. (CE Diag. Tool Operation)"
  - "6. The Kind of CE Diag. and Contents of a Test (CE Diag. Tool Operation)"

## 2. Configuration

### 2.1 Control Panel Operation

There are the following three modes for the Diag. operation from the control panel, varying according to aims, operators, and functions each.

This manual describes the operation of "Customer Mode".

#### Shippper Mode:

This mode intends to be used in the production line with the purpose to locate a chip that causes a problem.

Diagnosis time in the mode shall be as short as possible with consideration of production cost. The mode shifts to the Developer mode (described later) after the ESS Diag. This mode is protected password.

#### Customer Mode:

This mode intends to be used by customer who handle problems in field with the purpose to locate a replaceable unit that causes a problem.

Sorting problems on the basis of parts that can be replaced by the customer support center. This is the base of this mode design, and that is why so many features.

The mode allows the user to execute the test prints, parameter settings and so on through the control panel.

#### Developer/CE (Customer Engineer) Mode:

This mode is for debugging by developers or CEs. It intends to be partially used in the production line.

The mode allows the user to execute the ESS diagnosis, test prints, parameter settings and so on through the debug terminal.

The functions are activated by commands sent from the serial terminal.Special tool (FX internal debugging terminal) is required to operate Developer mode.

This mode is protected password.

## 2.2 CE Diag. Tool Operation

The Diag. operation from the tool box on the PC targets customer engineers (CE) only. This manual describes the operation of [CE Diag.].

- 3. How to use Diag. Customer Mode (Control Panel Operation)
- 3.1 Roles of the control panel in Diag.

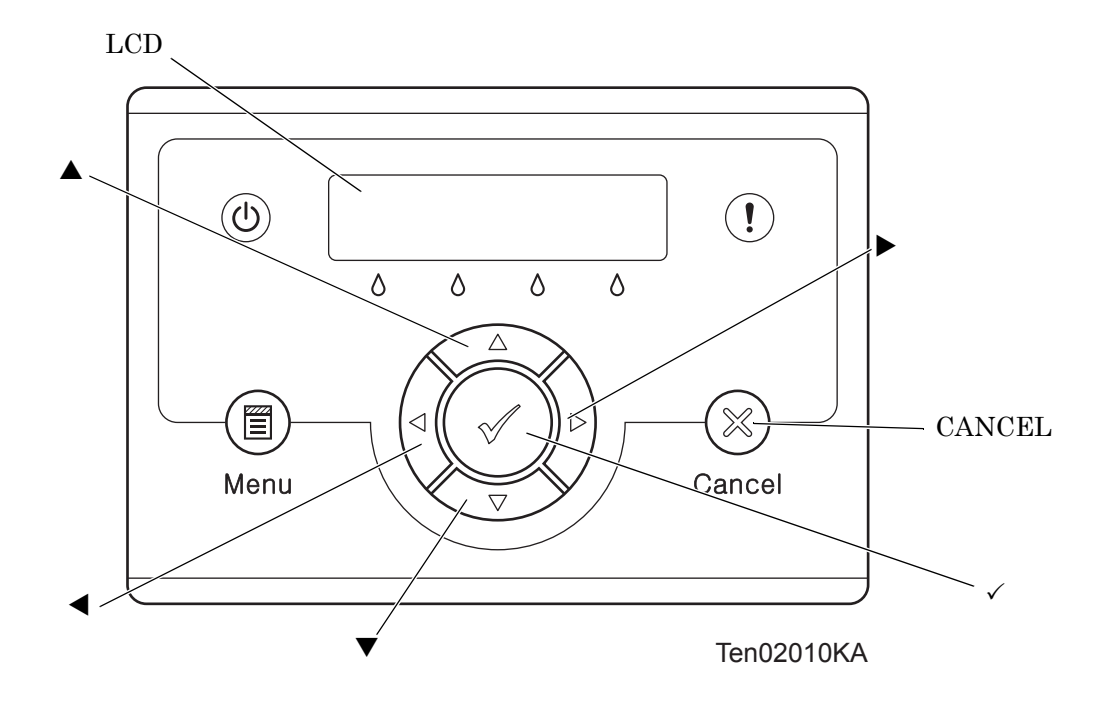

[LCD]:Displaying a diagnosis item and its result

- $[\blacktriangle], [\blacktriangledown]$ :Selecting a diagnosis item/Selecting data at parameter setting
- $[\blacktriangleleft]$ ,  $[\blacktriangleright]$ :Key moves the cursor to the left/right
- $[\checkmark]$ : Determining a diagnosis item/Executing a diagnosis/Determining a parameter at parameter setting
- [CANCEL]:Reseting a diagnosis item (Returning to the menu one level higher)

Terminating each digital input/output

### 3.2 Entering diag. Customer mode

- 1) Turn off the power.
- 2) Turn on the power while holding down "  $\blacktriangle$  " and "  $\blacktriangledown$  " keys.
- 3) Release the fingers from these keys when "Diagnosing..." is displayed.
- 4) The "Customer Mode" and "IOT Diag" are displayed. (Entered the Diag. mode.)

## 3.3 Selecting Diag. item

The diagnosis setting items are configured as menus, which can be operated with the control panel keys. Arrow keys select menu items and "  $\checkmark$  " key activates functions.

## 3.4 Change method parameters value

For parameter setting, pressing " $\checkmark$ " key after selecting an item from the menu displays the current setting value of the item. Then a numeric value selected by " $\checkmark$ " and " $\blacktriangle$ " keys are written into the NVM by " $\checkmark$ " key.

## 3.5 Executing/Exiting Diag. mode

The diagnosis can be executed by as follows.

- 1) A test item is displayed. "  $\checkmark\,$  " key fixed the test item.
- 2) The display prompts the user to start the test. Press "  $\checkmark$  " key and start the test.

The diagnosis can be stopped by as follows.

- 1) During the diagnosis test, press " CANCEL " key.
- 2) The diagnosis is stopped, and the display indicates the one step higher menu.

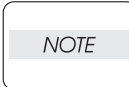

When error occurred during Diag. operations, the display returns to the menu selective state after displaying the error for about three seconds.

## 3.6 Diag. mode menu tree

Menu Tree of the Customer Mode is as follows

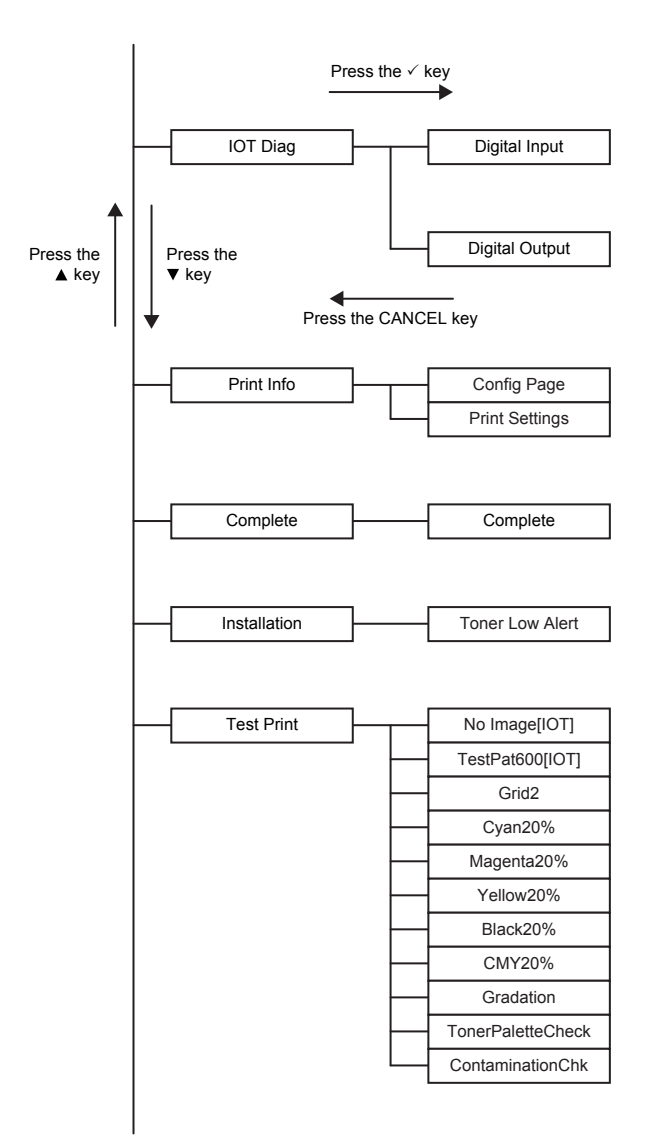

| Parameter |          | SlowScanReg KtoP    |
|-----------|----------|---------------------|
|           |          | SlowScanReg 600M    |
|           |          | SlowScanReg 600Y    |
|           |          | SlowScanReg 600C    |
|           |          | SlowScanReg1200M    |
|           |          | SlowScanReg1200Y    |
|           |          | SlowScanReg1200C    |
|           |          | EastScanReg KtoM    |
|           |          |                     |
|           |          | FastScankeg Ktor    |
|           |          | FastScanReg KtoC    |
|           |          | FastScanReg MPF     |
|           |          | FastScanRegTray1    |
|           |          | FastScanRegTray2 *1 |
|           |          | FastScanReg Dup *1  |
|           |          | FastScanReg2KtoM    |
|           |          | FastScanReg2KtoY    |
|           |          | FastScanReg2KtoC    |
|           |          | Life Y Toner        |
|           |          | Life M Toner        |
|           |          | Life C Toner        |
|           |          | Life K Toner        |
|           |          | Life DTB Feed       |
|           |          | Life DTB LAC        |
|           |          | Life Fuser          |
|           |          | Life Printer        |
|           |          | Life DTB Waste      |
|           |          | Life DTB Time       |
|           |          | Life YWasteToner    |
|           | $\vdash$ | Life MWasteToner    |
|           |          | Life CWasteToner    |
|           |          | Life KWasteToner    |
|           |          | Life Y Developer    |
|           |          | Life M Developer    |
|           |          | Life C Developer    |
|           |          | Life K Developer    |
|           |          | Life Y Drum         |
|           |          | Life M Drum         |
|           |          | Life C Drum         |
|           |          | Life K Drum         |
|           |          | Life MPF Feed       |
|           |          | Life Tray1 Feed     |
|           |          | Life Tray2 Feed *1  |
|           |          | Life Duplex Feed *1 |
|           |          | Life Custom Start   |
|           |          | Life Custom End     |
|           |          | Print               |

\*1: Appears only when the optional Tray2 or Duplex is installed

# 4. The Kind of Diag. and Contents of a Test (Control Panel Operation)

## 4.1 IOT Diag

### 4.1.1 Digital Input (DI) Test

This function checks whether the DI components operate normally or not. The DI test is performed for all the DI components. Exit operation of the DI test makes the control panel display the Customer diag. function menu.

NOTE

During the DI test, other Customer diag. functions can not be performed simultaneouly. Therefore, the printer does not accept any operation except operations for the DI components and exit operation of the DI test.

At the start of the DI test, number "0" is displayed on the control panel. This number is counted up when a DI component is turned on from off, therefore it allows the user to know the component is active.

When a paper jam is occurred, or an error message or code is displayed, execute this test to locate the damaged parts.

The test will execute the DI Test codes of the components that are supposed to be faulty from the error details. (Refer to each FIP on Chapter 1.)

Test result: NG (Go to each FIP or replace the parts.)

OK (Turn off/on the main power.)

4.1.2 Executing digital input (DI) test

- 1) Turn off the power.
- 2) Turn on the power while holding down "  $\blacktriangle$  " and "  $\blacktriangledown$  " keys.
- 3) Release the fingers from these keys when "Diagnosing..." is displayed.
- 4) The "Customer Mode" and "IOT Diag" are displayed. (Entered the Diag. mode.)
- 5) Press "  $\checkmark$  " key.
- 6) Press "▼" key to select "Digital Input", and then press "✓" key.
- 7) Press "  $\blacktriangle$  " or "  $\blacktriangledown$  " key to select the test item.
- 8) Press "  $\checkmark$  " key twice to execute the test.

Parameters for the Digital Input Test are as follows.

| Code | Components                     |
|------|--------------------------------|
| DI-0 | K Mode Sensor                  |
| DI-1 | Dup Jam sensor                 |
| DI-2 | Exit Sensor                    |
| DI-3 | Regi Sensor                    |
| DI-7 | Front Cover Interlock Switch   |
| DI-8 | Yellow Toner Cartridge Sensor  |
| DI-9 | Magenta Toner Cartridge Sensor |
| DI-a | Black Toner Cartridge Sensor   |
| DI-b | Cyan Toner Cartridge Sensor    |
| DI-c | Tray2 Low Paper (Not Used)     |
| DI-d | Tray 2 No Paper sensor         |

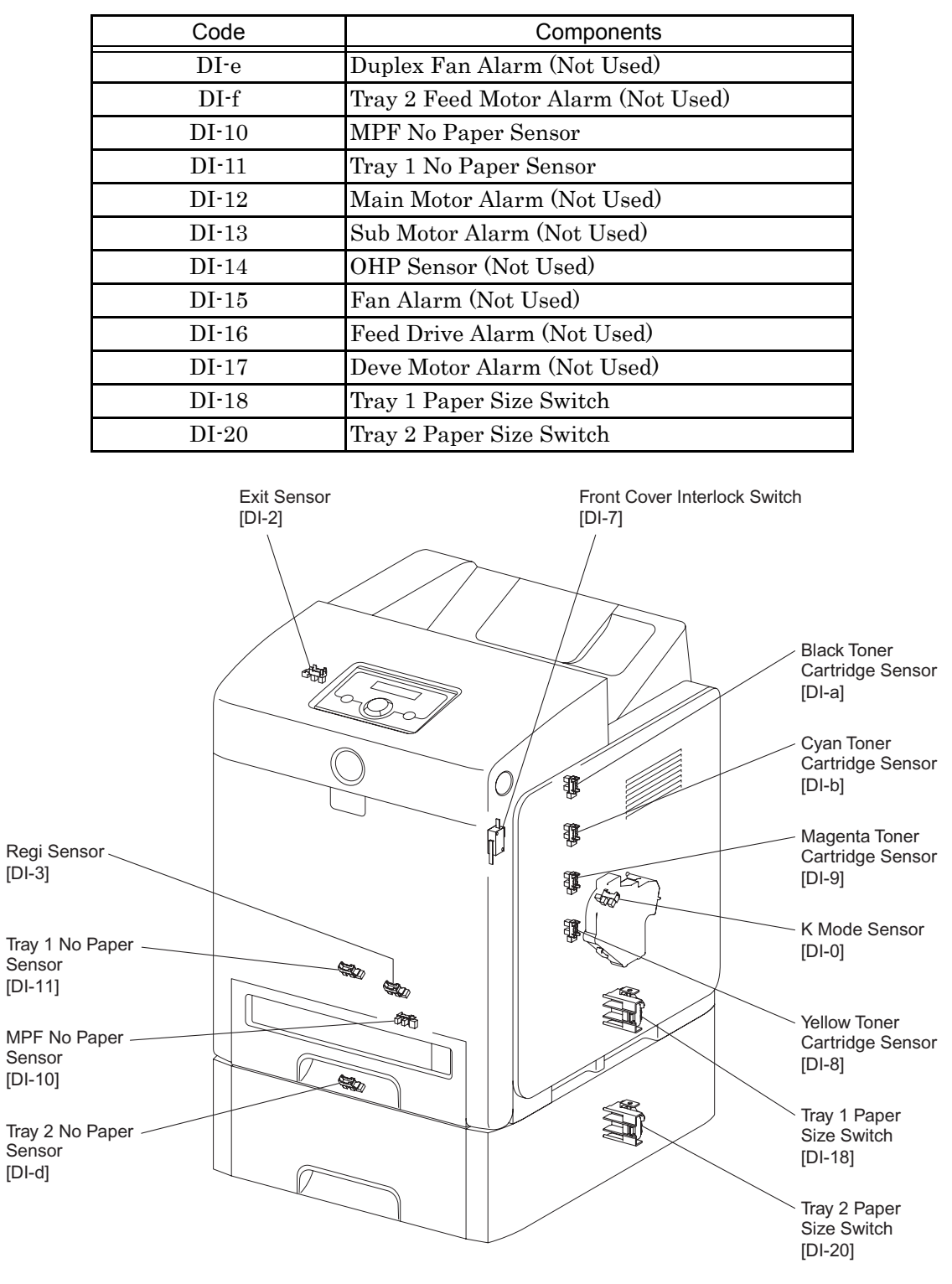

Zna02002KB

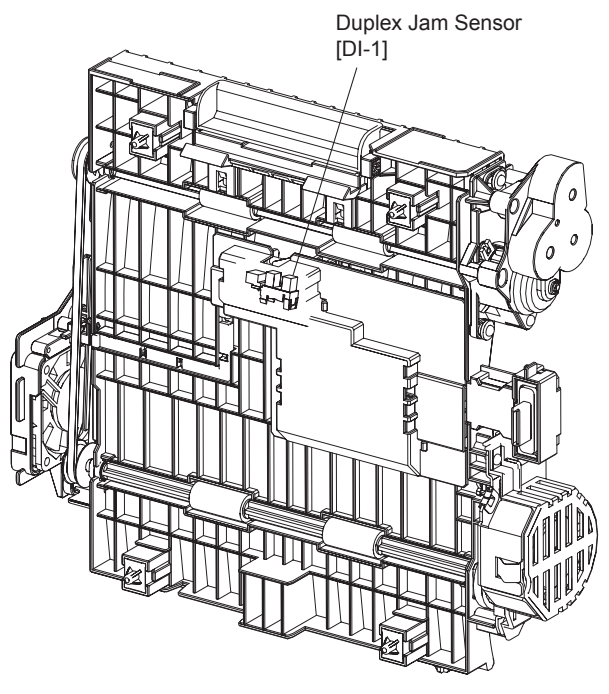

Kmy02042KA

#### - About Sensor

A transmissive type sensor is composed of the light-emitting side and the light-receiving side that are placed opposite to each other allowing the light to pass from the former to the latter. On the basis of whether or not the light path is blocked due to the actuator, etc., the sensor detects the paper absence/presence or the moving part position such as at the home position or elsewhere.

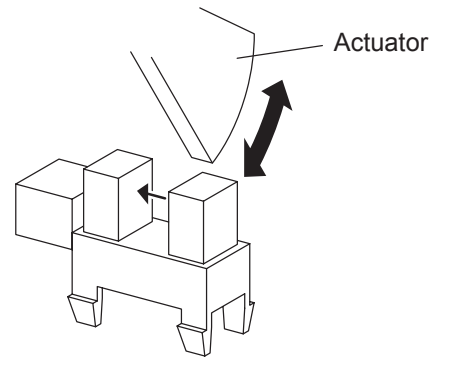

Leg\_Sec02\_016FA

#### - About Switch

A micro-switch closes the internal contacts via the button which is pushed down under the provided leaf spring which is held down by the actuator of the cover or door that is being closed. When the door or cover has being opened, the leaf spring returns to its original position and the button is pushed up by the spring in the switch, allowing the internal contacts to open.

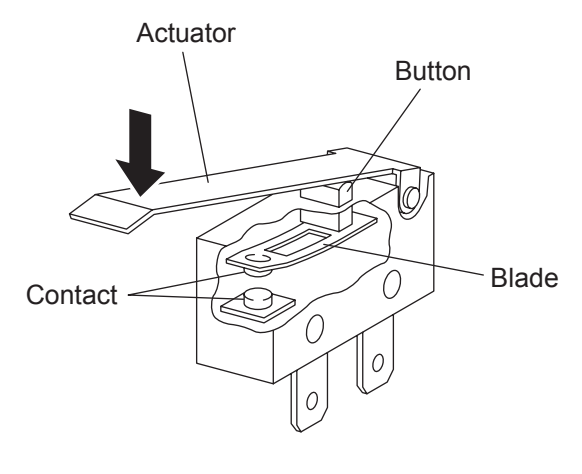

Leg\_Sec02\_018FA

| Sensor name (Diag. Code)   | Confirmation procedures                                                                                         |  |  |
|----------------------------|----------------------------------------------------------------------------------------------------|--|--|
|                            | NOTE: This procedure is for the technical staff.                                                                |  |  |
|                            | When performing operation for five minutes or longer with the front                                             |  |  |
|                            | cover open, remove all toner cartridges, and cover the drum to avoid                                            |  |  |
|                            | exposure to light.                                                                                              |  |  |
|                            | 1) Turn on the power and enter the Diagnostic Mode.                                                             |  |  |
|                            | 2) Execute the DI-0.                                                                                            |  |  |
|                            | 3) Open the Front Cover.                                                                                        |  |  |
|                            | <ul> <li>4) Remove the Cover Rear.</li> <li>5) Remove the Cover Side P Assurements</li> </ul>                   |  |  |
|                            | 6) Remove the Drive Assy K                                                                                      |  |  |
|                            | 7) Press the lever mounted on the Solenoid to retract the actua-                                                |  |  |
|                            | tor from the sensor.                                                                                            |  |  |
|                            | 8) Check the sensor.                                                                                            |  |  |
|                            |                                                                                                    |  |  |
|                            | K Mode SOLENOID                                                                                                 |  |  |
|                            |                                                                                                    |  |  |
|                            |                                                                                                    |  |  |
|                            |                                                                                                    |  |  |
|                            | and a start and a start a start a start a start a start a start a start a start a start a start a start a start |  |  |
|                            |                                                                                                    |  |  |
|                            |                                                                                                    |  |  |
| K Mada concor (DLO)        | Common Common Common Common Common Common Common Common Common Common Common Common Common Common Common Common |  |  |
| (Color Mode Switching Sen- | Actuator                                                                                                    |  |  |
| sor)                       |                                                                                                    |  |  |
|                            |                                                                                                    |  |  |
|                            |                                                                                                    |  |  |
|                            |                                                                                                    |  |  |
|                            |                                                                                                    |  |  |
|                            |                                                                                                    |  |  |
|                            |                                                                                                    |  |  |
|                            |                                                                                                    |  |  |
|                            | Paper Operator Panel                                                                                            |  |  |
|                            | Digital Input                                                                                                   |  |  |
|                            |                                                                                                    |  |  |
|                            | Normal                                                                                                    |  |  |
|                            |                                                                                                    |  |  |
|                            | K Mode SNR                                                                                                    |  |  |
|                            | Zna02050KA                                                                                                    |  |  |
|                            |                                                                                                    |  |  |
|                            | 9) Press the "Cancel" key to stop the test.                                                                     |  |  |
|                            | 10) Replace the Drive Assy K.                                                                                   |  |  |
|                            | 11) Replace the Cover Side R Assy.                                                                              |  |  |
|                            | 12) Replace the Cover Rear.                                                                                     |  |  |

| Sensor name (Diag. Code) | Confirmation procedures                                                                                                    |  |
|--------------------------|----------------------------------------------------------------------------------------------------|--|
|                          | <ul> <li>NOTE: Fuser is very hot, so pay sufficient attention at work to above burns, etc.</li> <li>1) Turn on the power and enter the Diagnostic Mode.</li> <li>2) Execute the DI-2.</li> <li>3) Open the Front Cover.</li> <li>4) Check the sensor.</li> </ul> |  |
|                          | Operator Panel<br>Digital Input<br>DI- 2 L 0<br>Normal<br>Digital Input<br>DI- 2 L 1                                                                                                    |  |
| Exit Sensor (DI-2)       | Zna02004KA                                                                                                    |  |
|                          | <ul><li>5) Press the "Cancel" key to stop the test.</li><li>6) Close the Front Cover.</li></ul>                                                                                                    |  |
|                          | <ol> <li>Turn on the power and enter the Diagnostic Mode.</li> <li>Execute the DI-3.</li> <li>Remove the 250 paper cassette.</li> <li>Insert the paper into the paper path of the Regi assy.</li> </ol>                                                          |  |
| Regi Sensor (DI-3)       | I) Insolv the paper into the paper path of the hegi absy.                                                                                                    |  |
|                          | <ul><li>5) Press the "Cancel" key to stop the test.</li><li>6) Replace the 250 paper cassette.</li></ul>                                                                                                    |  |

| Sensor name (Diag. Code)      | Confirmation procedures                                                                                                    |
|-------------------------------|----------------------------------------------------------------------------------------------------|
|                               | <ol> <li>Turn on the power and enter the Diagnostic Mode.</li> <li>Execute the DI-7.</li> <li>Check the Switch</li> </ol>                                                                                                    |
|                               | Operator Panel<br>Digital Input<br>DI- 7 L 0<br>Digital Input<br>DI- 7 L 1                                                                                                    |
| Interlock Switch (DI-7)       |                                                                                                    |
|                               | Zna02006KA                                                                                                    |
|                               | <ol> <li>Press the "Cancel" key to stop the test.</li> <li>Close the Front Cover.</li> </ol>                                                                                                    |
|                               | <ul> <li>NOTE: When performing operation for five minutes or longer with the front cover open, remove all toner cartridges, and cover the drum to avoid exposure to light.</li> <li>1) Turn on the power and enter the Diagnostic Mode.</li> <li>2) Execute the DI-8.</li> <li>3) Open the Front Cover</li> <li>4) Check the Sensor.</li> </ul> |
|                               | Operator Panel<br>Digital Input<br>DI- 8 L 0<br>Normal<br>Digital Input<br>DI- 8 L 1                                                                                                    |
| Yellow Toner Cartridge (DI-8) |                                                                                                    |
|                               | Zna02007KA                                                                                                    |
|                               | <ul><li>b) Press the "Cancel" key to stop the test.</li><li>6) Close the Front Cover.</li></ul>                                                                                                    |

| Sensor name (Diag. Code)          | Confirmation procedures                                                                                                    |
|-----------------------------------|----------------------------------------------------------------------------------------------------|
|                                   | <ul> <li>NOTE: When performing operation for five minutes or longer with the front cover open, remove all toner cartridges, and cover the drum to avoid exposure to light.</li> <li>1) Turn on the power and enter the Diagnostic Mode.</li> <li>2) Execute the DI-9.</li> <li>3) Open the Front Cover</li> <li>4) Check the Sensor.</li> </ul>                                                                                                    |
| Magenta Toner Cartridge<br>(DI-9) | Operator Panel       Normal         Digital Input       Image: Digital Input         DI - 9 L 0       Image: Digital Input         Image: Digital Input       Image: Digital Input         Image: Digital Input       Image: Digital                                                                                                    |
|                                   | <ul><li>5) Press the "Cancel" key to stop the test.</li><li>6) Close the Front Cover.</li></ul>                                                                                                    |
| Black Toner Cartridge (DI-a)      | <ul> <li>NOTE: When performing operation for five minutes or longer with the front cover open, remove all toner cartridges, and cover the drum to avoid exposure to light.</li> <li>1) Turn on the power and enter the Diagnostic Mode.</li> <li>2) Execute the DI-a.</li> <li>3) Open the Front Cover</li> <li>4) Check the Sensor.</li> </ul> Operator Panel Digital Input DI-a L 1 Operator Panel Digital Input DI-a L 1 Operator Panel Digital Input DI-a L 1 The provided exposition of the provided exposition of the provided |
|                                   | <ul><li>6) Close the Front Cover.</li></ul>                                                                                                    |

| Sensor name (Diag. Code)          | Confirmation procedures                                                                                                    |
|-----------------------------------|----------------------------------------------------------------------------------------------------|
| Sensor name (Diag. Code)          | Confirmation procedures         NOTE: When performing operation for five minutes or longer with the front cover open, remove all toner cartridges, and cover the drum to avoid exposure to light.         1)       Turn on the power and enter the Diagnostic Mode.         2)       Execute the DI-b.         3)       Open the Front Cover         4)       Check the Sensor.         Image: Digital Input DI-b L 0       Digital Input DI-b L 1                                                                                |
| Cyan Toner Cartridge (DI-b)       | Trad2009KA                                                                                                    |
|                                   | <ul><li>5) Press the "Cancel" key to stop the test.</li><li>6) Close the Front Cover.</li></ul>                                                                                                    |
| Tray2 Low Paper (DI-c)            | Internal signal.                                                                                                    |
|                                   | <ul> <li>NOTE: The no peper senser is in the option feeder.</li> <li>1) Turn on the power and enter the Diagnostic Mode.</li> <li>2) Execute the DI-d.</li> <li>3) Remove the Paper Cassette.</li> <li>4) Check the Sensor.</li> </ul>                                                                                                    |
| Tray 2 No paper Sensor (DI-<br>d) | Actuator       Operator Panel         Digital Input       Digital Input         DI- d       H         Digital Input       Digital Input         Digital Input       Digital Input         Digital Input       Digital Input         Digital Input       Digital Input         Digital Input       Digital Input         Digital Input       Digital Input         Digital Input       Digital Input         Digital Input       Digital Input         Digital Input       Digital Input         Digital Input       Digital Input |
|                                   | <ul><li>5) Press the "Cancel" key to stop the test.</li><li>6) Replace the paper cassette.</li></ul>                                                                                                    |

I

| Sensor name (Diag. Code)               | Confirmation procedures                                                                                                    |  |
|----------------------------------------|----------------------------------------------------------------------------------------------------|--|
| Option Tray Feed Motor<br>Alarm (DI-f) | Internal signal.                                                                                                    |  |
|                                        | <ul> <li>NOTE: Remove the paper of the MPF before executing the test.</li> <li>1) Turn on the power and enter the Diagnostic Mode.</li> <li>2) Execute the DI-10.</li> <li>3) Open the MPF Cover.</li> <li>4) Check the sensor.</li> </ul>                                                                                                    |  |
| MPF No Paper Sensor (DI-10)            | Actuator       Digital Input         Digital Input       Normal         Digital Input       Digital Input         Digital Input       Digital Input         Distret       Di |  |
|                                        | <ul><li>6) Close the MPF Cover.</li></ul>                                                                                                    |  |
| Tray 1 No paper Sensor (DI-<br>11)     | <ol> <li>Turn on the power and enter the Diagnostic Mode.</li> <li>Execute the DI-11.</li> <li>Remove the paper cassette.</li> <li>Check the sensor.</li> </ol>                                                                                                    |  |
|                                        |                                                                                                    |  |
|                                        | Actuator<br>Digital Input<br>DI-11 H 0<br>Normal<br>Digital Input<br>DI-11 H 1<br>Skmy02013KA                                                                                                    |  |
|                                        | <ul><li>5) Press the "Cancel key to stop the test.</li><li>6) Replace the paper cassette.</li></ul>                                                                                                    |  |
| Main Motor Alarm (DI-12)               | Internal signal.                                                                                                    |  |
| Sub Motor Alarm (DI-13)                | Internal signal.                                                                                                    |  |

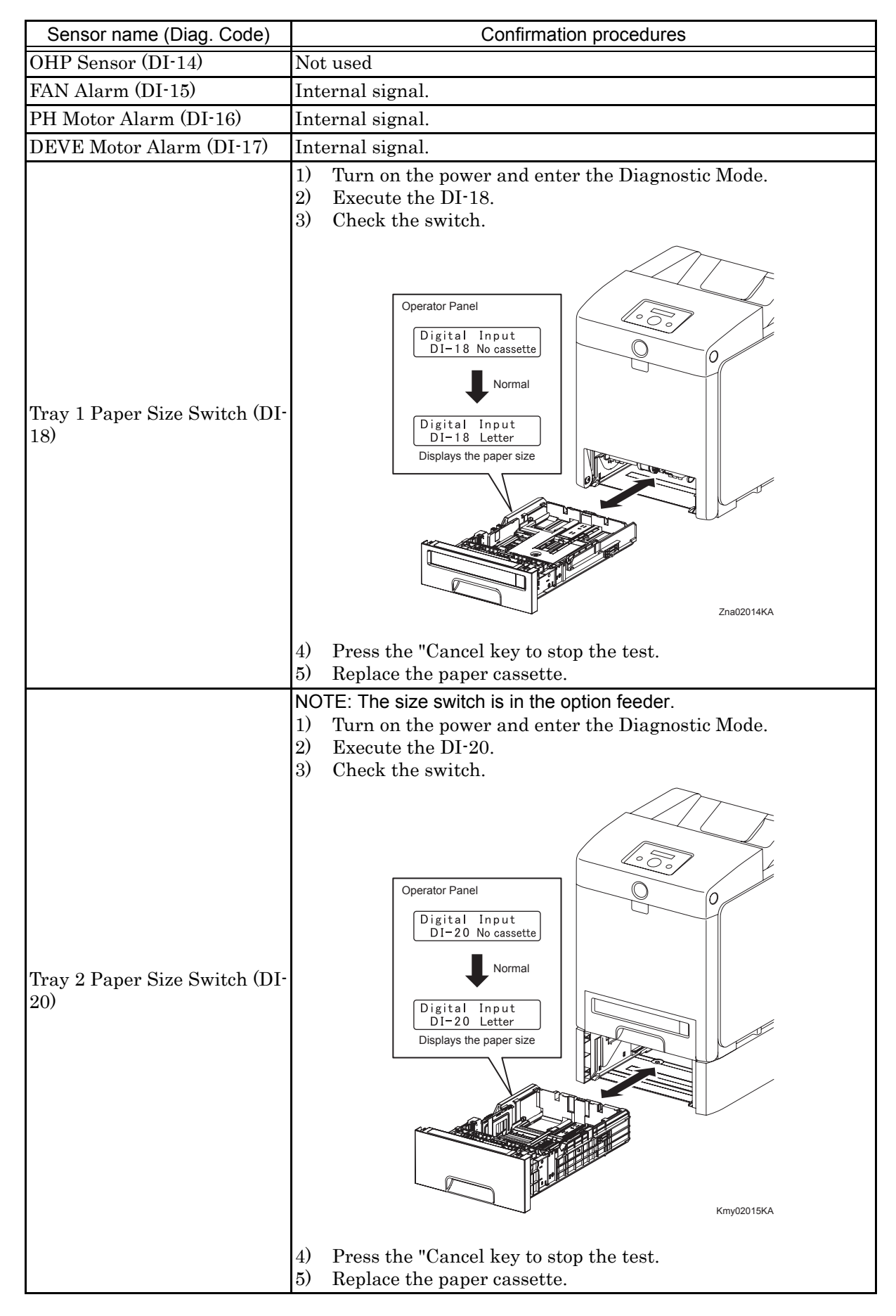

#### 4.1.3 Digital Output (DO) Test

This function checks whether the DO components operate.

When the interlock is opened while the DO test is performed, each component ends to operate.

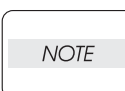

In this Test Mode, each DO component can be turned individually. Therefore it allows the customer to check a component's operation from outside, and judge whether the component is normal or not.

When all the diag. functions are stopped, all the DO components can be turned off. DO test can make each of the DO components operate simultaneously.

When a paper jam or PQ problem is occurred, or an error message or code is displayed, this test enables to look for the broken or damaged parts.

Test result: NG (Go to each FIP or replace the parts.)

OK (Turn off/on the main power.)

4.1.4 Executing digital output (DO) test

- 1) Turn off the power.
- 2) Turn on the power while holding down "  $\blacktriangle$  " and "  $\blacktriangledown$  " keys.
- 3) Release the fingers from these keys when "Diagnosing..." is displayed.
- 4) The "Customer Mode" and "IOT Diag" are displayed. (Entered the Diag. mode.)
- 5) Press "  $\checkmark$  " key.
- 6) Press "  $\mathbf{\nabla}$  " key to select "Digital Output", and then press "  $\checkmark$  " key.
- 7) Press "  $\blacktriangle$  " or "  $\blacktriangledown$  " key to select test item.
- 8) Press "  $\checkmark$  " key to execute the test.

Parameters for the Digital Output Test are as follows.

| Code     | Components                |
|----------|---------------------------|
| DO-0,2   | Main Motor                |
| DO-5,7   | Sub Motor                 |
| DO-a,c   | PH Motor                  |
| DO-13,16 | Duplex Motor              |
| DO-19,1b | Tray 2 Feed Motor         |
| DO-1e,1f | Fan                       |
| DO-21    | Yellow Toner Motor        |
| DO-23    | Magenta Toner Motor       |
| DO-25    | Cyan Toner Motor          |
| DO-27    | Black Toner Motor         |
| DO-29    | Regi Clutch               |
| DO-2b    | MPF Turn Clutch           |
| DO-2d    | MPF Feed Solenoid         |
| DO-2f    | Tray 1 Feed Clutch        |
| DO-31    | Tray 2 Feed Clutch        |
| DO-33    | Tray 2 Turn Clutch        |
| DO-35    | Duplex Clutch             |
| DO-37    | ADC (CTD) Sensor Solenoid |
| DO-39    | ADC (CTD) Sensor LED      |
| DO-3b    | OHP LED (Not Used)        |

| Code  | Components                       |
|-------|----------------------------------|
| DO-3d | Black Erase Lamp                 |
| DO-3f | Yellow, Magenta, Cyan Erase Lamp |
| DO-5b | Exit Clutch                      |
| DO-5d | Duplex Fan                       |
| DO-5F | Buzzer                           |
| DO-61 | K Mode Solenoid                  |

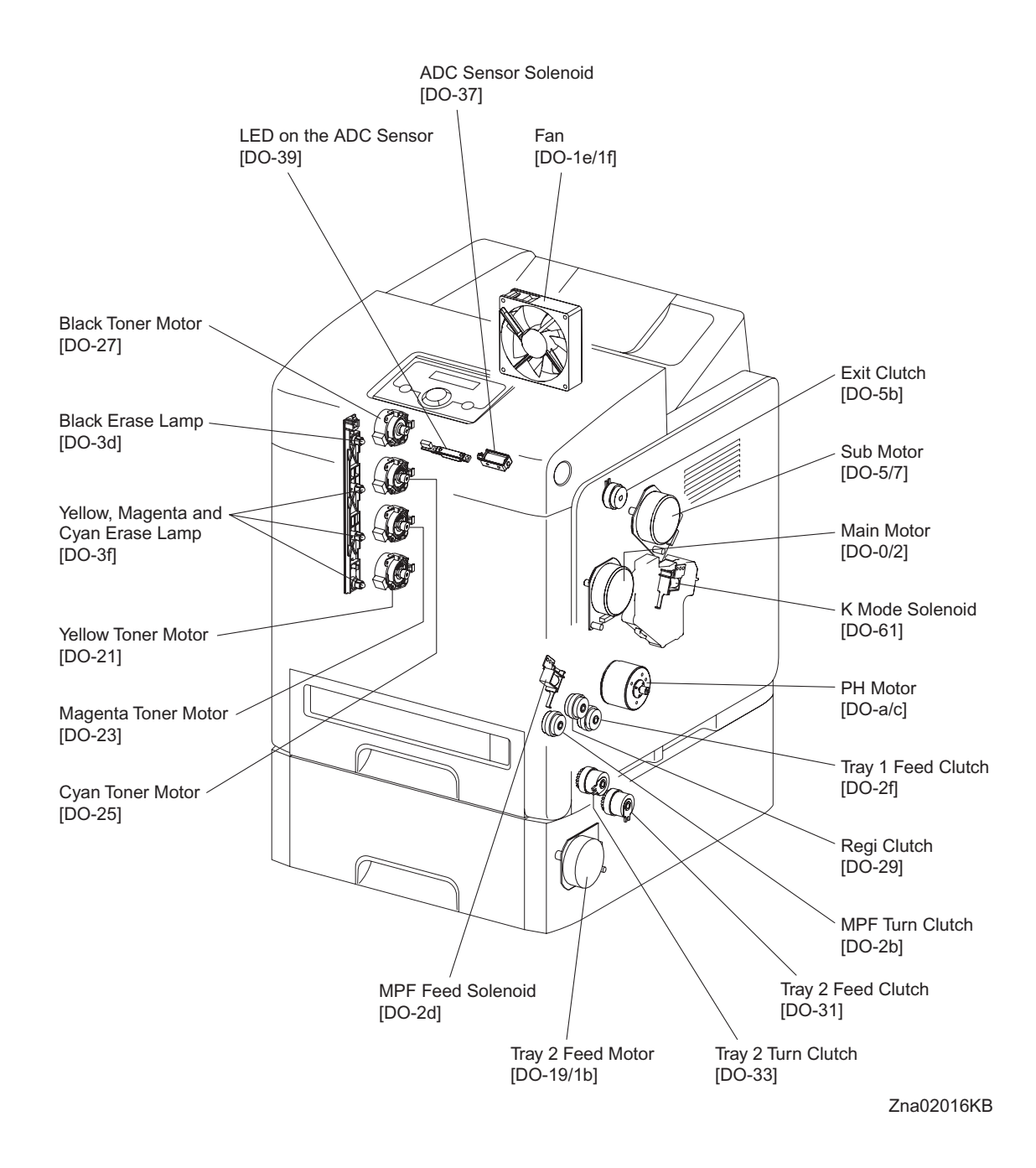

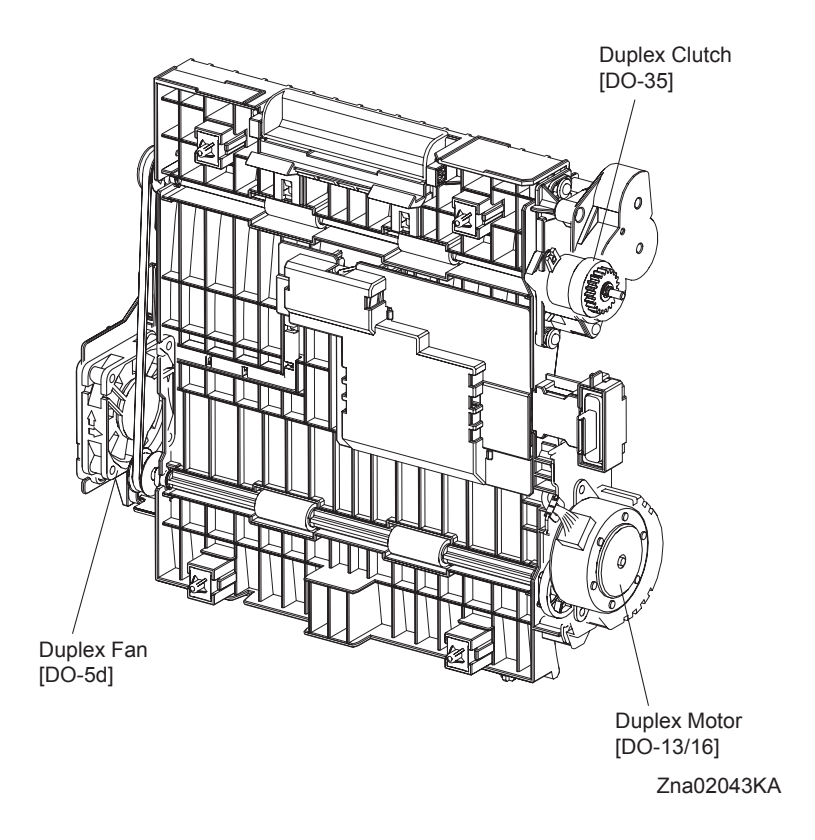

#### - About Clutch

The electromagnetic clutch in the printer controls the rotation of the roller by transferring or cutting the torque from the motor to the roller.

The electromagnetic clutch becomes an electromagnet by the passage of electric current through the coil inside the case and attracts the armature and gear to the rotating rotor, thereby rotating the gear.

Upon the loss of power to the coil, electromagnetic force is lost and the armature comes off the rotor, and the gear comes to rest.

The clutch makes so soft noises that you must be close the component to audibly confirm the operation of the component.

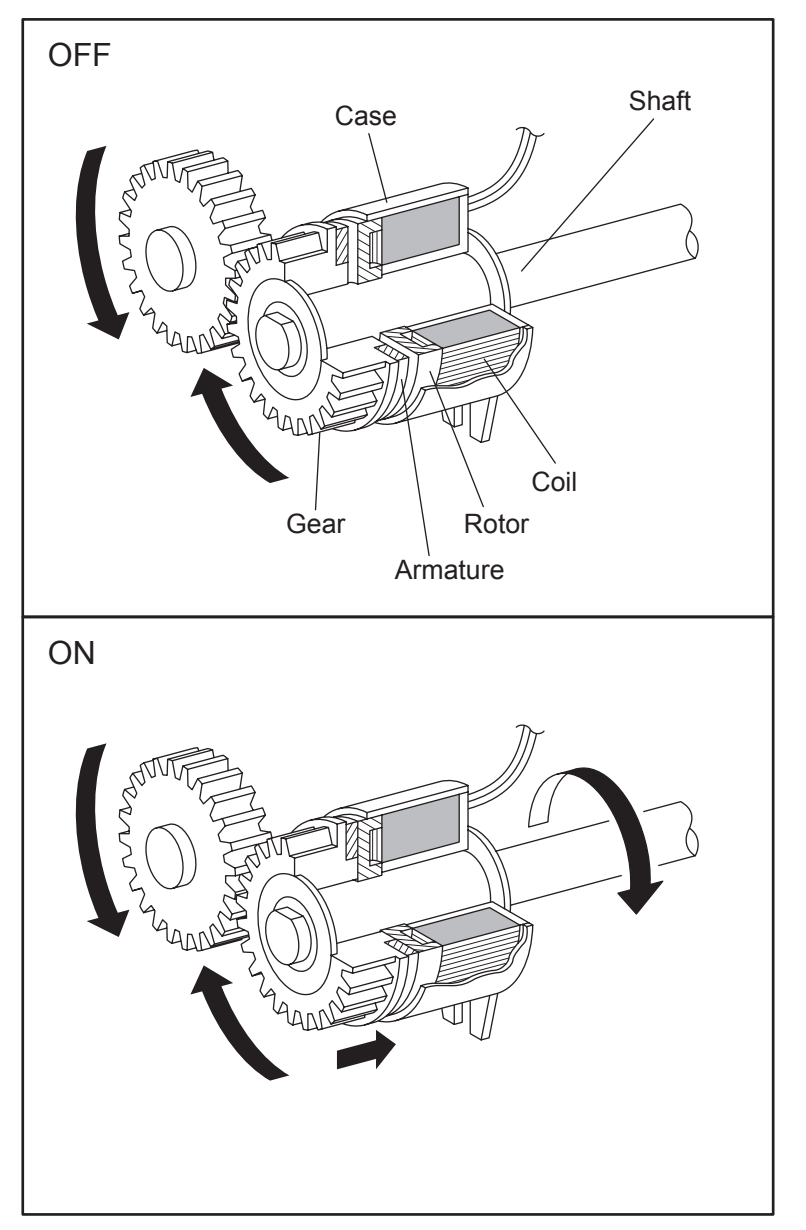

Leg\_Sec02\_050FA

- About Solenoid

The solenoid in the printer opens/closes the shutter or controls the position of the gear for transferring the torque of the motor to the roller.

A solenoid becomes an electromagnet by the passage of electric current through the coil inside the case and attracts the plunger.

Upon the loss of power to the coil, electromagnetic force is lost and the plunger is returned to its original position by spring action, thereby allowing the shutter to operate or the gear to move to the predefined position.

Unlike a clutch, a solenoid generates a loud operation noise.

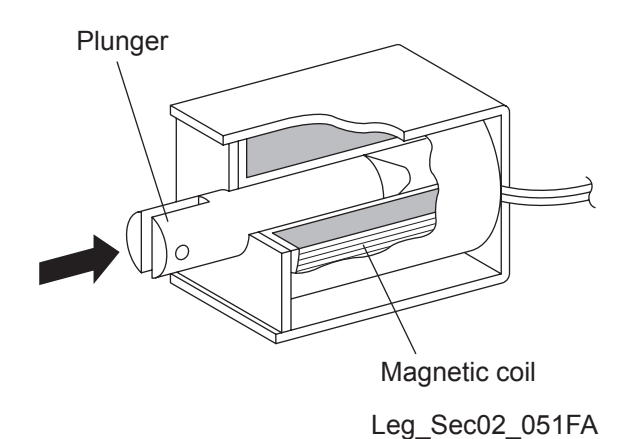

- Checking Motor, Clutch and Solenoid

Before executing the DO test, close all covers and doors.

| NOTE |  |
|------|--|
|      |  |

| Clutch and Solenoid name<br>(Diag. Code) | Confirmation procedure                                                                                                    |
|------------------------------------------|----------------------------------------------------------------------------------------------------|
| Main Motor (DO-0/DO-2)                   | <ul> <li>NOTE: This procedure is for the technical staff. The customer check are the procedure 1, 5 and 6. The main motor is in the PC/DEVE DRIVE.</li> <li>When performing operation for five minutes or longer with the front cover open, remove all toner cartridges, and cover the drum to avoid exposure to light.</li> <li>The rotational speed of the motor is as follows.</li> <li>DO-2 (Half)</li> <li>DO-0 (Full)</li> <li>1) Turn on the power and enter the Diagnostic Mode.</li> <li>2) Open the Front Cover.</li> <li>3) Remove the black toner cartridge.</li> <li>4) Cheat the safety Interlock System.</li> <li>5) Execute the DO-0. (The customer can confirm the motor noise only.)</li> </ul> 6) Press the "Cancel" key to stop test. 7) Remove the cheater and replace the black toner cartridge. 8) Close the Front Cover. |

| Clutch and Solenoid name<br>(Diag. Code) | Confirmation procedure                                                                                                    |
|------------------------------------------|----------------------------------------------------------------------------------------------------|
| Sub Motor (DO-5/DO-7)                    | <ul> <li>NOTE: This procedure is for the technical staff. The customer check are the procedure 1, 5 and 6. The sub motor is in the PC/DEVE DRIVE.</li> <li>When performing operation for five minutes or longer with the front cover open, remove all toner cartridges, and cover the drum to avoid exposure to light.</li> <li>The rotational speed of the motor is as follows.</li> <li>DO-7 (Half)<do-5 (full)<="" li=""> <li>1) Turn on the power and enter the Diagnostic Mode.</li> <li>2) Open the Front Cover.</li> <li>3) Remove the all toner cartridges.</li> <li>4) Cheat the safety Interlock System.</li> <li>5) Execute the DO-5. (The customer can confirm the motor noise only.)</li> </do-5></li></ul> |
|                                          | <ul> <li>7) Remove the cheater and replace the all toner cartridges.</li> <li>8) Close the Front Cover.</li> </ul>                                                                                                    |

| Clutch and Solenoid name<br>(Diag. Code) | Confirmation procedure                                                                                                    |
|------------------------------------------|----------------------------------------------------------------------------------------------------|
| (Diag. Code)                             | <ul> <li>NOTE: This procedure is for the technical staff. The customer check are the procedure 1, 4 and 5. The PH motor is in the FEED DRIVE. When performing operation for five minutes or longer with the front cover open, remove all toner cartridges, and cover the drum to avoid exposure to light.</li> <li>The rotational speed of the motor is as follows.</li> <li>DO-c (Half)<do-a (full)<="" li=""> <li>1) Turn on the power and enter the Diagnostic Mode.</li> <li>2) Open the Front Cover.</li> <li>3) Cheat the safety Interlock System.</li> <li>4) Execute the DO-a. (The customer can confirm the motor noise only.)</li> </do-a></li></ul> |
| PH Motor (DO-a/DO-c)                     | Fa02019KA                                                                                                    |
|                                          | <ul> <li>5) Press the "Cancel" key to stop test.</li> <li>6) Remove the cheater.</li> <li>7) Close the Front Cover</li> </ul>                                                                                                    |
|                                          | () Close the Front Cover.                                                                                                    |

| Clutch and Solenoid name<br>(Diag. Code) | Confirmation procedure                                                                                                    |
|------------------------------------------|----------------------------------------------------------------------------------------------------|
| DUP Motor (DO-13/DO-16)                  | <ul> <li>NOTE: This procedure is for the technical staff. The customer check are the procedure 1, 5 and 6. The DEVE motor is in the DUPLEX MODULE.</li> <li>When performing operation for five minutes or longer with the front cover open, remove all toner cartridges, and cover the drum to avoid exposure to light.</li> <li>The rotational speed of the motor is as follows.</li> <li>DO-16 (Half)<do-13 (full)<="" li=""> <li>1) Turn on the power and enter the Diagnostic Mode.</li> <li>2) Open the Front Cover.</li> <li>3) Cheat the safety Interlock System.</li> <li>4) Remove the transfer belt.</li> <li>5) Execute the DO-13. (The customer can confirm the motor noise only.)</li> </do-13></li></ul> |
|                                          | <ul> <li>6) Press the "Cancel" key to stop test.</li> <li>7) Remove the cheater and replace the transfer belt.</li> <li>8) Close the Front Cover.</li> </ul>                                                                                                    |
| Tray 2 Feed Motor (DO-19/<br>DO-1b)      | <ul> <li>NOTE: This procedure is for the technical staff. The customer check are the procedure 1, 4 and 5.<br/>The rotational speed of the motor is as follows.<br/>DO-1b (Half)</li> <li>1) turn on the power and enter the Diagnostic Mode.</li> <li>2) Remove the Tray 2 paper cassette.</li> <li>3) Remove the left side cover of the Tray 2.</li> <li>4) Execute the DO-19. (The customer can confirm the motor noise only.)</li> </ul>                                                                                                    |
|                                          | <ul> <li>6) Replace the left side cover of the Tray 2.</li> <li>7) Replace the Tray 2 paper cassette.</li> </ul>                                                                                                    |

| Clutch and Solenoid name<br>(Diag. Code) | Confirmation procedure                                                                                                    |
|------------------------------------------|----------------------------------------------------------------------------------------------------|
| (                                        | <ul> <li>NOTE: The rotational speed of the fan is as follows.</li> <li>DO-1f (Low)<do-1e (high)<="" li=""> <li>1) Turn on the power and enter the Diagnostic Mode.</li> <li>2) Execute the DO-1e.</li> </do-1e></li></ul>                                                                                                    |
| Fan (DO-1e/1f)                           |                                                                                                    |
|                                          | 3) Press the "Cancel" key to stop test.                                                                                                    |
|                                          | <ul> <li>NOTE: This procedure is for the technical staff. The customer check are the procedure 1, 5 and 6.</li> <li>When performing operation for five minutes or longer with the front cover open, remove all toner cartridges, and cover the drum to avoid exposure to light.</li> <li>1) Turn on the power and enter the Diagnostic Mode.</li> <li>2) Open the Front Cover.</li> <li>3) Cheat the safety Interlock System.</li> <li>4) Remove the yellow toner cartridge.</li> <li>5) Execute the DO-21. (The customer can confirm the motor noise only.)</li> </ul> |
| Yellow Toner Motor (DO-21)               | Trad224KA                                                                                                    |
|                                          | <ol> <li>Press the "Cancel" key to stop test.</li> <li>Replace the yellow toner cartridge.</li> <li>Remove the cheater.</li> <li>Close the Front Cover.</li> </ol>                                                                                                    |

| Clutch and Solenoid name<br>(Diag. Code) | Confirmation procedure                                                                                                    |
|------------------------------------------|----------------------------------------------------------------------------------------------------|
| Magenta Toner Motor (DO-<br>23)          | <ul> <li>NOTE: This procedure is for the technical staff. The customer check are the procedure 1, 5 and 6.</li> <li>When performing operation for five minutes or longer with the front cover open, remove all toner cartridges, and cover the drum to avoid exposure to light.</li> <li>1) Turn on the power and enter the Diagnostic Mode.</li> <li>2) Open the Front Cover.</li> <li>3) Remove the magenta toner cartridge.</li> <li>4) Cheat the safety Interlock System.</li> <li>5) Execute the DO-23. (The customer can confirm the motor noise only.)</li> </ul> |
|                                          | <ul> <li>6) Press the "Cancel" key to stop test.</li> <li>7) Remove the cheater.</li> <li>8) Replace the magenta toner cartridge.</li> <li>9) Close the Front Cover.</li> </ul>                                                                                                    |

| Clutch and Solenoid name<br>(Diag. Code) | Confirmation procedure                                                                                                    |
|------------------------------------------|----------------------------------------------------------------------------------------------------|
| Cyan Toner Motor (DO-25)                 | <ul> <li>NOTE: This procedure is for the technical staff. The customer check are the procedure 1, 5 and 6.</li> <li>When performing operation for five minutes or longer with the front cover open, remove all toner cartridges, and cover the drum to avoid exposure to light.</li> <li>1) Turn on the power and enter the Diagnostic Mode.</li> <li>2) Open the Front Cover.</li> <li>3) Remove the cyan toner cartridge.</li> <li>4) Cheat the safety Interlock System.</li> <li>5) Execute the DO-25. (The customer can confirm the motor noise only.)</li> </ul> |
|                                          | <ul> <li>6) Press the "Cancel" key to stop test.</li> <li>7) Remove the cheater.</li> <li>8) Replace the cyan toner cartridge.</li> <li>9) Close the Front Cover.</li> </ul>                                                                                                    |

| Clutch and Solenoid name<br>(Diag. Code) | Confirmation procedure                                                                                                    |
|------------------------------------------|----------------------------------------------------------------------------------------------------|
| (Diag. Code)                             | <ul> <li>NOTE: This procedure is for the technical staff. The customer check are the procedure 1, 5 and 6.</li> <li>When performing operation for five minutes or longer with the front cover open, remove all toner cartridges, and cover the drum to avoid exposure to light.</li> <li>1) Turn on the power and enter the Diagnostic Mode.</li> <li>2) Open the Front Cover.</li> <li>3) Remove the black toner cartridge.</li> <li>4) Cheat the safety Interlock System.</li> <li>5) Execute the DO-27. (The customer can confirm the motor noise only.)</li> </ul>                                                                                                    |
| Black Toner Motor (DO-27)                | Trad2027KA                                                                                                    |
|                                          | <ul> <li>6) Press the "Cancel" key to stop test.</li> <li>7) Remove the cheater.</li> <li>a) Press the labeled of the labeled of the labeled</li></ul> |
|                                          | <ul><li>8) Replace the black toner cartridge.</li><li>9) Close the Front Cover.</li></ul>                                                                                                    |

| Clutch and Solenoid name<br>(Diag. Code) | Confirmation procedure                                                                                                    |
|------------------------------------------|----------------------------------------------------------------------------------------------------|
| Regi Clutch (DO-29)                      | <ul> <li>NOTE: When performing operation for five minutes or longer with the front cover open, remove all toner cartridges, and cover the drum to avoid exposure to light.</li> <li>1) Turn on the power and enter the Diagnostic Mode.</li> <li>2) Execute the DO-29. Upon hitting the "return" key, the operating noise of the clutch will be heard.</li> <li>3) Press the "Cancel" key to stop the clutch.</li> <li>Combination test is as follows.</li> <li>NOTE: The regi roll rotates when the DO-a and the DO-29 are executed. This procedure is for the technical staff.</li> <li>1) Turn on the power and enter the Diagnostic Mode.</li> <li>2) Open the Front Cover.</li> <li>3) Cheat the safety Interlock System.</li> <li>4) Execute the DO-a and the DO-29.</li> </ul> |
|                                          | <ul> <li>5) Confirm the Regi Roll rotation.</li> <li>6) Press the "Cancel" key to stop the clutch.</li> <li>7) Press the "▼" key to display the DO-a.</li> </ul>                                                                                                    |
|                                          | <ul><li>8) Press the "Cancel" key to stop the motor.</li><li>9) Remove the cheater and close the Front Cover.</li></ul>                                                                                                    |

| Clutch and Solenoid name<br>(Diag. Code) | Confirmation procedure                                                                                                    |
|------------------------------------------|----------------------------------------------------------------------------------------------------|
| MPF Turn Clutch (DO-2b)                  | <ol> <li>Turn on the power and enter the Diagnostic Mode.</li> <li>Execute the DO-2b. Upon hitting the "return" key, the operating noise of the clutch will be heard.</li> <li>Press the "Cancel" key to stop the clutch.</li> </ol>                                                                                                    |
|                                          | Combination test is as follows.<br>NOTE: The MPF turn roll rotates when the DO-a and the DO-2b are<br>executed. This procedure is for the technical staff.<br>1) Turn on the power and enter the Diagnostic Mode.<br>2) Remove the Tray 1 paper cassette.<br>3) Execute the DO-a and the DO-2b.<br>V = V = V = V = V = V = V = V = V = V =                                                                                                    |
|                                          | <ol> <li>Confirm the Turn Roll rotation.</li> <li>Press the "Cancel" key to stop the clutch.</li> <li>Press the "▼" key to display the DO-a.</li> <li>Press the "Cancel" key to stop the motor.</li> <li>Replace the Tray 1 paper cassette.</li> </ol>                                                                                                    |
| MPF Feed Solenoid (DO-2d)                | <ol> <li>Turn on the power and enter the Diagnostic Mode.</li> <li>Execute the DO-2d. Upon hitting the "return" key, the operating noise of the solenoid will be heard.</li> <li>Press the "Cancel" key to stop the solenoid.</li> <li>Combination test is as follows.</li> <li>NOTE: The MPF feed roll rotates when the DO-a and the DO-2d are executed. This procedure is for the technical staff.</li> <li>Turn on the power and enter the Diagnostic Mode.</li> <li>Remove the Tray 1 paper cassette.</li> <li>Execute the DO-a and the DO-2d.</li> </ol> |
|                                          | <ol> <li>Confirm the Feed Roll rotation.</li> <li>Press the "Cancel" key to stop the clutch.</li> <li>Press the "▼" key to display the DO-a.</li> <li>Press the "Cancel" key to stop the motor.</li> <li>Replace the Tray 1 paper cassette.</li> </ol>                                                                                                    |
| Clutch and Solenoid name<br>(Diag. Code)   | Confirmation procedure                                                                                                    |  |
|--------------------------------------------|----------------------------------------------------------------------------------------------------|--|
| (Diag. Code)<br>Tray 1 Feed Clutch (DO-2f) | <ol> <li>1) Turn on the power and enter the Diagnostic Mode.</li> <li>2) Execute the DO-2f. Upon hitting the "return" key, the operating noise of the clutch will be heard.</li> <li>3) Press the "Cancel" key to stop the clutch.</li> <li>Combination test is as follows.</li> <li>NOTE: The Tray 1 feed roll rotates when the DO-a and the DO-2f are executed. This procedure is for the technical staff.</li> <li>1) Turn on the power and enter the Diagnostic Mode.</li> <li>2) Remove the Tray 1 paper cassette.</li> <li>3) Execute the DO-a and the DO-2f.</li> <li>When the DO-a and the DO-2f.</li> <li>(a) Turn on the power and enter the Diagnostic Mode.</li> <li>(b) Remove the Tray 1 paper cassette.</li> <li>(c) Execute the DO-a and the DO-2f.</li> <li>(c) Tray 1 Feed Roll</li> <li>(c) Tray 1 Feed Roll rotation.</li> <li>(c) Tray 1 Feed Roll rotation.</li> </ol> |  |
|                                            | <ul> <li>6) Press the "▼" key to display the DO-a.</li> <li>7) Press the "Cancel" key to stop the motor.</li> <li>8) Replace the Tray 1 paper cassette.</li> </ul>                                                                                                    |  |

| Clutch and Solenoid name<br>(Diag. Code) | Confirmation procedure                                                                                                    |  |  |
|------------------------------------------|----------------------------------------------------------------------------------------------------|--|--|
| Tray 2 Feed Clutch (DO-31)               | <ol> <li>Turn on the power and enter the Diagnostic Mode.</li> <li>Execute the DO-31. Upon hitting the "return" key, the operating noise of the clutch will be heard.</li> <li>Press the "Cancel" key to stop the clutch.</li> <li>Combination test is as follows.</li> <li>NOTE: The Tray 2 feed roll rotates when the DO-19 and the DO-31 are executed. This procedure is for the technical staff.</li> <li>Turn on the power and enter the Diagnostic Mode.</li> <li>Remove the Tray 2 paper cassette.</li> <li>Execute the DO-19 and the DO-31.</li> </ol> |  |  |
|                                          | <ol> <li>Confirm the feed Roll rotation.</li> <li>Press the "Cancel" key to stop the clutch.</li> <li>Press the "▼" key to display the DO-19.</li> <li>Press the "Cancel" key to stop the motor.</li> <li>Replace the Tray 2 paper cassette.</li> </ol>                                                                                                    |  |  |

| Clutch and Solenoid name<br>(Diag. Code) | Confirmation procedure                                                                                                    |  |
|------------------------------------------|----------------------------------------------------------------------------------------------------|--|
| Tray 2 Turn Clutch (DO-33)               | <ol> <li>Turn on the power and enter the Diagnostic Mode.</li> <li>Execute the DO-33. Upon hitting the "return" key, the operating noise of the clutch will be heard.</li> <li>Press the "Cancel" key to stop the clutch.</li> <li>Combination test is as follows.</li> <li>NOTE: The Tray 2 turn roll rotates when the DO-19 and the DO-33 are executed. This procedure is for the technical staff.</li> <li>Turn on the power and enter the Diagnostic Mode.</li> <li>Remove the Tray 1 paper cassette.</li> <li>Execute the DO-19 and the DO-33.</li> </ol> |  |
|                                          | <ol> <li>Confirm the Turn Roll rotation.</li> <li>Press the "Cancel" key to stop the clutch.</li> <li>Press the "▼" key to display the DO-19.</li> <li>Press the "Cancel" key to stop the motor.</li> <li>Replace the Tray 1 paper cassette.</li> </ol>                                                                                                    |  |

| Clutch and Solenoid name<br>(Diag. Code) | Confirmation procedure                                                                                                    |  |  |
|------------------------------------------|----------------------------------------------------------------------------------------------------|--|--|
| Dup Clutch (DO-35)                       | <ol> <li>Turn on the power and enter the Diagnostic Mode.</li> <li>Execute the DO-35. Upon hitting the "return" key, the operating noise of the clutch will be heard.</li> <li>Press the "Cancel" key to stop the clutch.</li> <li>Combination test is as follows.</li> <li>NOTE: The duplex gear rotates when the DO-13 and the DO-35 are executed. This procedure is for the technical staff.</li> <li>When performing operation for five minutes or longer with the front cover open, remove all toner cartridges, and cover the drum to avoid exposure to light.</li> <li>Turn on the power and enter the Diagnostic Mode.</li> <li>Open the Front Cover.</li> <li>Cheat the safety Interlock System.</li> <li>Execute the DO-13 and the DO-35.</li> </ol> 50 Confirm the gear rotation. 6) Press the "Cancel" key to stop the clutch. |  |  |
|                                          | <ul><li>8) Press the "Cancel" key to stop the motor.</li><li>9) Remove the cheater and close the Front Cover.</li></ul>                                                                                                    |  |  |

| Clutch and Solenoid name<br>(Diag. Code) | Confirmation procedure                                                                                                    |  |  |
|------------------------------------------|----------------------------------------------------------------------------------------------------|--|--|
| ADC Sensor Solenoid (DO-37)              | <ul> <li>NOTE: This procedure is for the technical staff. The customer check are the procedure 1, 4 and 5.</li> <li>When performing operation for five minutes or longer with the front cover open, remove all toner cartridges, and cover the drum to avoid exposure to light.</li> <li>1) Turn on the power and enter the Diagnostic Mode.</li> <li>2) Open the Front Cover.</li> <li>3) Cheat the safety Interlock System.</li> <li>4) Execute the DO-37. (The customer can confirm the motor noise only.)</li> </ul> |  |  |
|                                          |                                                                                                    |  |  |

| Clutch and Solenoid name<br>(Diag. Code) | Confirmation procedure                                                                                                    |  |  |
|------------------------------------------|----------------------------------------------------------------------------------------------------|--|--|
| Clutch and Solenoid name<br>(Diag. Code) | Confirmation procedure NOTE: This procedure is for the technical staff. When performing operation for five minutes or longer with the front cover open, remove all toner cartridges, and cover the drum to avoid exposure to light. 1) Turn on the power and enter the Diagnostic Mode. 2) Open the Front Cover. 3) Cheat the safety Interlock System. 4) Execute the DO-39. |  |  |
|                                          | Zna02036KA                                                                                                    |  |  |
|                                          | <ul><li>5) Press the "Cancel" key to stop the LED lighting.</li><li>6) Remove the cheater and close the Front Cover.</li></ul>                                                                                                    |  |  |
| OHP Sensor LED (DO-3b)                   | Not used                                                                                                    |  |  |

| Clutch and Solenoid name<br>(Diag. Code)            | Confirmation procedure                                                                                                    |  |
|-----------------------------------------------------|----------------------------------------------------------------------------------------------------|--|
|                                                     | <ul> <li>NOTE: This procedure is for the technical staff.</li> <li>When performing operation for five minutes or longer with the front cover open, remove all toner cartridges, and cover the drum to avoid exposure to light.</li> <li>1) Turn on the power and enter the Diagnostic Mode.</li> <li>2) Open the Front Cover.</li> <li>3) Cheat the safety Interlock System.</li> <li>4) Execute the DO-3d.</li> </ul>                                                                                                    |  |
| Black Drum Erase Lamp<br>(DO-3d)                    | Endocative<br>Endocative<br>Endoca |  |
|                                                     | <ul> <li>5) Press the "Cancel" key to stop the LED lighting.</li> <li>6) Remove the cheater and close the Front Cover.</li> </ul>                                                                                                    |  |
| Yellow, Magenta and Cyan<br>Drum Erase Lamp (DO-3f) | <ul> <li>NOTE: This procedure is for the technical staff.</li> <li>When performing operation for five minutes or longer with the front cover open, remove all toner cartridges, and cover the drum to avoid exposure to light.</li> <li>1) Turn on the power and enter the Diagnostic Mode.</li> <li>2) Open the Front Cover.</li> <li>3) Cheat the safety Interlock System.</li> <li>4) Execute the DO-3f.</li> </ul>                                                                                                    |  |
|                                                     | Vellow Erase Lamp                                                                                                    |  |
|                                                     | <ul><li>5) Press the "Cancel" key to stop the LED lighting.</li><li>6) Remove the cheater and close the Front Cover.</li></ul>                                                                                                    |  |

| Clutch and Solenoid name<br>(Diag. Code) | Confirmation procedure                                                                                                    |  |
|------------------------------------------|----------------------------------------------------------------------------------------------------|--|
|                                          | <ol> <li>Turn on the power and enter the Diagnostic Mode.</li> <li>Execute the DO-5b. Upon hitting the "return" key, the operating noise of the clutch will be heard.</li> <li>Press the "Cancel" key to stop the clutch.</li> <li>Combination test is as follows.</li> <li>NOTE: The exit roll rotates when the DO-0 and the DO-5b are executed. This procedure is for the technical staff.</li> <li>Turn on the power and enter the Diagnostic Mode.</li> <li>Execute the DO-0 and the DO-5b.</li> </ol> |  |
| Exit Clutch (DO-5b)                      | 2) Execute the DO o and the DO SD.                                                                                                    |  |
|                                          | <ol> <li>Confirm the Exit Roll rotation.</li> <li>Press the "Cancel" key to stop the clutch.</li> <li>Press the "▼" key to display the DO-0.</li> <li>Press the "Cancel" key to stop the motor.</li> </ol>                                                                                                    |  |
|                                          | <ul> <li>are the procedure 1, 4 and 5.</li> <li>When performing operation for five minutes or longer with the front cover open, remove all toner cartridges, and cover the drum to avoid exposure to light.</li> <li>1) Turn on the power and enter the Diagnostic Mode.</li> <li>2) Open the Front Cover.</li> <li>3) Cheat the safety Interlock System.</li> <li>4) Execute the DO-5d. (The customer can confirm the fan noise only.)</li> </ul>                                                         |  |
| Duplex Fan (DO-5d)                       | Duplex Fan Zna02040KA                                                                                                    |  |
|                                          | <ul><li>5) Press the "Cancel" key to stop the test.</li><li>6) Remove the cheater and close the Front Cover.</li></ul>                                                                                                    |  |
| Buzzer (DO-5F)                           | <ol> <li>Turn on the power and enter the Diagnostic Mode.</li> <li>Execute the DO-5F.</li> <li>Check the Buzzer.</li> <li>Press the "Cancel" key to stop the test.</li> </ol>                                                                                                    |  |

| Clutch and Solenoid name<br>(Diag. Code)                        | Confirmation procedure                                                                                                    |  |
|-----------------------------------------------------------------|----------------------------------------------------------------------------------------------------|--|
|                                                                 | <ul> <li>NOTE: This procedure is for the technical staff.</li> <li>When performing operation for five minutes or longer with the front cover open, remove all toner cartridges, and cover the drum to avoid exposure to light.</li> <li>1) Open the Front Cover.</li> <li>2) Remove the Cover Rear.</li> <li>3) Remove the Cover Side R Assy.</li> <li>4) Remove the Drive Assy K.</li> <li>5) Cheat the Safety Interlock System.</li> <li>6) Turn on the power and enter the Diagnostic Mode.</li> <li>7) Execute the DO-61.</li> </ul> |  |
| K Mode Solenoid (DO-61)<br>(Color Mode Switching Sole-<br>noid) |                                                                                                    |  |
|                                                                 | K Mode Solenoid                                                                                                    |  |
|                                                                 | <ul> <li>8) Check the K Mode SOLENOID movement.</li> <li>9) Press the "Cancel" key to stop the test.</li> <li>10) Replace the Safety Interlock System.</li> <li>11) Replace the Drive Assy K.</li> <li>12) Replace the Cover Side R Assy.</li> <li>13) Replace the Cover Rear.</li> <li>14) Close the Front Cover.</li> </ul>                                                                                                    |  |

## 4.2 Print Info

Prints out the detailed printer settings and configuration information.

#### 4.2.1 Executing Print Info

- 1) Turn off the power.
- 2) Turn on the power while holding down "  $\blacktriangle$  " and "  $\blacktriangledown$  " keys.
- 3) Release the fingers from these keys when "Diagnosing..." is displayed.
- 4) The "Customer Mode" and "IOT Diag" are displayed. (Entered the Diag. mode.)
- 5) Press "  $\mathbf{\nabla}$  " to select "Print Info", and then press "  $\checkmark$  " key.
- 6) Press "  $\blacktriangle$  " and "  $\blacktriangledown$  " key to select the item.
- 7) Press "  $\checkmark$  " key twice to execute the setting.

NOTE To exit the print or to returning to one step higher menu, press "CANCEL" key.

## 4.2.2 Config Page

The version of software of IOT and the printer configuration can be confirmed by executing this test.

### 4.2.3 Print Settings

The service tag, printing count value and error count value can be confirmed by executing this test.

## 4.3 Complete

Completes the diagnosis operation and reboot the data.

### 4.3.1 Executing Print Info

- 1) Turn off the power.
- 2) Turn on the power while holding down "  $\blacktriangle$  " and "  $\blacktriangledown$  " keys.
- 3) Release the fingers from these keys when "Diagnosing..." is displayed.
- 4) The "Customer Mode" and "IOT Diag" are displayed. (Entered the Diag. mode.)
- 5) Press " $\mathbf{\nabla}$ " to select "Complete", and then press " $\checkmark$ " key.
- 6) Press "  $\checkmark$  " key twice to execute the setting.

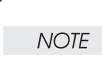

To exit the operation or to returning to one step higher menu, press "CANCEL" key.

## 4.4 Installation Set

Specifies whether or not Alarm display of Toner residual quantity is performed.

#### 4.4.1 Executing Installation Set

- 1) Turn off the power.
- 2) Turn on the power while holding down "  $\blacktriangle$  " and "  $\blacktriangledown$  " keys.
- 3) Release the fingers from these keys when "Diagnosing..." is displayed.
- 4) The "Customer Mode" and "IOT Diag" are displayed. (Entered the Diag. mode.)
- 5) Press "  $\mathbf{\nabla}$  " to select "Installation Set", and then press "  $\checkmark$  " key twice.
- 6) Press "  $\mathbf{\nabla}$  " key to select the ON or OFF.
- 7) Press "  $\checkmark$  " key to execute the setting.

To exit the test or to returning to one step higher menu, press "CANCEL" key.

NOTE

## 4.5 Test Print

Print an internal test pattern of the printer. If paper jam or paper empty occurs during the print, the test waits until they are resolved.

#### 4.5.1 Executing test print

- 1) Turn off the power.
- 2) Turn on the power while holding down "  $\blacktriangle$  " and "  $\blacktriangledown$  " keys.
- 3) Release the fingers from these keys when "Diagnosing..." is displayed.
- 4) The "Customer Mode" and "IOT Diag" are displayed. (Entered the Diag. mode.)
- 5) Press "  $\mathbf{\nabla}$  " key to select "Test Print", and then press "  $\checkmark$  " key.
- 6) Press "  $\blacktriangle$  " or "  $\blacktriangledown$  " key to select the test item.
- 7) Press "  $\checkmark$  " key twice to execute the test.

To exit the test or to returning to one step higher menu, press "CANCEL" key.

4.5.2 No Image [IOT]

NOTE

Prints the blanked paper.

## 4.5.3 Test Pattern 600[IOT]

Prints the IOT built-in 600dpi pattern.

When the PQ problem occurred, this test enables to identify the problem as the printing process or the PWBA ESS related.

Compare the sample chart with the print.

Check result: NG (Check the printing process.) OK (Check the PWBA ESS related.)

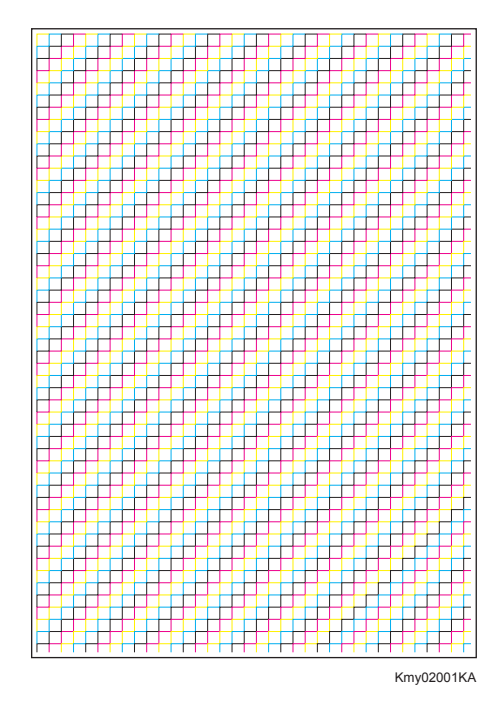

### 4.5.4 Grid2

Prints the ESS built-in grid pattern.

When the PQ problem occurred, this test enables to identify the problem as printer-related or otherwise.

Compare the sample chart with the print.

Check result: NG (Check the printing process and PWBA ESS-related.) OK (Check the network, cable, PC and so on.)

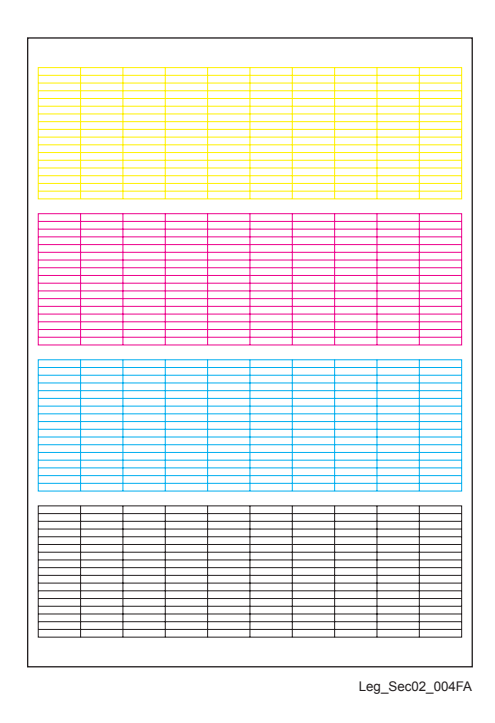

Version 1 2007.12.28

### 4.5.5 Cyan 20%

Outputs cyan 20% paint on the whole area of a A4 paper.

When the PQ problem occurred, this test enables to identify the problem as the cyan toner or another color.

Compare the sample chart with the print.

Check result: NG (Check the cyan toner-related.) OK (Check another toner.)

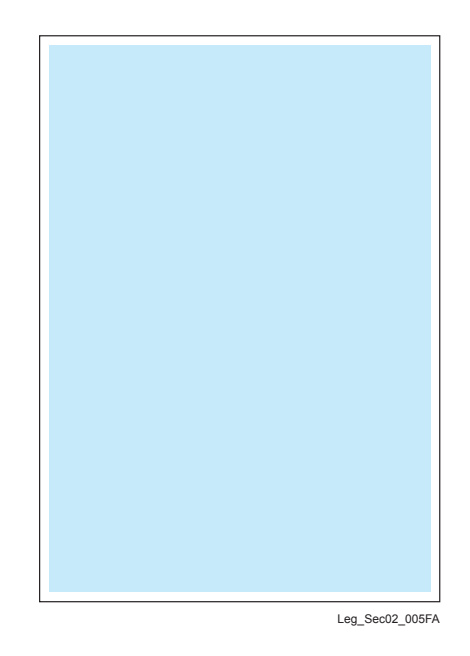

### 4.5.6 Magenta 20%

Outputs magenta 20% paint on the whole area of a A4 paper.

When the PQ problem occurred, this test enables to identify the problem as the magenta toner or another color.

Compare the sample chart with the print.

Check result: NG (Check the magenta toner-related.) OK (Check another toner.)

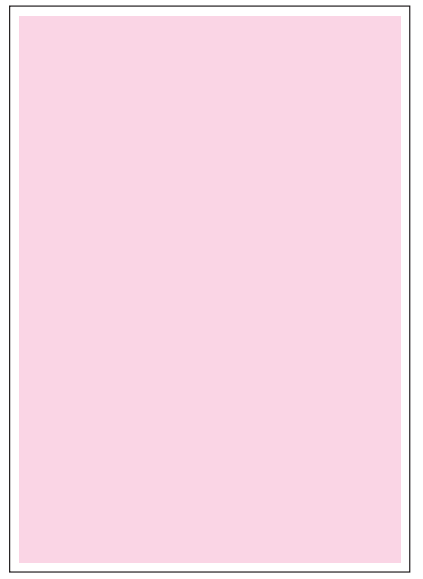

Leg\_Sec02\_006FA

### 4.5.7 Yellow 20%

Outputs yellow 20% paint on the whole area of a A4 paper.

When the PQ problem occurred, this test enables to identify the problem as the yellow toner or another color.

Compare the sample chart with the print.

Check result: NG (Check the yellow toner-related.) OK (Check another toner.)

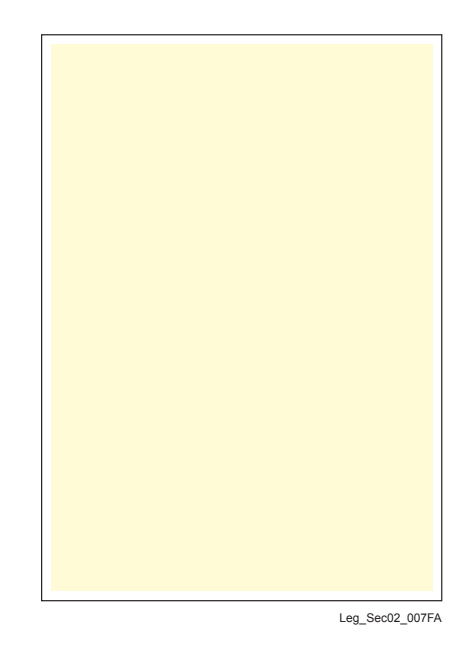

4.5.8 Black 20%

Outputs black 20% paint on the whole area of a A4 paper.

When the PQ problem occurred, this test enables to identify the problem as the black toner or another color.

Compare the sample chart with the print.

Check result: NG (Check the black toner-related.) OK (Check another toner.)

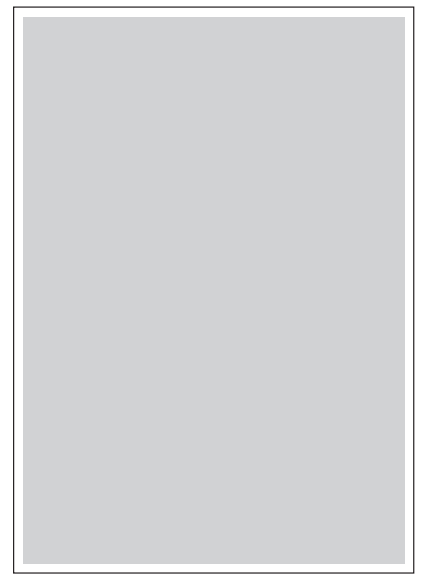

Leg\_Sec02\_008FA

#### 4.5.9 CMY 20%

Outputs C/M/Y 20% paint on the whole area of a A4 paper.

When the PQ problem occurred, this test enables to identify the problem as the balance of three color toners or otherwise.

Compare the sample chart with the print.

Check result: NG (Check the yellow, magenta or cyan toner-related.) OK (Check black toner.)

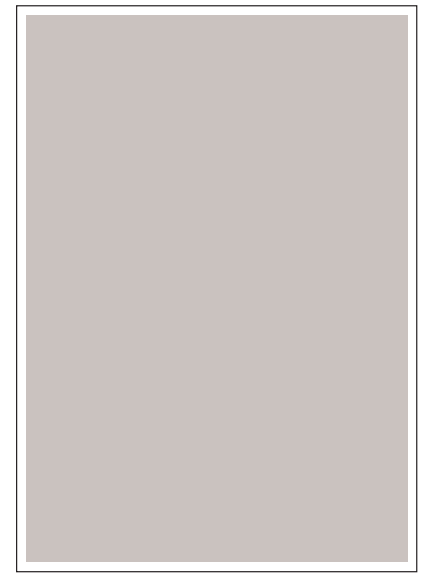

Leg\_Sec02\_009FA

#### 4.5.10 Gradation

Outputs the tone pattern from 2% to 100% on a A4 paper for each of 4 colors.

When the PQ problem occurred, this test enables to identify the problem as the printing process or PWBA ESS-related.

Compare the sample chart with the print.

Check result: NG (Check the printing process.) OK (Check the PWBA ESS-related.)

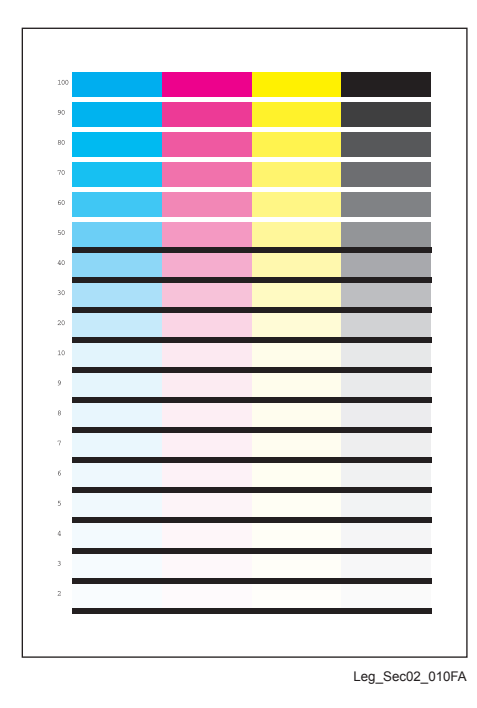

#### 4.5.11 Toner Pallet Check

Outputs each 100% density color pattern of Y/M/C/K.

When the PQ problem occurred in the picture or photo printing, this test enables to identify the problem as the toner or another.

Compare the sample chart with the print.

Check result: NG (Check the problem toner-related.) OK (Check the print job or print data.)

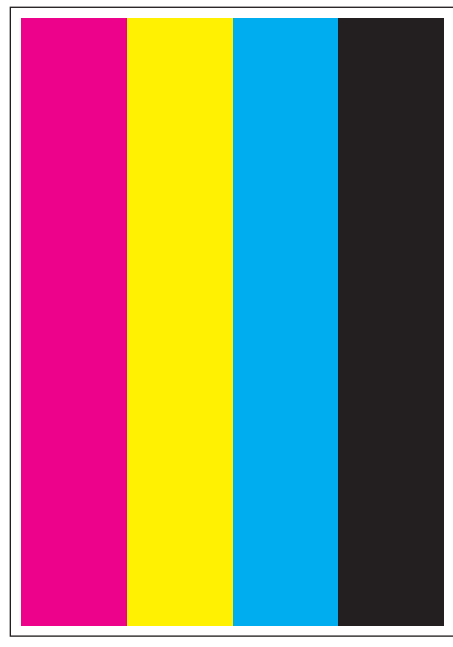

Leg\_Sec02\_011FA

### 4.5.12 Contamination Check

Allows you to check the print for any regular lines or toner spots when encountering PQ problems. From the difference in the interval of regular lines or spots, you can determine the parts that have caused the trouble.

Page 1 to 4: Prints the scale patterns in vertical and horizontal directions for evaluating regularity and intervals.

Page 5: Prints the list of intervals by component fault.

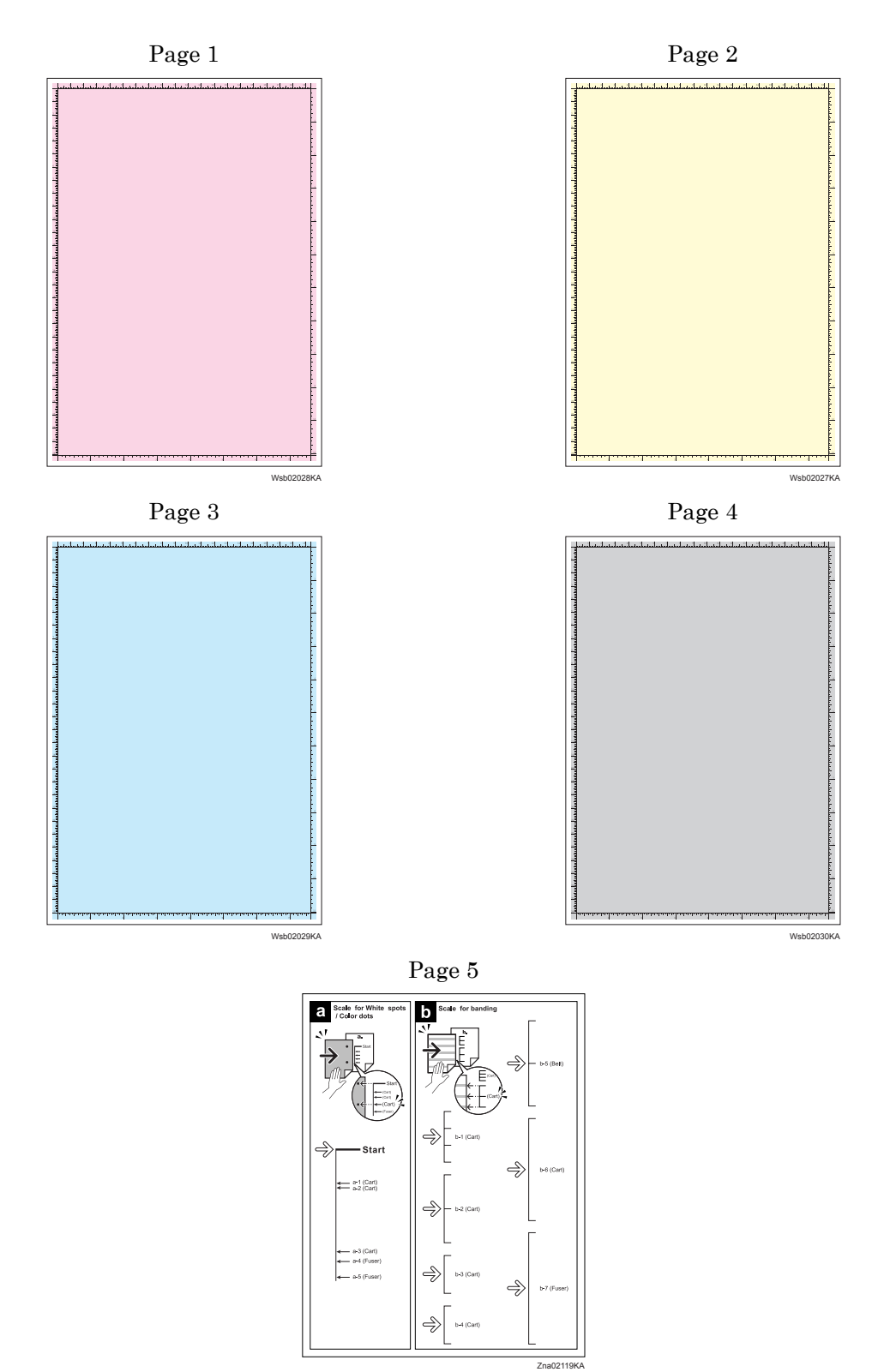

## 4.5.13 Parameter Setting

This function reads/writes the following parameters stored in the printer.

| Item                                         | Range       | Description                                      |  |
|----------------------------------------------|-------------|--------------------------------------------------|--|
| Slow Scan Reg K to P                         | -128 to 127 |                                                  |  |
| Slow Scan Reg 600 M,Y,C                      | -30 ~ 30    | Sets the registration in the paper feeding       |  |
| Slow Scan Reg1200 M,Y,C                      | -60 ~ 60    |                                                  |  |
| Fast Scan Reg K to M, Y or C                 | -30 ~ 30    |                                                  |  |
| Fast Scan Reg MPF, Tray1,<br>Tray2 or Duplex | -30 ~ 30    | Sets the registration in the scanning direction. |  |
| Fast Scan Reg2 KtoM , Y or C $$              | $-1 \sim 2$ |                                                  |  |
| Life Counter                                 | -           | Reads the life counter and the printer.          |  |

NOTE

Print the parameter list using the Print function of Parameter Menu in diagnosis before changing the value of the registration.

| Parameter                                                      | Function                                                                                                    | Default | Adjustable<br>range |
|----------------------------------------------------------------|----------------------------------------------------------------------------------------------------|---------|---------------------|
| Slow Scan Reg K to P<br>(Shifts 0.17mm/1count)                 | Black registration adjustment                                                                                                    |         | -128 to 127         |
| Slow Scan Reg 600 M,Y,C<br>(Shifts 0.042mm/1count)             | Color registration adjustment (600 and                                                                                                    |         | -30 to 30           |
| Slow Scan Reg1200 M,Y,C<br>(Shifts 0.021mm/1count)             | 1200 dpi)                                                                                                    |         | -60 to 60           |
| Fast Scan Reg K to M, Y or C<br>(Shifts 0.042mm/1count)        | Color registration adjustment<br>Calculation of adjustment is shown below.<br>(exp. Yellow)<br>(Value of Fast Scan Reg K to Y + Value of<br>Fast Scan Reg2 K to Y )/4 |         | -30 to 30           |
| Fast Scan Reg2 K to M, C or<br>Y (Shifts 0.01mm/1count)        |                                                                                                    |         | -1 to 2             |
| Fast Scan Reg MPF, Tray1 or<br>Tray2<br>(Shifts 0.17mm/1count) | Black registration adjustment at side 1 print                                                                                                    |         | -30 to 30           |
| Fast Scan Reg Dup<br>(Shifts 0.17mm/1count)                    | Black registration adjustment at side 2 print                                                                                                    |         | -30 to 30           |

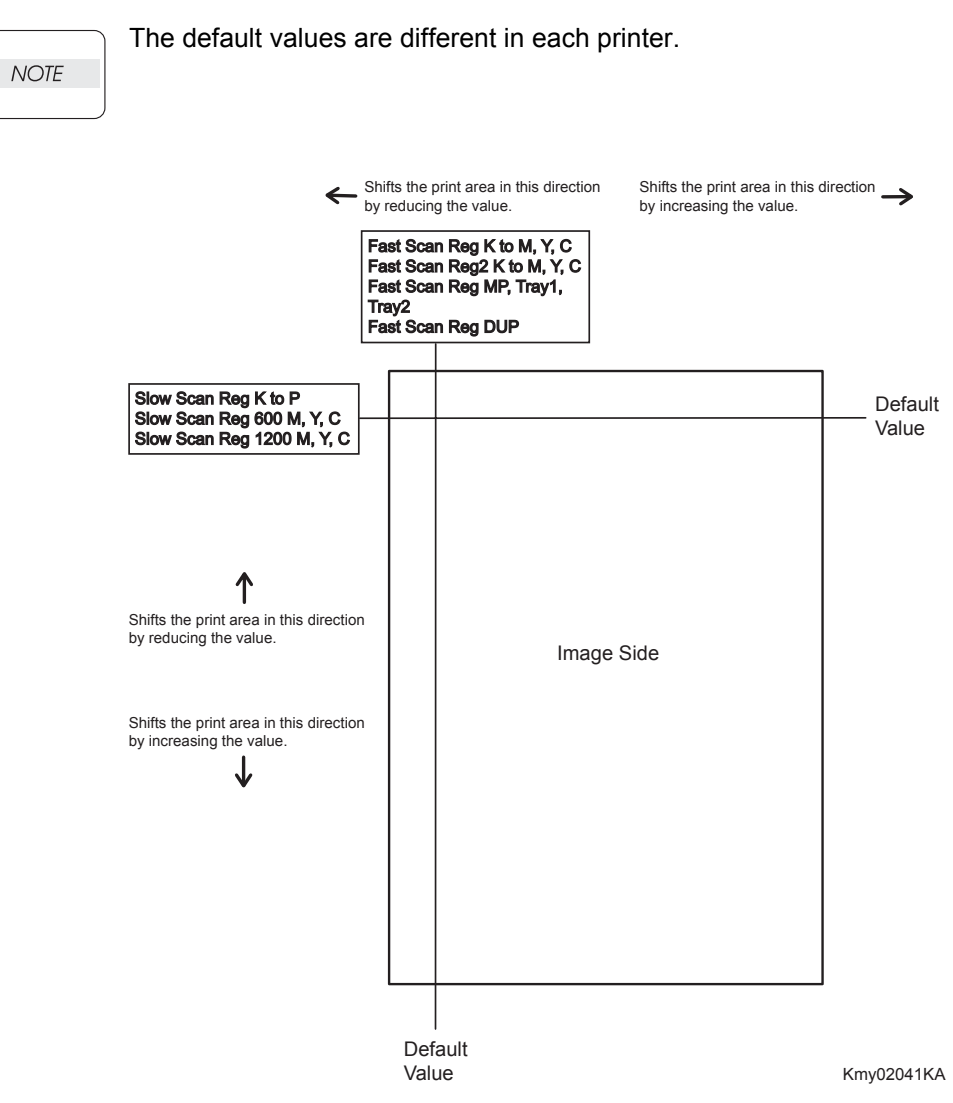

### **Reference** Counter Values

These counter values are reference only. Do not use as the official value.

NOTE

I

| Counter Name                                            | Value of life warning |  |
|---------------------------------------------------------|-----------------------|--|
| Life Y Toner (Dispense time)                            | -                     |  |
| Life M Toner (Dispense time)                            | -                     |  |
| Life C Toner (Dispense time)                            | -                     |  |
| Life K Toner (Dispense time)                            | -                     |  |
| Life DTB (Transfer Belt) 1 (Paper feeding count)        | 100000                |  |
| Life Fuser (Paper feeding count)                        | 100000                |  |
| Life Printer (Paper feeding count)                      | -                     |  |
| Life DTB (Transfer Belt) 2 (Waste Toner cleaning count) | 120000                |  |
| Life DTB (Transfer Belt) 3 (Cycle count)                | 14000000              |  |
| Life Y Waste Toner (Waste Toner cleaning count)         | 18000                 |  |
| Life M Waste Toner (Waste Toner cleaning count)         | 18000                 |  |
| Life C Waste Toner (Waste Toner cleaning count)         | 18000                 |  |
| Life K Waste Toner (Waste Toner cleaning count)         | 18000                 |  |
| Life Y Developer (Cycle count)                          | 2500000               |  |
| Life M Developer (Cycle count)                          | 2500000               |  |
| Life C Developer (Cycle count)                          | 2500000               |  |
| Life K Developer (Cycle count)                          | 2500000               |  |
| Life Y Drum (Cycle count)                               | 3500000               |  |
| Life M Drum (Cycle count)                               | 3500000               |  |
| Life C Drum (Cycle count)                               | 3500000               |  |
| Life K Drum (Cycle count)                               | 3000000               |  |
| Life MPF Feed                                           | -                     |  |
| Life Tray 1 Feed                                        | -                     |  |
| Life Duplex Feed                                        | -                     |  |
| Print                                                   | -                     |  |

## 4.5.14 Printing the parameter list

This function prints the parameter values and life counter values stored in the IOT.

# 5. How to use Customer Engineer Diag. (CE Diag. Tool Operation)

## 5.1 Operating environment

CE Diag. runs under the OS (Operating System) environment described below: Windows 2000/XP/Server 2003/Vista/Server 2008

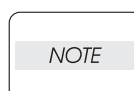

I

Confirm the specification of PC before using the CE Diag. because each CE Diag. tool for 64 bit PC and for 32 bit PC exists.

## 5.2 Connection method

Standalone connection: Connection with a standard USB connector cable

## 5.3 Activation and termination of the CE Diag.

1) The Select port screen appears on the display when the icon ( ) is double-clicked. DLC10DZ.exe

| Select port                          | ×                            |
|--------------------------------------|------------------------------|
| <u>Please select a printer port.</u> |                              |
| Connected To                         | Description                  |
| 058001                               | Virtual printer port for USB |
| USB002                               | Virtual printer port for USB |
| USBOUS                               | Virtual printer port for USB |
|                                      | OK Cancel                    |

2) CE Diag. screen appears on the display when the [OK] is clicked.

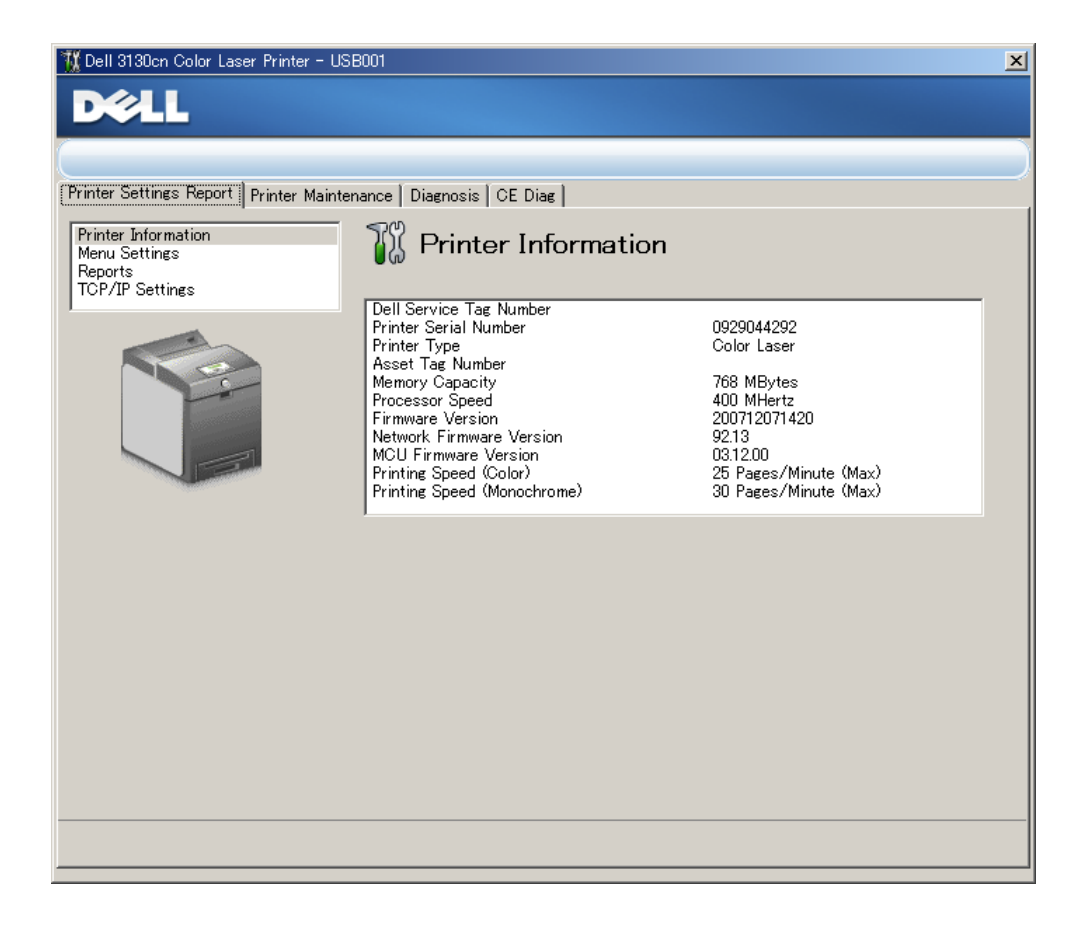

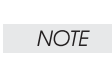

In the case where the power to the printer stays OFF when activating the CE Diag. or where the power to the printer is turned OFF while the CE Diag. is running, the tool cannot be used giving the error message shown below:

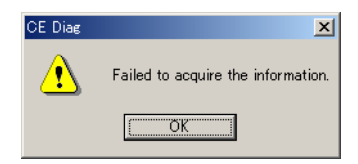

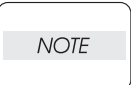

To execute the CE Diag. menu, the CE Diag. requires entry of user password once. Under the default setting, no password is set. However, when the menu cannot be executed, the user-specified password needs to be entered.

3) To terminate the CE Diag., the message screen appears on the display when the CLOSE button at the upper right of the screen is clicked. CE Diag. is terminated when the [OK] is clicked on the message screen.

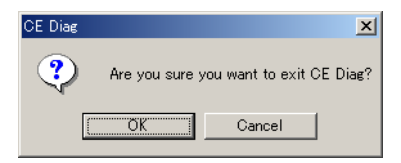

# 5.4 Explanation of the CE Diag. screen

|                                                                                                    | $\bigcirc$ 1) Title Bar: The screen shows that Model Name and USB p                                                                                    |
|----------------------------------------------------------------------------------------------------|----------------------------------------------------------------------------------------------------|
| Dell 3130cn Color Laser Printer                                                                              | - USB001                                                                                                    |
| 2 Printer Settings Report Printer M<br>Printer Information<br>Reports<br>TCP/IP Settings<br>3<br>4<br>5<br>6 | aintenance Diagnosis CE Diag                                                                                                    |
| (2) Print                                                                                                    | ter Setting Report: Indicates the settings for the printer set items, and                                                                              |
| print                                                                                                    | s put the settings' description.<br>ter Maintenance: Changes the settings for the printer set items.                                                   |
| <ul><li>④ Diag</li><li>④ Diag</li><li>the f</li></ul>                                                        | nosis: Outputs the test charts incorporated in the printer, and checks                                                                                 |
| NOT<br>expl                                                                                                  | E: The aforementioned three tools refer to the operation about the [Tool Box] given in the User Guide.                                                 |
| (5) CE I<br>the p<br>othe                                                                                    | Diag.: Checks the operation of internal parts of the printer, prints out printer information, changes the adjusted values, and implements r functions. |
| 6 The                                                                                                    | CE Diag screen is closed by clicking this box.                                                                                                    |
|                                                                                                    |                                                                                                    |

## 5.5 Selecting CE Diag. item

CE Diag. screen appears on the display when the [CE Diag.] tab is clicked.

| 🌃 Dell 3130cn Color Laser Printer - U                             | 5B001                    |          | × |
|-------------------------------------------------------------------|--------------------------|----------|---|
| DØLL                                                              |                          |          |   |
|                                                                   |                          |          |   |
| Printer Settings Report   Printer Maint                           | enance Diagnosis CE Diag |          |   |
| ESS Diag                                                          |                          |          |   |
| Digital Input<br>Digital Output                                   |                          |          |   |
| IOT NVM Settings - Write<br>IOT NVM Settings - Read<br>Print Info | <u>E</u> SS Diag         | All lest |   |
| Instillation Set<br>Test Print                                    | Paquit                   | lest     |   |
| Parameters                                                        |                          |          |   |
|                                                                   |                          |          |   |
|                                                                   |                          |          |   |
|                                                                   |                          |          |   |
|                                                                   |                          |          |   |
|                                                                   |                          |          |   |
|                                                                   |                          |          |   |
|                                                                   | 1                        |          |   |
|                                                                   |                          |          |   |
|                                                                   |                          |          |   |
|                                                                   |                          |          |   |
|                                                                   |                          |          |   |
|                                                                   |                          |          |   |

Select the menu in this screen.

## 5.6 CE Diag. mode menu tree

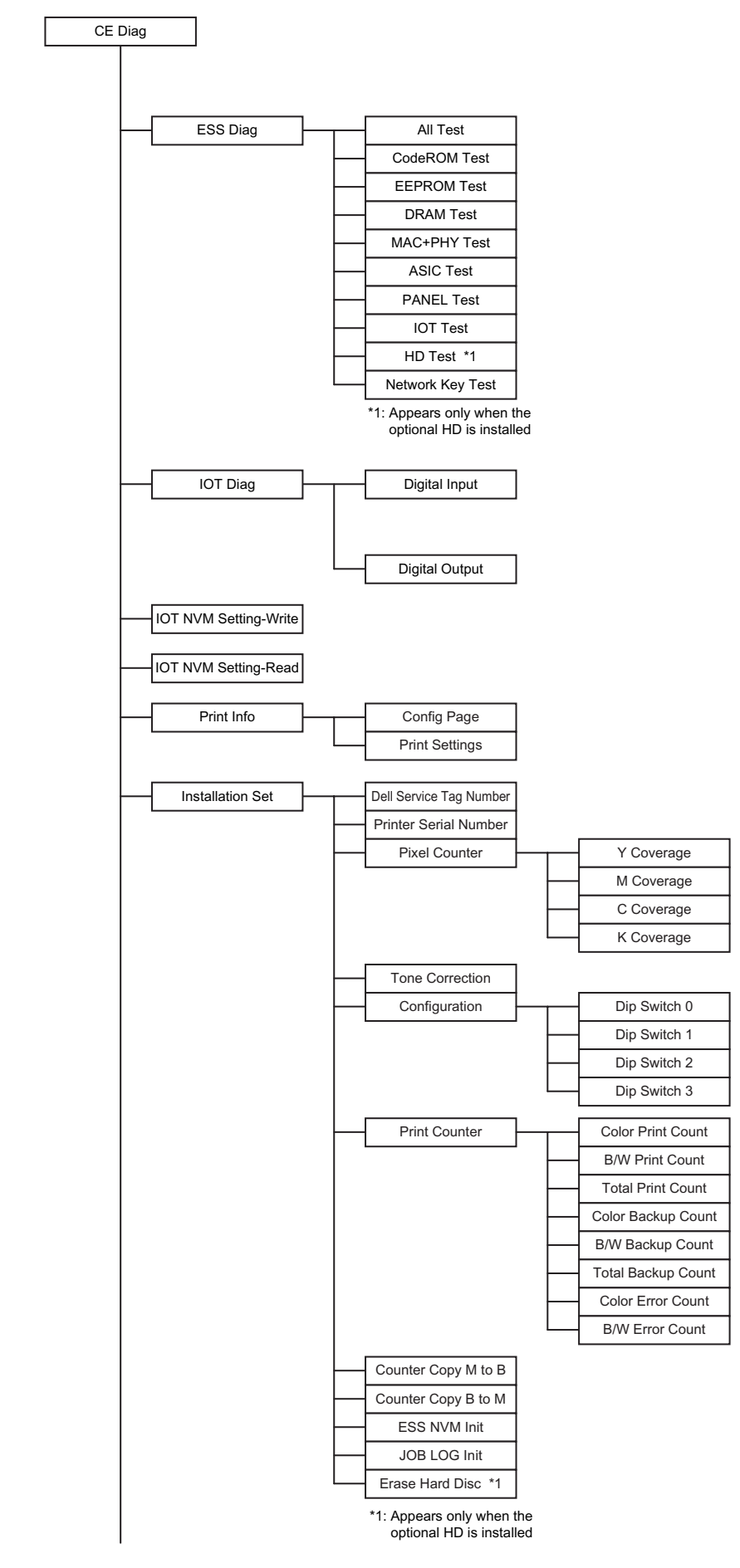

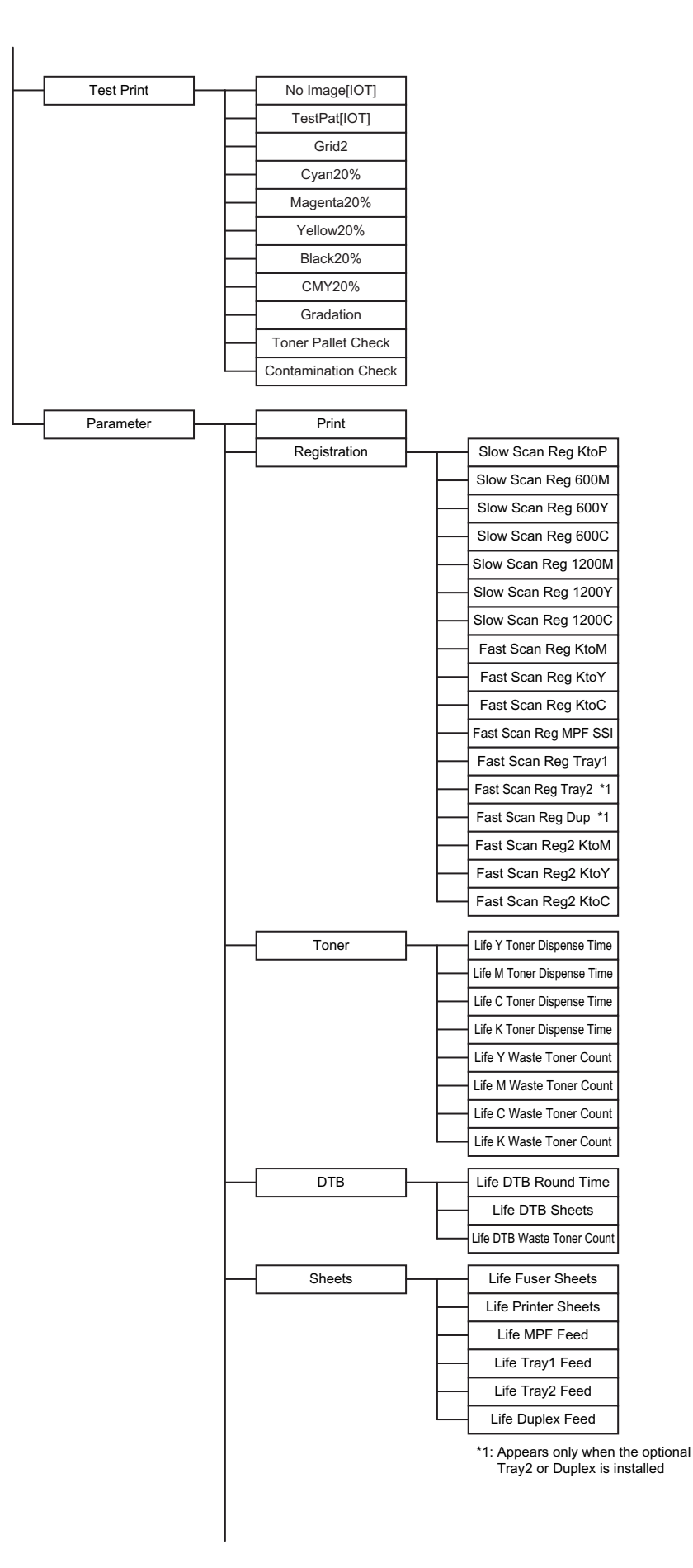

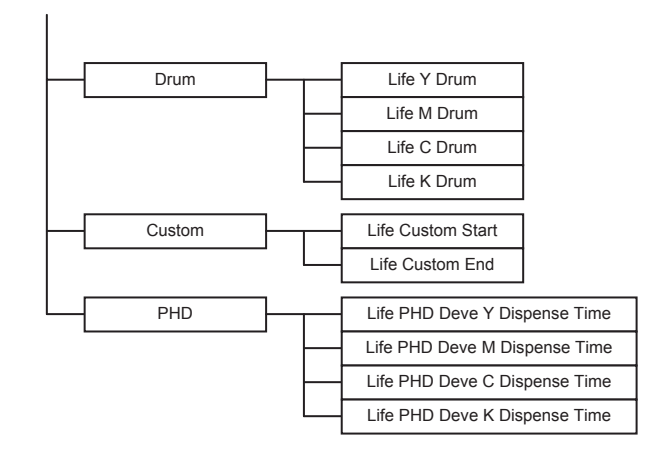

# 6. The Kind of CE Diag. and Contents of a Test (CE Diag. Tool Operation)

## 6.1 ESS Diag

The following screen appears on the display when the ESS Diag. is selected. Menus can be selected from the drop down listbox. To execute a test, the [Test] button on the screen should be clicked. Test results are displayed on the [Result] excluding the [MAC+PHY Test] and [Panel Test] results.

| 1 Dell 3130cn Color Laser Printer - U                                                                                                    | 5B001                                          |          | × |
|----------------------------------------------------------------------------------------------------|------------------------------------------------|----------|---|
| Cell 3130cn Color Laser Printer – U  Color Laser Printer – U  Printer Settings Report Printer Maint  ESS Diag Digital Input Digital Juput Dot NVM Settings – Write Dot NVM Settings – Read Print Info InstIlation Set Test Print Parameters | enance Diagnosis CE Diag<br>ESS Diag<br>Result | All Test |   |
|                                                                                                    |                                                |          |   |
|                                                                                                    |                                                |          |   |

Drop down Listbox

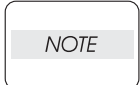

Do not open and shut the front cover, execute the print, and click the button on the Diag screen while executing ESS Diag.

| Item          | Function                                                                                                    |
|---------------|----------------------------------------------------------------------------------------------------|
| All Test      | This test executes the all tests of the ESS diagnostic except the MAC+PHY test and PANEL test.                                                                                                    |
| Code ROM Test | Calculates the ROM checksum and compares it with the value stored in<br>the ROM.<br>Executes this test when the 016-317 error occurred.<br>Test result: NG (Go to FIP.) OK (Turn off/on the main power.)                                        |
| EEP ROM Test  | Performs write/read/verify on the diag. area of the EEPROM.<br>Executes this test when the 016-327 and 016-323 errors occurred.<br>Test result: NG (Go to each FIP.) OK (Turn off/on the main power.)                                           |
| DRAM Test     | Tests OPEN/SHORT with the address line of the DRAM.<br>Performs write/read/verify on the entire DRAM.<br>Executes this test when the 016-315 and 016-700 errors occurred.<br>Test result: NG (Go to each FIP.) OK (Turn off/on the main power.) |

| Item             | Function                                                                                                    |                           |                                 |  |
|------------------|----------------------------------------------------------------------------------------------------|---------------------------|---------------------------------|--|
| MAC+PHY Test     | PHY Internal loopback test.<br>Executes this test when the 016-340, 016-344, 016-345, 016-346 and 016-<br>347 errors occurred.<br>Test result: NG (Go to each FIP.) OK (Turn off/on the main power.)<br>MAC: Media Access Control<br>PHY: Physical Layer                                                                                                |                           |                                 |  |
| ASIC Test        | ASIC Register check.<br>Executes this test when the 016-313 error occurred.<br>Test result: NG (Go to FIP.) OK (Turn off/on the main power.)                                                                                                    |                           |                                 |  |
|                  | Tests the LEDs and buttons of the control panel.<br>This test checks input and output of the control panel. When buttons are<br>pressed in the manner shown in the following table, the test displays the<br>corresponding contents on the LED and LCD.                                                                                                 |                           |                                 |  |
|                  | Button                                                                                                    | LED                       | LCD                             |  |
|                  |                                                                                                    |                           | Displays " UP " on the LCD.     |  |
|                  | ▼                                                                                                    |                           | Displays "DOWN " on the LCD.    |  |
| PANEL Test       |                                                                                                    |                           | Displays " LEFT " on the LCD.   |  |
| TAMEL 1650       |                                                                                                    |                           | Displays "RIGHT " on the LCD.   |  |
|                  | $\checkmark$                                                                                                    |                           | Displays " SET " on the LCD.    |  |
|                  | MENU                                                                                                    |                           | Displays "MENU" on the LCD.     |  |
|                  | CANCEL                                                                                                    |                           | Displays " CANCEL " on the LCD. |  |
|                  | ▲ ▼ pressed at the same time                                                                                                    | - (The test is completed) | Displays " Start " on the LCD.  |  |
|                  | □□ Indicates left side square is the Ready LED (Green) and right side square is the Alarm LED (Amber). □Not lighting ■Lighting                                                                                                    |                           |                                 |  |
| IOT Test         | Communication test with the IOT.<br>Executes this test when the 016-370 error occurred.<br>Test result: NG (Go to FIP.) OK (Turn off/on the main power.)                                                                                                    |                           |                                 |  |
| HD Test          | Checks whether the optional HD is inserted or not, and then executes the<br>Device Diagnostic Command.<br>Executes this test when the 016-312 error occurred.<br>Test result: NG (Go to FIP.) OK (Turn off/on the main power.)                                                                                                    |                           |                                 |  |
| Network Key Test | Diagnosis whether there is failures or not in the interface with the H/W<br>key (Network Protocol Adapter).<br>NOTE: Check to be sure that the printer is installed with the optional Net-<br>work key before starting testing.<br>Executes this test when the 016-365 error occurred.<br>Test result: NG (Go to FIP.) OK (Turn off/on the main power.) |                           |                                 |  |

## 6.2 Digital Input

This function checks whether the DI components operate normally or not. The DI test is performed for all the DI components. A component should be selected from the drop down listbox. [Start] button shown on the screen should be clicked. [LOW] or [HIGH] is displayed on the [Result] screen. The component operation is checked in such a way that the component status is changed from [LOW] to [HIGH] and vice versa by operating the actuator or opening/closing the door. To stop the operation, the [Stop] button on the screen should be clicked.

| 🌃 Dell 3130cn Color Laser Printer - US                                | B001                     | ×   |
|-----------------------------------------------------------------------|--------------------------|-----|
| DØLL                                                                  |                          |     |
|                                                                       |                          |     |
|                                                                       |                          |     |
| Printer Settings Report Printer Mainte                                | enance Diagnosis CE Diag |     |
| ESS Diag<br>Digital Input                                             | 🌃 Digital Input          |     |
| Digital Output<br>IOT NVM Settings - Write<br>IOT NVM Settings - Read | Digital Input Number     | ן ר |
| Print Info<br>Instillation Set                                        | <u>S</u> tart Stop       |     |
| Parameters                                                            | Result                   |     |
|                                                                       | <u> </u>                 |     |
|                                                                       |                          |     |
|                                                                       |                          |     |
|                                                                       |                          |     |
|                                                                       |                          |     |
|                                                                       |                          |     |
|                                                                       | <b></b>                  |     |
|                                                                       |                          |     |
|                                                                       |                          |     |
|                                                                       |                          |     |
|                                                                       |                          |     |
|                                                                       |                          |     |
|                                                                       |                          |     |

Drop down Listbox

ItemK MODE SNRDUP SNREXIT SNREXIT SNRREGI SNRIL OPENCRU YCRU MCRU KCRU CCST2 LOW PAPER(Not Used)CST2 NO PAPERDUP FAN ALARM(Not Used)

| Item                     |
|--------------------------|
| FDR MOTOR ALM(Not Used)  |
| MSI NO PAPER             |
| CST1 NO PAPER            |
| MAI MOTOR ALM(Not Used)  |
| SUB MOT ALM(Not Used)    |
| OHP SNR (Not Used)       |
| FAN ALM (Not Used)       |
| PH MOTOR ALM (Not Used)  |
| DEVE MOTOR ALM(Not Used) |
| CASSETTE1 SIZE           |
| CASSETTE2 SIZE           |
|                          |

Items for the Digital Input Test are as follows.

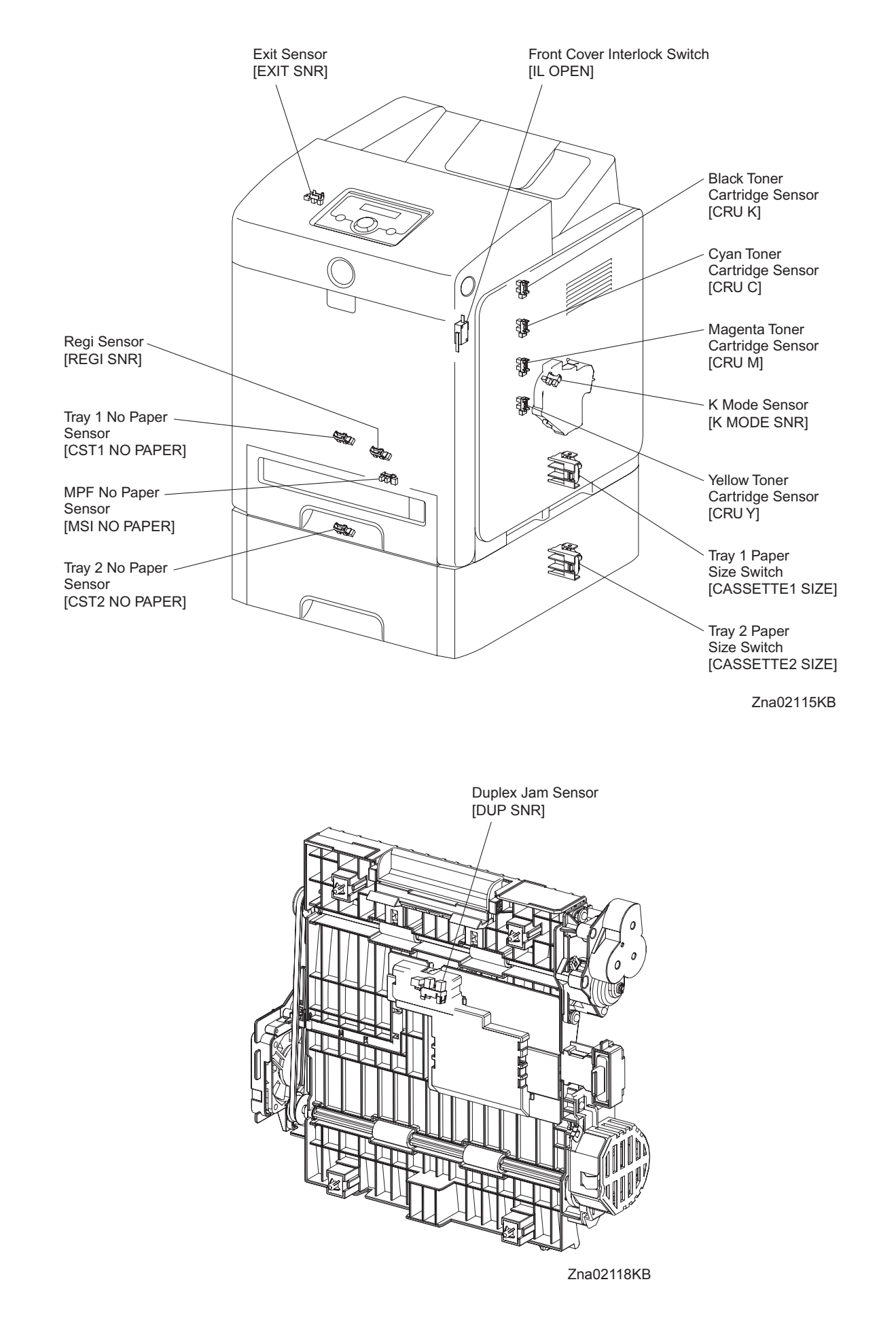

#### - About Sensor

A transmissive type sensor is composed of the light-emitting side and the light-receiving side that are placed opposite to each other allowing the light to pass from the former to the latter. On the basis of whether or not the light path is blocked due to the actuator, etc., the sensor detects the paper absence/presence or the moving part position such as at the home position or elsewhere.

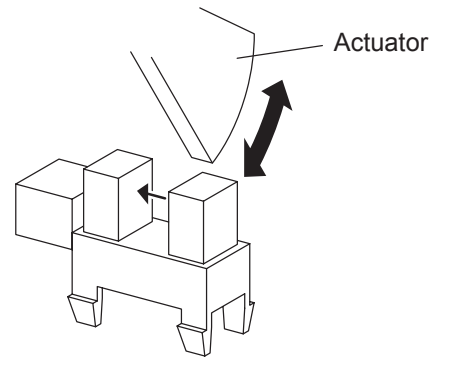

Leg\_Sec02\_016FA

### - About Switch

A micro-switch closes the internal contacts via the button which is pushed down under the provided leaf spring which is held down by the actuator of the cover or door that is being closed. When the door or cover has being opened, the leaf spring returns to its original position and the button is pushed up by the spring in the switch, allowing the internal contacts to open.

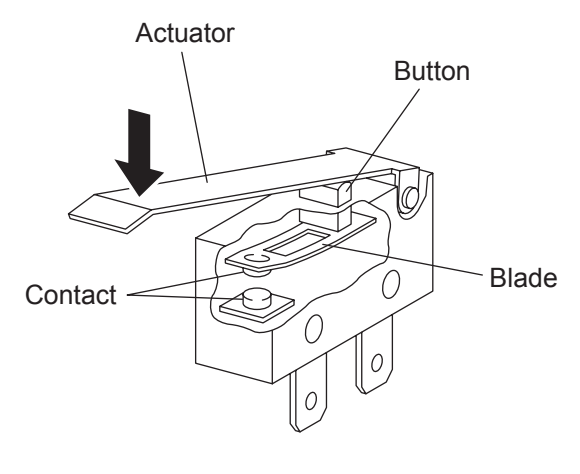

Leg\_Sec02\_018FA

## -Checking the Sensor and Switch

| Item                       | Confirmation procedures                                                                                                    |  |  |
|----------------------------|----------------------------------------------------------------------------------------------------|--|--|
|                            | NOTE: This procedure is for the technical staff.                                                                                                    |  |  |
|                            | When performing operation for five minutes or longer with the front                                                                                                    |  |  |
|                            | cover open, remove all toner cartridges, and cover the drum to avoid                                                                                                    |  |  |
|                            | exposure to light.                                                                                                    |  |  |
|                            | 1) Turn on the power and enter the CE Diag.                                                                                                    |  |  |
|                            | 2) Execute the K MODE SNR.                                                                                                    |  |  |
|                            | <ul> <li>3) Open the Front Cover.</li> <li>4) Demouse the Cover Been</li> </ul>                                                                                                    |  |  |
|                            | <ul> <li>4) Remove the Cover Rear.</li> <li>5) Remove the Cover Side R Assy</li> </ul>                                                                                                    |  |  |
|                            | 6) Remove the Drive Assy K                                                                                                    |  |  |
|                            | 7) Press the lever mounted on the Solenoid to retract the actua-                                                                                                    |  |  |
|                            | tor from the sensor.                                                                                                    |  |  |
|                            | 8) Check the sensor.                                                                                                    |  |  |
|                            |                                                                                                    |  |  |
|                            |                                                                                                    |  |  |
|                            |                                                                                                    |  |  |
|                            |                                                                                                    |  |  |
|                            |                                                                                                    |  |  |
|                            |                                                                                                    |  |  |
|                            |                                                                                                    |  |  |
|                            |                                                                                                    |  |  |
| K MODE SNR                 | Common Common Common Common Common Common Common Common Common Common Common Common Common Common Common Common                                                                                                    |  |  |
| (Color Mode Switching Sen- | Actuator                                                                                                    |  |  |
| sor)                       |                                                                                                    |  |  |
|                            |                                                                                                    |  |  |
|                            |                                                                                                    |  |  |
|                            |                                                                                                    |  |  |
|                            |                                                                                                    |  |  |
|                            |                                                                                                    |  |  |
|                            |                                                                                                    |  |  |
|                            |                                                                                                    |  |  |
|                            | Paper                                                                                                    |  |  |
|                            | Byout<br>[1600] Theread more theory EVITORY                                                                                                    |  |  |
|                            | I the state of the state of the |  |  |
|                            | K MODE SHE LOW<br>K MODE SHE LOW<br>K MODE SHE<br>K MODE SHE<br>K MODE SHE<br>K MODE SHE<br>K MODE SHE<br>K MODE SHE                                                                                                    |  |  |
|                            | [16:38]<br>Defeat front Mode = EXT                                                                                                    |  |  |
|                            | K Mode SNP                                                                                                    |  |  |
|                            | 70:021046                                                                                                    |  |  |
|                            | 9) Click the Stop button to stop the test                                                                                                    |  |  |
|                            | 10) Replace the Drive Assy K.                                                                                                    |  |  |
|                            | 11) Replace the Cover Side R Assy.                                                                                                    |  |  |
|                            | 12) Replace the Cover Rear.                                                                                                    |  |  |
|                            | 13) Close the Front Cover.                                                                                                    |  |  |
| Item    | Confirmation procedures                                                                                                    |
|---------|----------------------------------------------------------------------------------------------------|
| DUP SNR | <ul> <li>NOTE:When performing operation for five minutes or longer with the front cover open, remove all toner cartridges, and cover the drum to avoid exposure to light.</li> <li>1) Turn on the power and enter the CE Diag.</li> <li>2) Execute the DUP SNR.</li> <li>3) Open the Front Cover.</li> <li>4) Remove the Transfer Belt.</li> <li>5) Check the sensor.</li> </ul> |
|         | <complex-block></complex-block>                                                                                                    |
|         | <ol> <li>Click the stop button to stop the test.</li> <li>Replace the Transfer Belt.</li> <li>Close the Front Cover.</li> </ol>                                                                                                    |

| Item     | Confirmation procedures                                                                                                    |
|----------|----------------------------------------------------------------------------------------------------|
|          | NOTE: Fuser is very hot, so pay sufficient attention at work to above                                                                                                    |
|          | burns, etc.                                                                                                    |
|          | 1) Turn on the power and enter the CE Diag.                                                                                                    |
|          | 2) Execute the EXIT SNR.                                                                                                    |
|          | <ul> <li>3) Open the Front Cover.</li> <li>4) Check the concer</li> </ul>                                                                                                    |
|          | 4) Check the sensor.                                                                                                    |
| EXIT SNR | Bund<br>Test<br>Test |
|          |                                                                                                    |
|          | <ul><li>5) Click the stop button to stop the test.</li><li>6) Close the Front Cover.</li></ul>                                                                                                    |
|          | 1) Turn on the power and enter the CE Diag.                                                                                                    |
|          | 2) Execute the REGI SNR.                                                                                                    |
|          | <ul> <li>3) Remove the 250 paper cassette.</li> <li>4) Insert the paper into the paper path of the Pagi agay</li> </ul>                                                                                                    |
|          | 4) Insert the paper into the paper path of the kegi assy.                                                                                                    |
| REGI SNR | (142) Three Mode = EVITYY<br>(143) Three Mode = EVITYY<br>(143) Three Mode = EVITYY<br>(143) Three Mode = EVITY<br>(143) Three Mode = EVITY<br>(143) Three Mode = EVIT<br>(143) Three Mode = EXIT                                                                                                    |
|          |                                                                                                    |
|          | Zna02104KA                                                                                                    |
|          |                                                                                                    |
|          | 5) Click the stop button to stop the test.                                                                                                    |
|          | 6) Keplace the 250 paper cassette.                                                                                                    |

| Item    | Confirmation procedures                                                                                                    |
|---------|----------------------------------------------------------------------------------------------------|
|         | <ol> <li>Turn on the power and enter the CE Diag.</li> <li>Execute the IL OPEN.</li> <li>Check the Switch</li> </ol>                                                                                                    |
| IL OPEN | <complex-block></complex-block>                                                                                                    |
|         | <ol> <li>Click the stop button to stop the test.</li> <li>Close the Front Cover.</li> </ol>                                                                                                    |
| CRU Y   | <ul> <li>NOTE: When performing operation for five minutes or longer with the front cover open, remove all toner cartridges, and cover the drum to avoid exposure to light.</li> <li>1) Turn on the power and enter the CE Diag.</li> <li>2) Execute the CRU Y.</li> <li>3) Open the Front Cover</li> <li>4) Check the Sensor.</li> </ul>                                                                                                    |
|         | Image: set of the set of the set of |
|         | <ul><li>5) Click the stop button to stop the test.</li><li>6) Close the Front Cover.</li></ul>                                                                                                    |

| Item  | Confirmation procedures                                                                                                    |
|-------|----------------------------------------------------------------------------------------------------|
|       | NOTE: When performing operation for five minutes or longer with the                                                                                                    |
|       | avoid exposure to light                                                                                                    |
|       | 1) Turn on the power and enter the CE Diag.                                                                                                    |
|       | 2) Execute the CRU M.                                                                                                    |
|       | 3) Open the Front Cover                                                                                                    |
|       | 4) Check the Sensor.                                                                                                    |
| CRU M | Image: Contract of the contract of the contract |
|       | <ul><li>5) Click the stop button to stop the test.</li><li>6) Close the Front Cover.</li></ul>                                                                                                    |
| CRU K | <ul> <li>NOTE: When performing operation for five minutes or longer with the front cover open, remove all toner cartridges, and cover the drum to avoid exposure to light.</li> <li>1) Turn on the power and enter the CE Diag.</li> <li>2) Execute the CRU K.</li> <li>3) Open the Front Cover</li> <li>4) Check the Sensor.</li> </ul>                                                                                                    |
|       | Bed       Bed       Bed       Bed       Bed                                                                                                    |
|       | <ul> <li>5) Click the stop button to stop the test.</li> <li>6) Close the Front Cover.</li> </ul>                                                                                                    |

| Item          | Confirmation procedures                                                                                                    |
|---------------|----------------------------------------------------------------------------------------------------|
|               | NOTE: When performing operation for five minutes or longer with the front cover open, remove all toner cartridges, and cover the drum to                                                                                                    |
| CRU C         | <ul> <li>avoid exposure to light.</li> <li>1) Turn on the power and enter the CE Diag.</li> <li>2) Execute the CRU C.</li> <li>3) Open the Front Cover</li> <li>4) Check the Sensor.</li> </ul>                                                                                                    |
|               | Image: State of the state of the state |
|               | <ul><li>5) Click the stop button to stop the test.</li><li>6) Close the Front Cover.</li></ul>                                                                                                    |
| CST2 NO PAPER | <ul> <li>NOTE: The no peper senser is in the option feeder.</li> <li>1) Turn on the power and enter the CE Diag.</li> <li>2) Execute the CST2 NO PAPER.</li> <li>3) Remove the Paper Cassette.</li> <li>4) Check the Sensor.</li> </ul>                                                                                                    |
|               | <ul><li>5) Click the stop button to stop the test.</li><li>6) Replace the paper cassette.</li></ul>                                                                                                    |

| Confirmation procedures                                                                                                    |
|----------------------------------------------------------------------------------------------------|
| NOTE: Remove the paper of the MPF before executing the test.                                                                                                    |
| <ol> <li>Turn on the power and enter the CE Diag.</li> <li>Execute the MSI NO PAPER</li> </ol>                                                                                                    |
| 3) Open the MPF Cover.                                                                                                    |
| 4) Check the sensor.                                                                                                    |
| Actuator                                                                                                    |
| Thread Prove Mode = ENTRY<br>(127) Deep 100<br>ENTRY (127) Deep 100<br>ENTRY (127) DEEp 100<br>ENTRY (127) DEEp 100<br>ENTRY (127) DEEp 100<br>E |
|                                                                                                    |
|                                                                                                    |
|                                                                                                    |
| Zna02111KB                                                                                                    |
| <ul><li>5) Click the stop button to stop the test.</li><li>6) Close the MPF Cover.</li></ul>                                                                                                    |
| 1) Turn on the power and enter the CE Diag.                                                                                                    |
| <ol> <li>Execute the CST1 NO PAPER.</li> <li>Remove the paper cassette.</li> </ol>                                                                                                    |
| 4) Check the sensor.                                                                                                    |
|                                                                                                    |
|                                                                                                    |
| Actuator                                                                                                    |
| The second second secon                                                                                                    |
|                                                                                                    |
| 21180211214                                                                                                    |
| <ul><li>5) Click the stop button to stop the test.</li><li>6) Replace the paper cassette.</li></ul>                                                                                                    |
|                                                                                                    |

| Item            | Confirmation procedures                                                                                                    |
|-----------------|----------------------------------------------------------------------------------------------------|
|                 | <ol> <li>Turn on the power and enter the CE Diag.</li> <li>Execute the CASSETTE 1 SIZE.</li> <li>Check the switch.</li> </ol>                                                                  |
| CASSETTE 1 SIZE | A) Click the stars by then to stars the test                                                                                                    |
|                 | <ul><li>4) Click the stop button to stop the test.</li><li>5) Replace the paper cassette.</li></ul>                                                                                            |
| CASSETTE 2 SIZE | <ul> <li>NOTE: The size switch is in the option feeder.</li> <li>1) Turn on the power and enter the CE Diag.</li> <li>2) Execute the CASSETTE 2 SIZE.</li> <li>3) Check the switch.</li> </ul> |
|                 | <ol> <li>Click the stop button to stop the test.</li> <li>Replace the paper cassette.</li> </ol>                                                                                               |

### 6.3 Digital Output

This function checks whether the DO components operate. A component should be selected from the drop down listbox, and the [Start] button on the screen should be clicked. As many as ten different components can be simultaneously operated. However, it is recommended to operate one or two components at a time since simultaneous operation of many different components can break them. To stop the operation, the [Stop] button on the screen should be clicked.

| 🌃 Dell 3130cn Color Laser Printer - U   | SB001                        | × |
|-----------------------------------------|------------------------------|---|
| DØLL                                    |                              |   |
|                                         |                              |   |
| <u> </u>                                |                              |   |
| Printer Settings Report   Printer Maint | enance   Diagnosis   CE Diag |   |
| ESS Diag<br>Digital Input               | 📆 Digital Output             |   |
| Digital Output                          |                              |   |
| IOT NVM Settings - Read                 | 1 •                          | Ē |
| Instillation Set                        | 2 🔽                          |   |
| Parameters                              | 3                            |   |
|                                         | 4 💌                          |   |
|                                         | 5 🔽                          |   |
|                                         | <u>é</u>                     |   |
|                                         | Z 💌                          |   |
|                                         | 8                            |   |
|                                         | 9                            |   |
|                                         | 10                           |   |
|                                         | <u>Start</u>                 |   |
|                                         |                              |   |
|                                         |                              |   |
|                                         |                              |   |
|                                         |                              | - |
|                                         | •                            |   |
|                                         |                              |   |

Drop down Listbox

Items for the Digital Output Test are as follows.

| Item                                    |
|-----------------------------------------|
| MAIN MOTOR(FULL/ HALF)                  |
| SUB MOTOR(FULL/ HALF)                   |
| PH MOTOR ON(FULL/ HALF)                 |
| DUPLEX MOTOR ON(FULL/ HALF)             |
| OPTION FEEDER 1 MOTOR ON(FULL/<br>HALF) |
| FAN ON(HIGH/ LOW)                       |
| TONER MOTOR Y ON                        |
| TONER MOTOR M ON                        |
| TONER MOTOR C ON                        |
| TONER MOTOR K ON                        |
| REGI CLUTCH ON                          |
| MSI TURN CLUTCH ON                      |
| MSI FEED CLUTCH ON                      |

| Item                     |
|--------------------------|
| CASSETTE1 FEED CLUTCH ON |
| CASSETTE2 FEED CLUTCH ON |
| CASSETTE2 TURN CLUTCH ON |
| DUPLEX CLUTCH ON         |
| CTD SOLENOID ON          |
| CTD SENSOR ON            |
| OHP LED ON(Not Used)     |
| ERASE K ON               |
| ERASE YMC ON             |
| EXIT CLUTCH ON           |
| DUPLEX FAN ON            |
| BUZZER ON                |
| K MODE CLUTCH ON         |

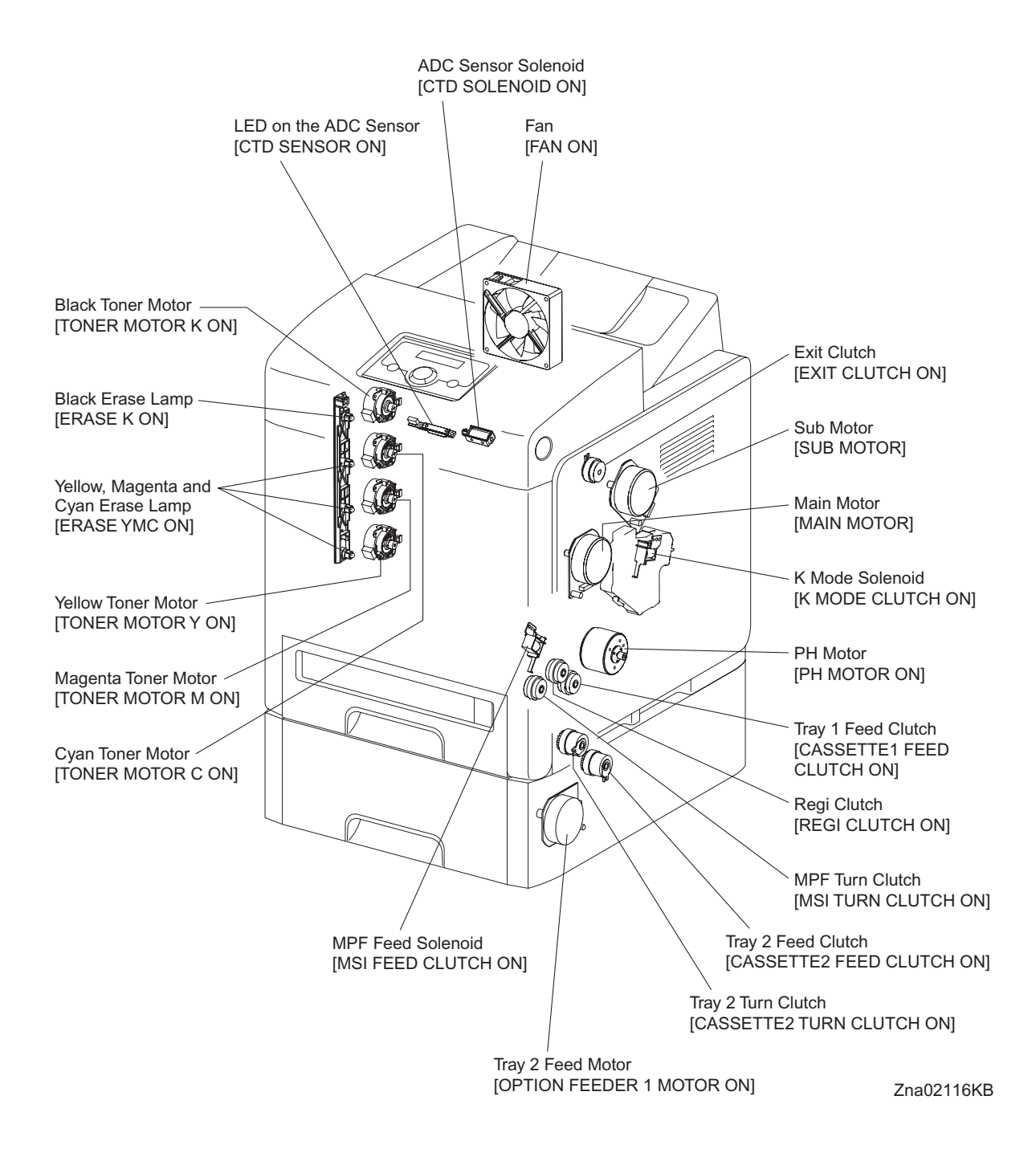

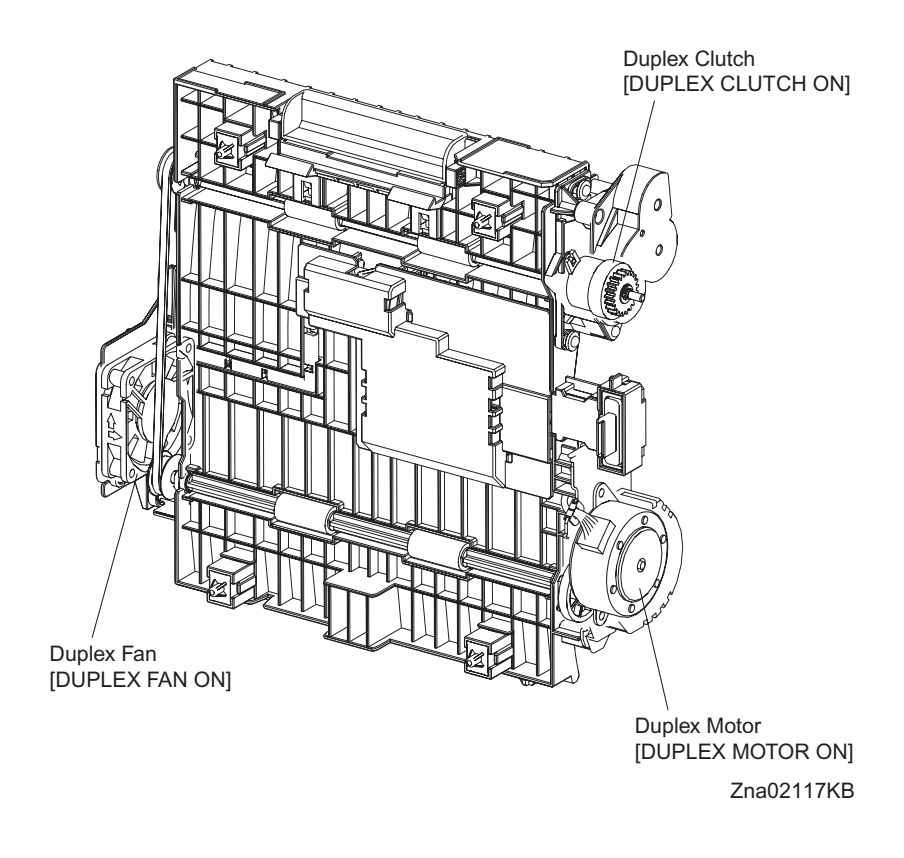

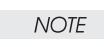

The use of [CF K ON]/[CF YMC ON]/[DBAC ON/DBDC Y ON]/[DBDC M ON]/[DBDC C ON/DBDC K ON]/[TR Y ON]/[TR M ON]/[TR C ON/TR K ON]/[AD PLUS ON]/[HV ON] is prohibited to avoid shock hazards since they are high-voltage outputs for forming toner images.

#### - About Clutch

The electromagnetic clutch in the printer controls the rotation of the roller by transferring or cutting the torque from the motor to the roller.

The electromagnetic clutch becomes an electromagnet by the passage of electric current through the coil inside the case and attracts the armature and gear to the rotating rotor, thereby rotating the gear.

Upon the loss of power to the coil, electromagnetic force is lost and the armature comes off the rotor, and the gear comes to rest.

The clutch makes so soft noises that you must be close the component to audibly confirm the operation of the component.

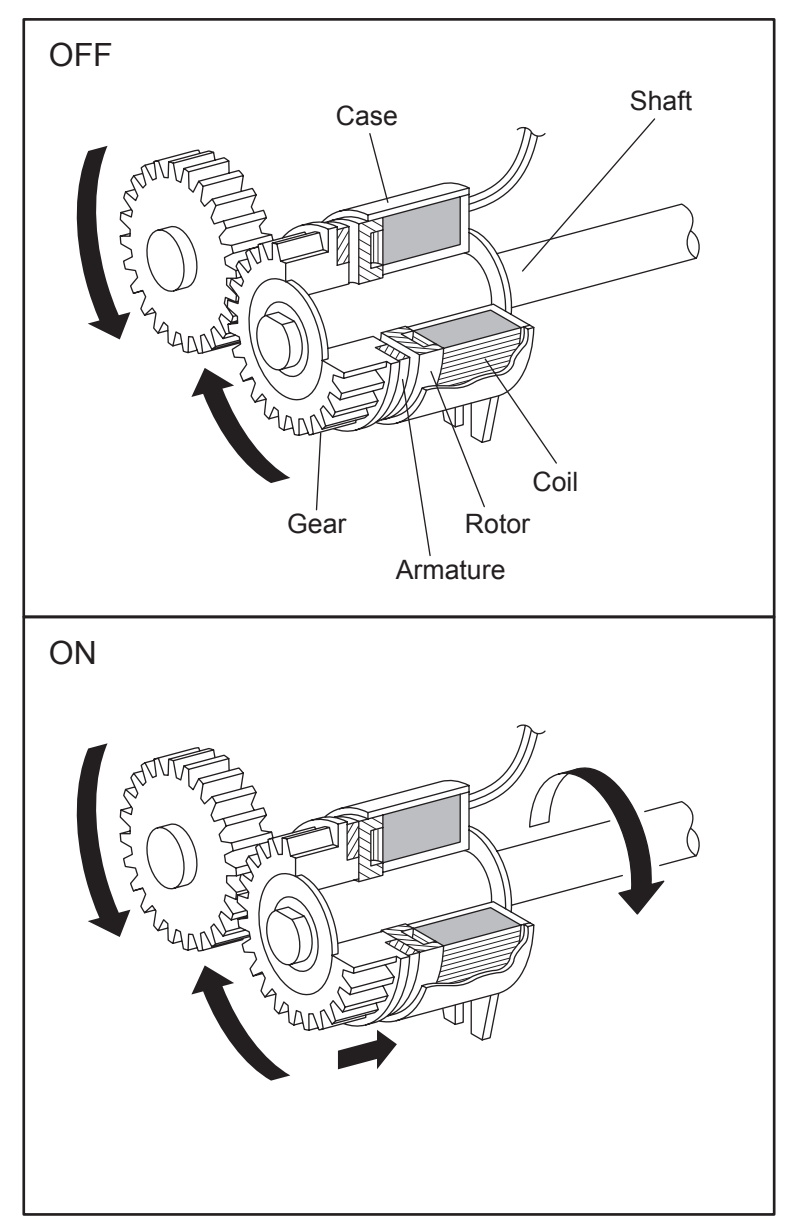

Leg\_Sec02\_050FA

- About Solenoid

The solenoid in the printer opens/closes the shutter or controls the position of the gear for transferring the torque of the motor to the roller.

A solenoid becomes an electromagnet by the passage of electric current through the coil inside the case and attracts the plunger.

Upon the loss of power to the coil, electromagnetic force is lost and the plunger is returned to its original position by spring action, thereby allowing the shutter to operate or the gear to move to the predefined position.

Unlike a clutch, a solenoid generates a loud operation noise.

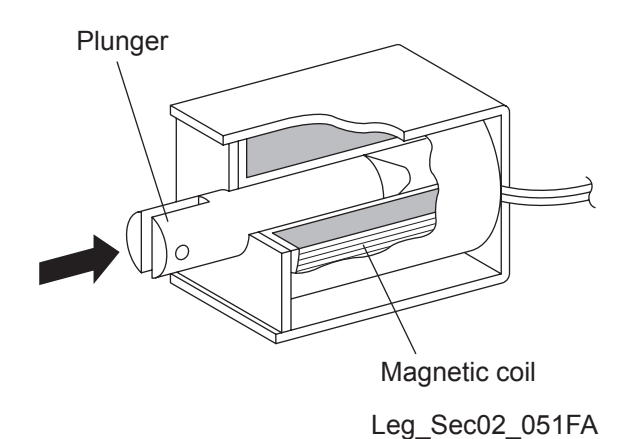

- Checking Motor, Clutch and Solenoid

Before executing the DO test, close all covers and doors.

| NOTE |  |
|------|--|
|      |  |

| Item                       | Confirmation procedure                                                                                                    |
|----------------------------|----------------------------------------------------------------------------------------------------|
| MAIN MOTOR (FULL/<br>HALF) | <ul> <li>NOTE: This procedure is for the technical staff. The customer check are the procedure 1, 5 and 6. The main motor is in the PC/DEVE DRIVE.</li> <li>When performing operation for five minutes or longer with the front cover open, remove all toner cartridges, and cover the drum to avoid exposure to light.</li> <li>1) Turn on the power and enter the CE Diag.</li> <li>2) Open the Front Cover.</li> <li>3) Remove the black toner cartridge.</li> <li>4) Cheat the safety Interlock System.</li> <li>5) Execute the MAIN MOTOR (FULL). (The customer can confirm the motor noise only.)</li> </ul>                                                                                                    |
|                            | Traduction for the control of the control of the co |
|                            | <ul><li>6) Click the stop button to stop test.</li><li>7) Remove the cheater and replace the black toner cartridge.</li><li>8) Close the Front Cover.</li></ul>                                                                                                    |

| Item                  | Confirmation procedure                                                                                                    |
|-----------------------|----------------------------------------------------------------------------------------------------|
| SUB MOTOR (FULL/HALF) | <ul> <li>NOTE: This procedure is for the technical staff. The customer check are the procedure 1, 5 and 6. The sub motor is in the PC/DEVE DRIVE.</li> <li>When performing operation for five minutes or longer with the front cover open, remove all toner cartridges, and cover the drum to avoid exposure to light.</li> <li>1) Turn on the power and enter the CE Diag.</li> <li>2) Open the Front Cover.</li> <li>3) Remove the all toner cartridges.</li> <li>4) Cheat the safety Interlock System.</li> <li>5) Execute the SUB MOTOR (FULL). (The customer can confirm the motor noise only.)</li> </ul> |
|                       | <ol> <li>Remove the cheater and replace the all toner cartridges.</li> <li>Close the Front Cover.</li> </ol>                                                                                                    |

| Item                           | Confirmation procedure                                                                                                    |
|--------------------------------|----------------------------------------------------------------------------------------------------|
| PH MOTOR ON (FULL/<br>HALF)    | <ul> <li>NOTE: This procedure is for the technical staff. The customer check are the procedure 1, 4 and 5. The PH motor is in the FEED DRIVE. When performing operation for five minutes or longer with the front cover open, remove all toner cartridges, and cover the drum to avoid exposure to light.</li> <li>1) Turn on the power and enter the CE Diag.</li> <li>2) Open the Front Cover.</li> <li>3) Cheat the safety Interlock System.</li> <li>4) Execute the PH MOTOR ON (FULL). (The customer can confirm the motor noise only.)</li> </ul>                                                         |
|                                | Trad2019KA                                                                                                    |
|                                | <ul><li>6) Click the stop button to stop test.</li><li>6) Remove the cheater.</li><li>7) Close the Front Cover.</li></ul>                                                                                                    |
| DUPLEX MOTOR ON<br>(FULL/HALF) | <ul> <li>NOTE: This procedure is for the technical staff. The customer check are the procedure 1, 5 and 6. The DEVE motor is in the DUPLEX MODULE.</li> <li>When performing operation for five minutes or longer with the front cover open, remove all toner cartridges, and cover the drum to avoid exposure to light.</li> <li>1) Turn on the power and enter the CE Diag.</li> <li>2) Open the Front Cover.</li> <li>3) Cheat the safety Interlock System.</li> <li>4) Remove the transfer belt.</li> <li>5) Execute the DUPLEX MOTOR ON (FULL). (The customer can confirm the motor noise only.)</li> </ul> |
|                                | <ul> <li>6) Click the stop button to stop test.</li> <li>7) Remove the cheater and replace the transfer belt.</li> <li>8) Close the Front Cover.</li> </ul>                                                                                                    |

| Item                                    | Confirmation procedure                                                                                                    |
|-----------------------------------------|----------------------------------------------------------------------------------------------------|
| OPTION FEEDER 1 MOTOR<br>ON (FULL/HALF) | <ul> <li>1. This procedure is for the technical stath. The customer check are the procedure 1, 4 and 5.</li> <li>1. turn on the power and enter the CE Diag.</li> <li>2. Remove the Tray 2 paper cassette.</li> <li>3. Remove the left side cover of the Tray 2.</li> <li>4) Execute the OPTION FEEDER 1 MOTOR ON (FULL). (The customer can confirm the motor noise only.)</li> <li>Image: State of the stop button to stop test.</li> <li>5) Click the stop button to stop test.</li> <li>6) Replace the left side cover of the Tray 2.</li> </ul> |
| FAN ON (HIGH/LOW)                       | <ul> <li>3) Replace the Hay 2 paper cassette.</li> <li>NOTE: The rotational speed of the fan is as follows.</li> <li>1) Turn on the power and enter the CE Diag.</li> <li>2) Execute the FAN ON (HIGH).</li> <li>Image: Comparison of the fan is as follows.</li> <li>Image: Comparison of the fan is as follows.</li> <li>2) Execute the FAN ON (HIGH).</li> </ul>                                                                                                    |

| Item             | Confirmation procedure                                                                                                    |
|------------------|----------------------------------------------------------------------------------------------------|
|                  | <ul> <li>NOTE: This procedure is for the technical staff. The customer check are the procedure 1, 5 and 6.</li> <li>When performing operation for five minutes or longer with the front cover open, remove all toner cartridges, and cover the drum to avoid exposure to light.</li> <li>1) Turn on the power and enter the CE Diag.</li> <li>2) Open the Front Cover.</li> <li>3) Cheat the safety Interlock System.</li> <li>4) Remove the yellow toner cartridge.</li> <li>5) Execute the TONER MOTOR Y ON. (The customer can confirm the motor noise only.)</li> </ul>                                                                                                    |
| TONER MOTOR Y ON | Therefore the second second seco |
|                  | <ol> <li>Click the stop button to stop test.</li> <li>Replace the yellow toner cartridge.</li> <li>Remove the cheater.</li> <li>Close the Front Cover.</li> </ol>                                                                                                    |

| Item             | Confirmation procedure                                                                                                    |
|------------------|----------------------------------------------------------------------------------------------------|
|                  | <ul> <li>NOTE: This procedure is for the technical staff. The customer check are the procedure 1, 5 and 6.</li> <li>When performing operation for five minutes or longer with the front cover open, remove all toner cartridges, and cover the drum to avoid exposure to light.</li> <li>1) Turn on the power and enter the CE Diag.</li> <li>2) Open the Front Cover.</li> <li>3) Remove the magenta toner cartridge.</li> <li>4) Cheat the safety Interlock System.</li> <li>5) Execute the TONER MOTOR M ON. (The customer can confirm the motor noise only.)</li> </ul> |
| TONER MOTOR M ON | Trad2025KA                                                                                                    |
|                  | <ul> <li>6) Click the stop button to stop test.</li> <li>7) Remove the cheater.</li> <li>8) Replace the magenta toner cartridge.</li> </ul>                                                                                                    |
|                  | 3) Glose the Front Gover.                                                                                                    |

| Item             | Confirmation procedure                                                                                                    |
|------------------|----------------------------------------------------------------------------------------------------|
|                  | <ul> <li>NOTE: This procedure is for the technical staff. The customer check are the procedure 1, 5 and 6.</li> <li>When performing operation for five minutes or longer with the front cover open, remove all toner cartridges, and cover the drum to avoid exposure to light.</li> <li>1) Turn on the power and enter the CE Diag.</li> <li>2) Open the Front Cover.</li> <li>3) Remove the cyan toner cartridge.</li> <li>4) Cheat the safety Interlock System.</li> <li>5) Execute the TONER MOTOR C ON. (The customer can confirm the motor noise only.)</li> </ul> |
| TONER MOTOR C ON | THOUSER                                                                                                    |
|                  | <ul> <li>6) Click the stop button to stop test.</li> <li>7) Remove the cheater.</li> <li>8) Replace the cyan toner cartridge.</li> </ul>                                                                                                    |
|                  | 9) Close the Front Cover.                                                                                                    |

| Item             | Confirmation procedure                                                                                                    |
|------------------|----------------------------------------------------------------------------------------------------|
| TONER MOTOR K ON | NOTE: This procedure is for the technical staff. The customer check<br>are the procedure 1, 5 and 6.<br>When performing operation for five minutes or longer with the front<br>cover open, remove all toner cartridges, and cover the drum to avoid<br>exposure to light.<br>1) Turn on the power and enter the CE Diag.<br>2) Open the Front Cover.<br>3) Remove the black toner cartridge.<br>4) Cheat the safety Interlock System.<br>5) Execute the TONER MOTOR K ON. (The customer can con-<br>firm the motor noise only.) |
|                  | Zna02027KA                                                                                                    |
|                  | 6) Click the stop button to stop test.                                                                                                    |
|                  | <ul> <li>Remove the cheater.</li> <li>Replace the black toner cartridge</li> </ul>                                                                                                    |
|                  | 9) Close the Front Cover.                                                                                                    |

| Item           | Confirmation procedure                                                                                                    |
|----------------|----------------------------------------------------------------------------------------------------|
|                | <ul> <li>NOTE: When performing operation for five minutes or longer with the front cover open, remove all toner cartridges, and cover the drum to avoid exposure to light.</li> <li>1) Turn on the power and enter the CE Diag.</li> <li>2) Execute the REGI CLUTCH ON. Upon hitting the Start button, the operating noise of the clutch will be heard.</li> <li>3) Click the stop button to stop the clutch.</li> </ul> |
|                | <ul> <li>Combination test is as follows.</li> <li>NOTE: The regi roll rotates when the PH MOTOR ON (FULL) and the REGI CLUTCH ON are executed. This procedure is for the technical staff.</li> <li>1) Turn on the power and enter the Diagnostic Mode.</li> <li>2) Open the Front Cover.</li> </ul>                                                                                                    |
|                | <ul> <li>3) Cheat the safety Interlock System.</li> <li>4) Execute the PH MOTOR ON (FULL) and the REGI CLUTCH ON.</li> </ul>                                                                                                    |
| REGI CLUTCH ON | Regi Roll                                                                                                    |
|                | <ul><li>5) Confirm the Regi Roll rotation.</li><li>6) Click the stop button to stop the clutch</li></ul>                                                                                                    |
|                | <ul><li>7) Remove the cheater and close the Front Cover.</li></ul>                                                                                                    |

| Item               | Confirmation procedure                                                                                                    |
|--------------------|----------------------------------------------------------------------------------------------------|
| MSI TURN CLUTCH ON | <ol> <li>Turn on the power and enter the CE Diag.</li> <li>Execute the MSI TURN CLUTCH ON. Upon hitting the Start<br/>button, the operating noise of the clutch will be heard.</li> <li>Click the stop button to stop the clutch.</li> </ol>                                                                                                    |
|                    | <ul> <li>Combination test is as follows.</li> <li>NOTE: The MPF turn roll rotates when the PH MOTOR ON (FULL) and the MSI TURN CLUTCH ON are executed. This procedure is for the technical staff.</li> <li>1) Turn on the power and enter the CE Diag.</li> <li>2) Remove the Tray 1 paper cassette.</li> <li>3) Execute the PH MOTOR ON (FULL) and the MSI TURN CLUTCH ON</li> </ul>  |
|                    | MPF Turn Roll                                                                                                    |
|                    | <ol> <li>Confirm the Turn Roll rotation.</li> <li>Click the stop button to stop the clutch.</li> <li>Replace the Tray 1 paper cassette.</li> </ol>                                                                                                    |
| MSI FEED CLUTCH ON | <ol> <li>Turn on the power and enter the CE Diag.</li> <li>Execute the MSI FEED CLUTCH ON. Upon hitting the Start<br/>button, the operating noise of the solenoid will be heard.</li> <li>Click the stop button to stop the solenoid.</li> </ol>                                                                                                    |
|                    | <ul> <li>Combination test is as follows.</li> <li>NOTE: The MPF feed roll rotates when the PH MOTOR ON (FULL) and the MSI FEED CLUTCH ON are executed. This procedure is for the technical staff.</li> <li>1) Turn on the power and enter the CE Diag.</li> <li>2) Remove the Tray 1 paper cassette.</li> <li>3) Execute the PH MOTOR ON (FULL) and the MSI FEED CLUTCH ON.</li> </ul> |
|                    | MPF Feed Roll                                                                                                    |
|                    | <ol> <li>Confirm the Feed Roll rotation.</li> <li>Click the stop button to stop the clutch.</li> <li>Replace the Tray 1 paper cassette.</li> </ol>                                                                                                    |

| Item                         | Confirmation procedure                                                                                                    |
|------------------------------|----------------------------------------------------------------------------------------------------|
| Item                         | <ul> <li>Confirmation procedure</li> <li>1) Turn on the power and enter the CE Diag.</li> <li>2) Execute the CASSETTE 1 FEED CLUTCH ON. Upon hitting the Start button, the operating noise of the clutch will be heard.</li> <li>3) Click the stop button to stop the clutch.</li> <li>Combination test is as follows.</li> <li>NOTE: The Tray 1 feed roll rotates when the PH MOTOR ON (FULL) and the CASSETTE 1 FEED CLUTCH ON are executed. This procedure is for the technical staff.</li> <li>1) Turn on the power and enter the CE Diag.</li> <li>2) Remove the Tray 1 paper cassette.</li> <li>3) Execute the PH MOTOR ON (FULL) and the CASSETTE 1 FEED CLUTCH ON.</li> </ul>                                                                                                    |
| CASSETTE 1 FEED<br>CLUTCH ON | Tray 1 Feed Roll         Under the second second s |
|                              | <ul> <li>4) Confirm the feed Roll rotation.</li> <li>5) Click the stop button to stop the clutch</li> </ul>                                                                                                    |
|                              | <ul> <li>6) Replace the Tray 1 paper cassette.</li> </ul>                                                                                                    |
|                              | · reprace the rig i paper casecolo.                                                                                                    |

| Item                         | Confirmation procedure                                                                                                    |
|------------------------------|----------------------------------------------------------------------------------------------------|
| Item                         | Confirmation procedure         1) Turn on the power and enter the CE Diag.         2) Execute the CASSETTE 2 FEED CLUTCH ON. Upon hitting the Start button, the operating noise of the clutch will be heard.         3) Click the stop button to stop the clutch.         Combination test is as follows.         NOTE: The Tray 2 feed roll rotates when the OPTION FEEDER 1         MOTOR ON (FULL) and the CASSETTE 2 FEED CLUTCH ON are executed. This procedure is for the technical staff.         1) Turn on the power and enter the CE Diag.         2) Remove the Tray 2 paper cassette.         3) Execute the OPTION FEEDER 1 MOTOR ON (FULL) and the CASSETTE 2 FEED CLUTCH ON. |
| CASSETTE 2 FEED<br>CLUTCH ON | Tray 2 Feed Roll                                                                                                    |
|                              | <ul> <li>4) Confirm the feed Roll rotation.</li> <li>5) Click the stop button to stop the clutch.</li> <li>6) Replace the Tray 2 paper cassotte</li> </ul>                                                                                                    |

| Item                                 | Confirmation procedure                                                                                                    |
|--------------------------------------|----------------------------------------------------------------------------------------------------|
| Item<br>CASSETTE 2 TURN<br>CLUTCH ON | <ul> <li>Confirmation procedure</li> <li>1) Turn on the power and enter the CE Diag.</li> <li>2) Execute the CASSETTE 2 TURN CLUTCH ON. Upon hitting the Start button, the operating noise of the clutch will be heard.</li> <li>3) Click the stop button to stop the clutch.</li> <li>Combination test is as follows.</li> <li>NOTE: The Tray 2 turn roll rotates when the OPTION FEEDER !</li> <li>MOTOR ON (FULL) and the CASSETTE 2 TURN CLUTCH ON are executed. This procedure is for the technical staff.</li> <li>1) Turn on the power and enter the CE Diag.</li> <li>2) Remove the Tray 1 paper cassette.</li> <li>3) Execute the OPTION FEEDER ! MOTOR ON (FULL) and the CASSETTE 2 TURN CLUTCH ON.</li> </ul> |
|                                      |                                                                                                    |
|                                      | <ul> <li>4) Confirm the Turn Roll rotation.</li> <li>5) Click the stop button to stop the clutch.</li> </ul>                                                                                                    |

| Item             | Confirmation procedure                                                                                                    |  |  |
|------------------|----------------------------------------------------------------------------------------------------|--|--|
| Item             | <ul> <li>Confirmation procedure</li> <li>1) Turn on the power and enter the CE Diag.</li> <li>2) Execute the DUPLEX CLUTCH ON. Upon hitting the Start button, the operating noise of the clutch will be heard.</li> <li>3) Click the stop button to stop the clutch.</li> <li>Combination test is as follows.</li> <li>NOTE: The duplex gear rotates when the DUPLEX MOTOR ON (FULL) and the DUPLEX CLUTCH ON are executed. This procedure is for the technical staff.</li> <li>When performing operation for five minutes or longer with the front cover open, remove all toner cartridges, and cover the drum to avoid exposure to light.</li> <li>1) Turn on the power and enter the CE Diag.</li> <li>2) Open the Front Cover.</li> <li>3) Cheat the safety Interlock System.</li> <li>4) Execute the DUPLEX MOTOR ON (FULL) and the DUPLEX CLUTCH ON.</li> </ul> |  |  |
| DUPLEX CLUTCH ON |                                                                                                    |  |  |
|                  | <ul> <li>5) Confirm the gear rotation.</li> <li>6) Click the stop button to stop the clutch.</li> <li>7) Remove the cheater and close the Front Cover.</li> </ul>                                                                                                    |  |  |

| Item            | Confirmation procedure                                                                                                    |  |  |
|-----------------|----------------------------------------------------------------------------------------------------|--|--|
| CTD SOLENOID ON | Confirmation procedure NOTE: This procedure is for the technical staff. The customer check are the procedure 1, 4 and 5. When performing operation for five minutes or longer with the front cover open, remove all toner cartridges, and cover the drum to avoid exposure to light. 1) Turn on the power and enter the CE Diag. 2) Open the Front Cover. 3) Cheat the safety Interlock System. 4) Execute the CTD SOLENOID ON. (The customer can confirm the motor noise only.) |  |  |
|                 | <ul><li>6) Remove the cheater and close the Front Cover.</li></ul>                                                                                                    |  |  |

| Item          | Confirmation procedure                                                                                                    |  |  |
|---------------|----------------------------------------------------------------------------------------------------|--|--|
|               | <ul> <li>NOTE: This procedure is for the technical staff.</li> <li>When performing operation for five minutes or longer with the front cover open, remove all toner cartridges, and cover the drum to avoid exposure to light.</li> <li>1) Turn on the power and enter the CE Diag.</li> <li>2) Open the Front Cover.</li> <li>3) Cheat the safety Interlock System.</li> <li>4) Execute the CTD SENSOR ON.</li> </ul>                                                                                                    |  |  |
| CTD SENSOR ON | <ul> <li>3) Cheat the safety Interlock System.</li> <li>4) Execute the CTD SENSOR ON.</li> <li>Image: Comparison of the same set of the same set o</li></ul> |  |  |
|               | 6) Remove the cheater and close the Front Cover.                                                                                                    |  |  |

| Item         | Confirmation procedure                                                                                                    |  |
|--------------|----------------------------------------------------------------------------------------------------|--|
| ERACE K ON   | <ul> <li>NOTE: This procedure is for the technical staff.</li> <li>When performing operation for five minutes or longer with the front cover open, remove all toner cartridges, and cover the drum to avoid exposure to light.</li> <li>1) Turn on the power and enter the CE Diag.</li> <li>2) Open the Front Cover.</li> <li>3) Cheat the safety Interlock System.</li> <li>4) Execute the ERACE K ON.</li> </ul>   |  |
|              | Back Erase Lamp                                                                                                    |  |
|              | <ul><li>5) Click the stop button to stop the LED lighting.</li><li>6) Remove the cheater and close the Front Cover.</li></ul>                                                                                                    |  |
|              | <ul> <li>NOTE: This procedure is for the technical staff.</li> <li>When performing operation for five minutes or longer with the front cover open, remove all toner cartridges, and cover the drum to avoid exposure to light.</li> <li>1) Turn on the power and enter the CE Diag.</li> <li>2) Open the Front Cover.</li> <li>3) Cheat the safety Interlock System.</li> <li>4) Execute the ERACE YMC ON.</li> </ul> |  |
| ERACE YMC ON | Cyan Erase Lamp<br>Vellow Erase Lamp<br>Vellow Erase Lamp<br>Cyan Erase Lamp                                                                                                    |  |
|              | <ul><li>5) Click the stop button to stop the LED lighting.</li><li>6) Remove the cheater and close the Front Cover.</li></ul>                                                                                                    |  |

| Item           | Confirmation procedure                                                                                                    |  |
|----------------|----------------------------------------------------------------------------------------------------|--|
|                | <ol> <li>Turn on the power and enter the CE Diag.</li> <li>Execute the EXIT CLUTCH ON. Upon hitting the Start button, the operating noise of the clutch will be heard.</li> <li>Click the stop button to stop the clutch.</li> </ol>                                                                                                    |  |
|                | <ul> <li>Combination test is as follows.</li> <li>NOTE: The exit roll rotates when the MAIN MOTOR (FULL) and the EXIT CLUTCH ON are executed. This procedure is for the technical staff.</li> <li>1) Turn on the power and enter the CE Diag.</li> <li>2) Execute the MAIN MOTOR (FULL) and the EXIT CLUTCH ON.</li> </ul>                                                                                                    |  |
| EXIT CLUTCH ON | Exit Roll                                                                                                    |  |
|                | Change and the second second s |  |
|                | <ul> <li>3) Confirm the Exit Roll rotation.</li> <li>4) Click the stop buttop to stop the clutch</li> </ul>                                                                                                    |  |
|                | <ul> <li>NOTE: This procedure is for the technical staff. The customer check are the procedure 1, 4 and 5.</li> <li>When performing operation for five minutes or longer with the front cover open, remove all toner cartridges, and cover the drum to avoid exposure to light.</li> <li>1) Turn on the power and enter the CE Diag.</li> <li>2) Open the Front Cover.</li> <li>3) Cheat the safety Interlock System.</li> <li>4) Execute the DUPLEX FAN ON. (The customer can confirm the fan noise only.)</li> </ul>                                                                                                    |  |
| DUPLEX FAN ON  | Duplex Fan Zna02040KA                                                                                                    |  |
|                | <ul><li>b) Click the stop button to stop the test.</li><li>6) Remove the cheater and close the Front Cover.</li></ul>                                                                                                    |  |
| BUZZER ON      | <ol> <li>Turn on the power and enter the CE Diag.</li> <li>Execute the BUZZER ON.</li> <li>Check the Buzzer Tone.</li> <li>Click the stop button to stop the test.</li> </ol>                                                                                                    |  |

| Item                                                     | Confirmation procedure                                                                                                    |  |  |
|----------------------------------------------------------|----------------------------------------------------------------------------------------------------|--|--|
| K MODE CLUTCH ON<br>(Color Mode Switching Sole-<br>noid) | <ul> <li>NOTE: This procedure is for the technical staff.</li> <li>When performing operation for five minutes or longer with the front cover open, remove all toner cartridges, and cover the drum to avoid exposure to light.</li> <li>1) Open the Front Cover.</li> <li>2) Remove the Cover Rear.</li> <li>3) Remove the Cover Side R Assy.</li> <li>4) Remove the Drive Assy K.</li> <li>5) Cheat the Safety Interlock System.</li> <li>6) Turn on the power and enter the CE Diag.</li> <li>7) Execute the K MODE CLUTCH ON.</li> </ul> |  |  |
|                                                          | <ol> <li>8) Check the K MODE SOLENOID movement.</li> <li>9) Click the stop button to stop the test.</li> <li>10) Replace the Safety Interlock System.</li> <li>11) Replace the Drive Assy K.</li> <li>12) Replace the Cover Side R Assy.</li> <li>13) Replace the Cover Rear.</li> <li>14) Close the Front Cover.</li> </ol>                                                                                                    |  |  |

# 6.4 IOT NVM Settings - Write

Menu used for changing the settings for internal data of the printer. This operation is prohibited since it can damage the internal data.

| 🌃 Dell 3130cn Color Laser Printer - US                                  | SB001                    | × |
|-------------------------------------------------------------------------|--------------------------|---|
| D¢LL                                                                    |                          |   |
| C                                                                       |                          |   |
| Printer Settings Report   Printer Mainte                                | enance Diagnosis CE Diag |   |
| ESS Diag<br>Digital Input<br>Digital Output<br>IOT NVM Settings - Write | IOT NVM Settings - Write |   |
| IOT NVM Settings - Read<br>Print Info                                   |                          |   |
| Instillation Set<br>Test Print<br>Parameters                            | write Data               |   |
|                                                                         |                          |   |
|                                                                         |                          |   |
|                                                                         |                          |   |
|                                                                         |                          |   |
|                                                                         |                          |   |
|                                                                         |                          |   |
|                                                                         |                          |   |
|                                                                         |                          |   |
|                                                                         |                          |   |
|                                                                         | <u>W</u> rite            |   |
|                                                                         |                          |   |
|                                                                         |                          |   |
|                                                                         |                          |   |

# 6.5 IOT NVM Settings - Read

Menu used for confirming the internal data of the printer.

| 🌃 Dell 3130cn Color Laser Printer – US              | 3B001                    | × |
|-----------------------------------------------------|--------------------------|---|
| DØLL                                                |                          |   |
| C                                                   |                          |   |
| Printer Settings Report Printer Mainte              | enance Diagnosis CE Diag |   |
| ESS Diag<br>Digital Input<br>Digital Output         | IOT NVM Settings - Read  |   |
| IOT NVM Settings - Write<br>IOT NVM Settings - Read | Address                  |   |
| Print Info<br>Instllation Set                       | Read Size Read           |   |
| Test Print<br>Parameters                            | <u>R</u> esult           |   |
|                                                     |                          |   |
|                                                     |                          |   |
|                                                     |                          |   |
|                                                     |                          |   |
|                                                     |                          |   |
|                                                     |                          |   |
|                                                     | Y                        |   |
|                                                     |                          |   |
|                                                     |                          | _ |
|                                                     |                          |   |

### 6.6 Print Info

Prints out the detailed printer settings and configuration information.

| 🏋 Dell 3130cn Color Laser Printer - USB001                          | X |
|---------------------------------------------------------------------|---|
| DELL                                                                |   |
|                                                                     |   |
| Printer Settings Report   Printer Maintenance   Diagnosis   CE Diag |   |
| ESS Diag<br>Digital Input                                           |   |
| Digital Output<br>IOT NVM Settings - Write Config Page              |   |
| Print Info Print Settings                                           |   |
| Instillation Set                                                    |   |
|                                                                     |   |
|                                                                     |   |
|                                                                     |   |
|                                                                     |   |
|                                                                     |   |
|                                                                     |   |

| Item          | Function                                                                                                    |
|---------------|----------------------------------------------------------------------------------------------------|
| Config Page   | The version of software of printer and the configuration can be confirmed<br>by executing this test. Push the [Config Page] button to print the "config.<br>Page".          |
| Print Setting | The service tag, printing count value and error count value can be con-<br>firmed by executing this test. Push the [Print Setting] button to print the<br>"Print Settings". |

I

#### 6.7 Installation Set

Displays values on the counters of the printer and sets service tags.

Clicking [Apply new settings] or [Restart printer to apply new settings] button after the setting is completed determines the contents of setting changes.

| 🌃 Dell 3130cn Color Laser Printer – U       | SB001                           |                                        | ×   |
|---------------------------------------------|---------------------------------|----------------------------------------|-----|
| DØLL                                        |                                 |                                        |     |
|                                             |                                 |                                        |     |
|                                             |                                 |                                        |     |
| Printer Settings Report   Printer Maint     | enance Diagnosis CE Diag        |                                        |     |
| ESS Diag<br>Digital Input<br>Digital Output | 🌃 Instllation Se                | t                                      |     |
| IOT NVM Settings - Write                    |                                 | Apply New Settings                     | - 1 |
| Print Info                                  |                                 | Rectart printer to apply new pettings  |     |
| Instillation Set<br>Test Print              |                                 | Izestart printer to appry new settings |     |
| Parameters                                  | Dell <u>S</u> ervice Tag Number |                                        |     |
|                                             | Printer Serial Number           | 0929044292                             |     |
|                                             | - Pixel Counter                 |                                        |     |
|                                             | K O                             | 0.0                                    |     |
|                                             | K Coverage                      | 0.0                                    |     |
|                                             | C Coverage                      | 0.0                                    |     |
|                                             | M Coverage                      | JU.U                                   |     |
|                                             | Y Coverage                      | ]1.1                                   |     |
|                                             | Tone Correction                 |                                        |     |
|                                             | Configuration —                 |                                        |     |
|                                             | Dip Switch <u>0</u>             | 0000000                                |     |
|                                             | Dip Switch <u>1</u>             | 0000000                                |     |
|                                             | Dip Switch <u>2</u>             | 0000000                                |     |
|                                             |                                 |                                        |     |
|                                             |                                 |                                        |     |

| Item                         | Function                                                                                                    |  |
|------------------------------|----------------------------------------------------------------------------------------------------|--|
| Dell Service Tag Num-<br>ber | Enters the printer service tag number.                                                                                                    |  |
| Printer Serial Number        | Serial number of the printer. (read only)                                                                                                  |  |
| Pixel Counter                | Pixel count values of colors Y/M/C/K. (read only)                                                                                          |  |
| Tone Correction              | Specifies whether or not tone correction is performed.<br>When the checkmark is placed in the checkbox, tone correction is per-<br>formed. |  |
| Configuration                | The use of "Configuration" is prohibited since it is a tool for design devel-<br>opment.                                                   |  |
| Print Counter                | Displays the respective counter values in the master NVM and backup NVM. (read only)                                                       |  |
| Counter Copy M to B          | Copies the counter value in the master NVM of the ESS PWBA to the backup NVM of the ESS PWBA.                                              |  |
| Counter Copy B to M          | Copies the counter value in the backup NVM of the ESS PWBA to the master NVM of the ESS PWBA.                                              |  |
| ESS NVM Init                 | Initializes the NVM of ESS.                                                                                                    |  |
| JOB LOG Init                 | Initializes the print job history. This operation is to be carried out where necessary.                                                    |  |
| Erase Hard Disk              | Initializes the Hard Disk.                                                                                                    |  |

| Item                                                 | Function                                                                                                    |
|------------------------------------------------------|----------------------------------------------------------------------------------------------------|
| [Apply New Settings]<br>button                       | This button should be clicked to move to any other setting menu from the current menu in operation.<br>NOTE: After completion of all operations, "Restart printer to apply new set-<br>tings" button should be clicked without exceptions. |
| [Restart printer to<br>apply new settings]<br>button | This button should be clicked after completion of setting change.<br>The restart of a printer is required in order to confirm this setup.                                                                                                  |

I
# 6.8 Test Print

Print an internal test pattern of the printer. If paper jam or paper empty occurs during the print, the test waits until they are resolved.

| 🌃 Dell 3130cn Color Laser Printer - USE                                 | 8001                   | × |
|-------------------------------------------------------------------------|------------------------|---|
| D¢LL                                                                    |                        |   |
|                                                                         |                        |   |
| Printer Settings Report   Printer Mainten                               | ance Diagnosis CE Diag | ~ |
| ESS Diag<br>Digital Input<br>Digital Output<br>IOT NVM Settings - Write | 🌃 Test Print           |   |
|                                                                         | <u>N</u> o Image(IOT)  |   |
| Print Info                                                              | TestPat(IOT)           |   |
| Test Print<br>Parameters                                                | <u>G</u> rid2          |   |
|                                                                         | <u>C</u> yan20%        |   |
|                                                                         | Magenta20%             |   |
|                                                                         | Yellow20%              |   |
|                                                                         | Black20%               |   |
|                                                                         | CMY20%                 |   |
|                                                                         | Gradation              |   |
|                                                                         | Toner Pallet Check     |   |
|                                                                         | Contamination Check    |   |
|                                                                         |                        |   |
|                                                                         |                        |   |
|                                                                         |                        |   |

# 6.8.1 No Image (IOT)

Prints the blanked paper.

## 6.8.2 Test Pat (IOT)

Prints the IOT built-in 600dpi pattern.

When the PQ problem occurred, this test enables to identify the problem as the printing process or the PWBA ESS related.

Compare the sample chart with the print.

Check result: NG (Check the printing process.) OK (Check the PWBA ESS related.)

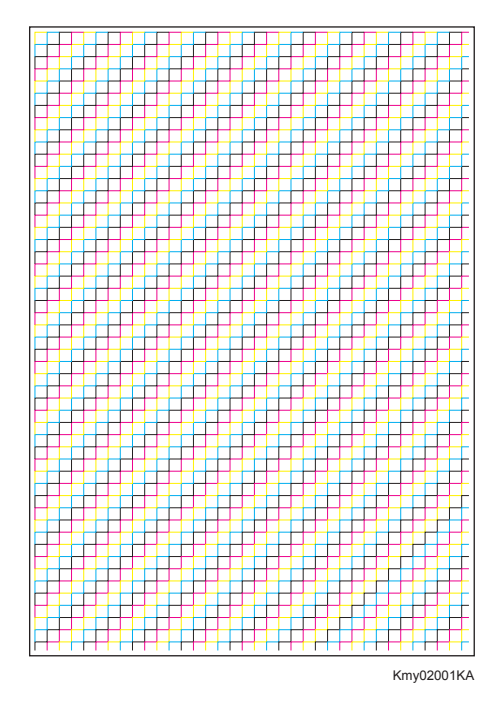

### 6.8.3 Grid2

Prints the ESS built-in grid pattern.

When the PQ problem occurred, this test enables to identify the problem as printer-related or otherwise.

Compare the sample chart with the print.

Check result: NG (Check the printing process and PWBA ESS-related.) OK (Check the network, cable, PC and so on.)

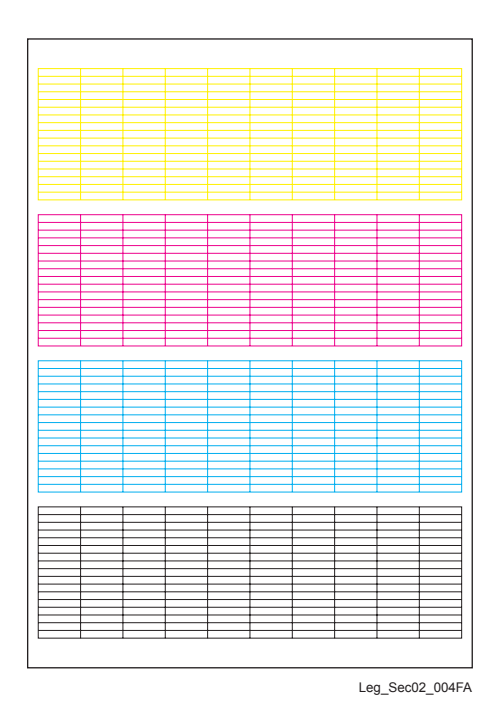

### 6.8.4 Cyan 20%

Outputs cyan 20% paint on the whole area of a A4 paper.

When the PQ problem occurred, this test enables to identify the problem as the cyan toner or another color.

Compare the sample chart with the print.

Check result: NG (Check the cyan toner-related.) OK (Check another toner.)

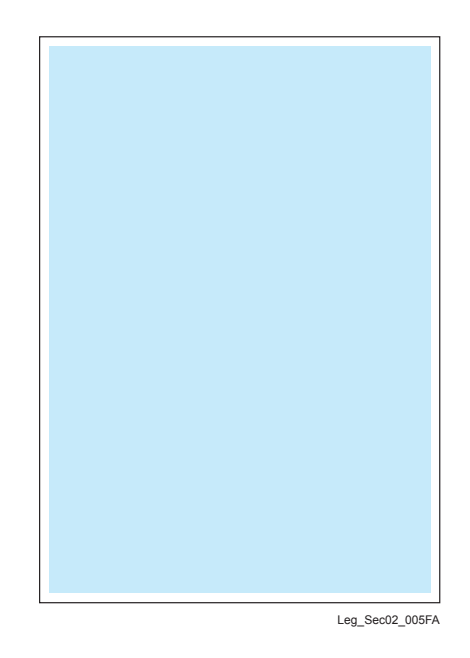

#### 6.8.5 Magenta 20%

Outputs magenta 20% paint on the whole area of a A4 paper.

When the PQ problem occurred, this test enables to identify the problem as the magenta toner or another color.

Compare the sample chart with the print.

Check result: NG (Check the magenta toner-related.) OK (Check another toner.)

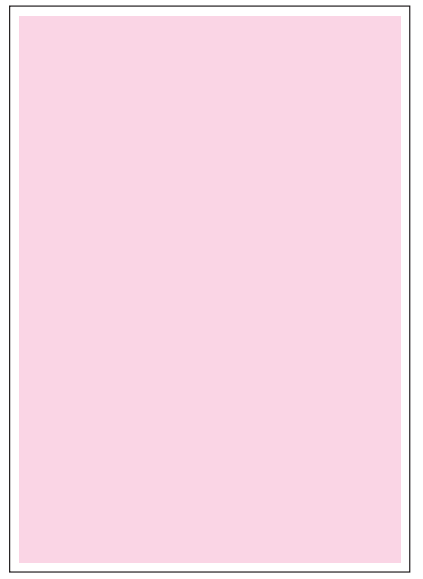

Leg\_Sec02\_006FA

### 6.8.6 Yellow 20%

Outputs yellow 20% paint on the whole area of a A4 paper.

When the PQ problem occurred, this test enables to identify the problem as the yellow toner or another color.

Compare the sample chart with the print.

Check result: NG (Check the yellow toner-related.) OK (Check another toner.)

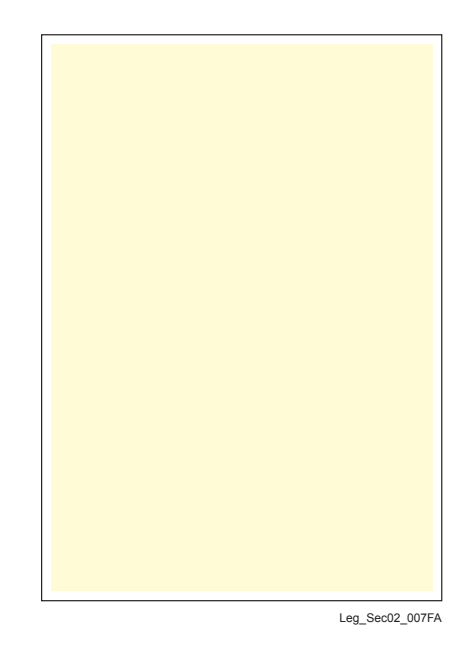

### 6.8.7 Black 20%

Outputs black 20% paint on the whole area of a A4 paper.

When the PQ problem occurred, this test enables to identify the problem as the black toner or another color.

Compare the sample chart with the print.

Check result: NG (Check the black toner-related.) OK (Check another toner.)

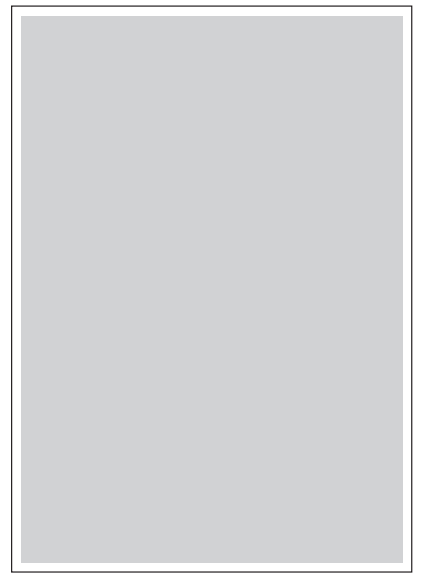

Leg\_Sec02\_008FA

### 6.8.8 CMY 20%

Outputs C/M/Y 20% paint on the whole area of a A4 paper.

When the PQ problem occurred, this test enables to identify the problem as the balance of three color toners or otherwise.

Compare the sample chart with the print.

Check result: NG (Check the yellow, magenta or cyan toner-related.) OK (Check black toner.)

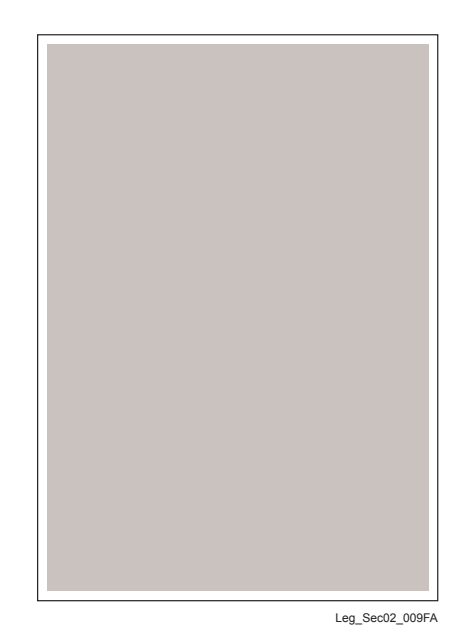

Version 1 2007.12.28

### 6.8.9 Gradation

Outputs the tone pattern from 2% to 100% on a A4 paper for each of 4 colors.

When the PQ problem occurred, this test enables to identify the problem as the printing process or PWBA ESS-related.

Compare the sample chart with the print.

Check result: NG (Check the printing process.) OK (Check the PWBA ESS-related.)

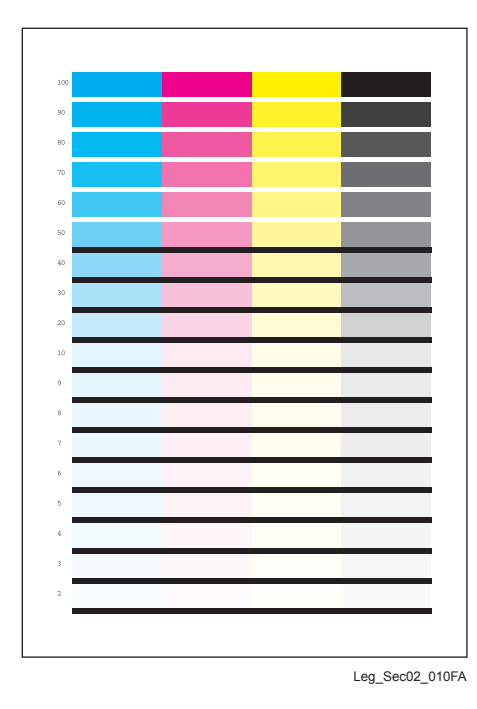

### 6.8.10 Toner Pallet Check

Outputs each 100% density color pattern of Y/M/C/K.

When the PQ problem occurred in the picture or photo printing, this test enables to identify the problem as the toner or another.

Compare the sample chart with the print.

Check result: NG (Check the problem toner-related.) OK (Check the print job or print data.)

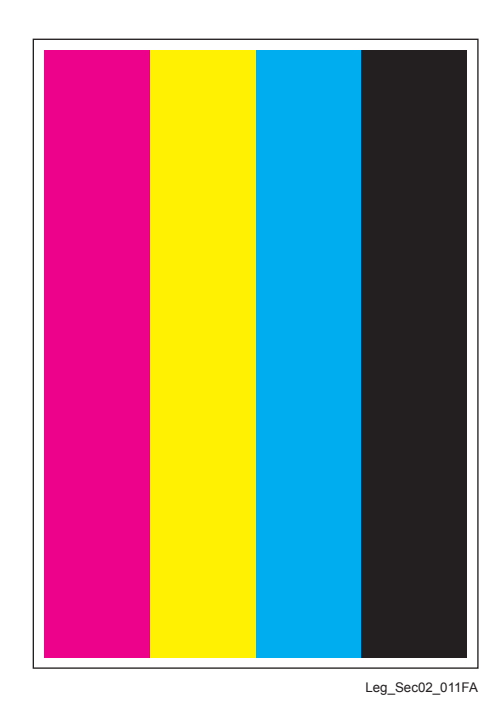

### 6.8.11 Contamination Check

Allows you to check the print for any regular lines or toner spots when encountering PQ problems. From the difference in the interval of regular lines or spots, you can determine the parts that have caused the trouble.

Page 1 to 4: Prints the scale patterns in vertical and horizontal directions for evaluating regularity and intervals.

Page 5: Prints the list of intervals by component fault.

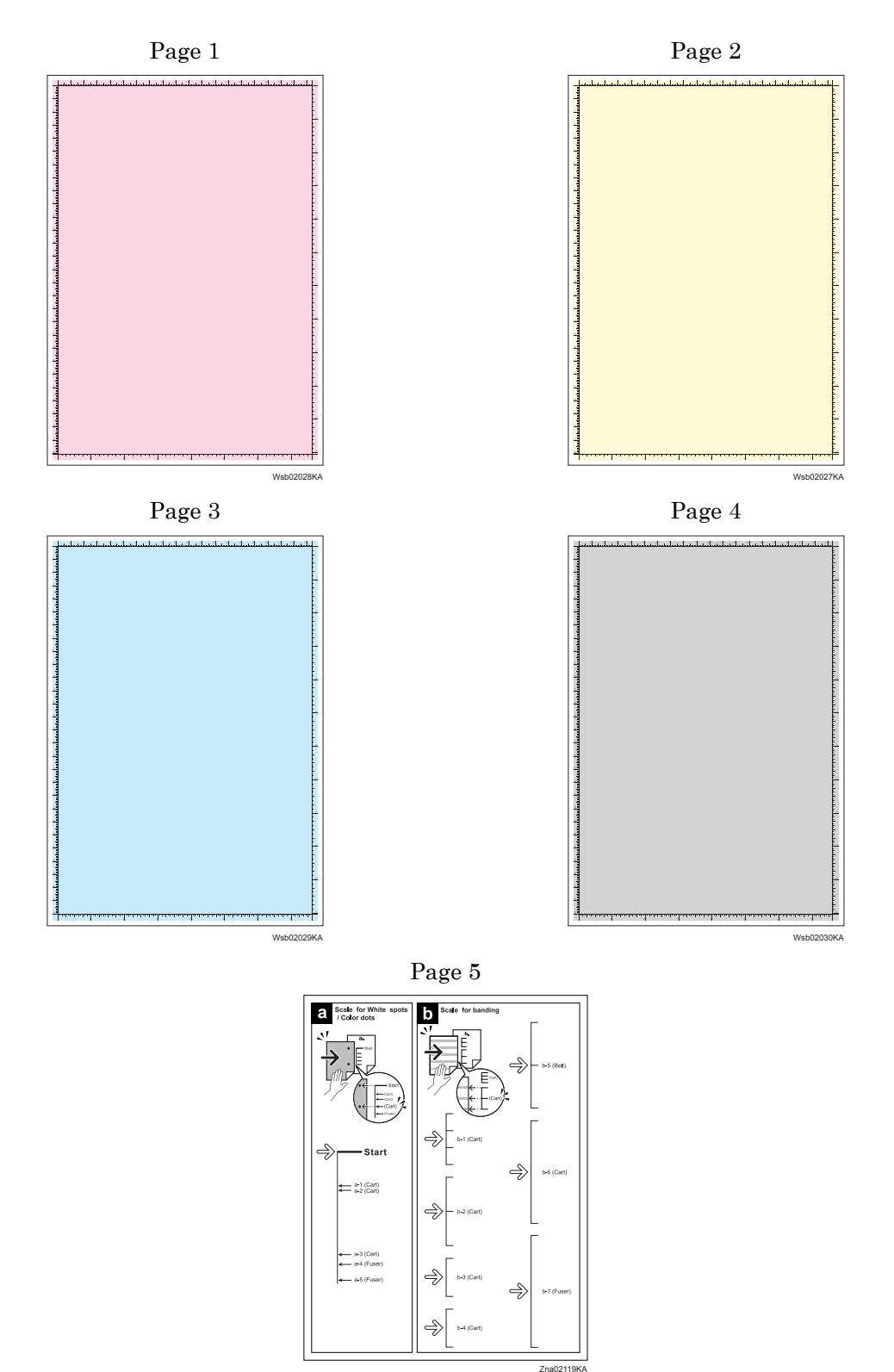

# 6.9 Parameter

This function reads/writes the following parameters stored in the printer.

Clicking [Apply new settings] or [Restart printer to apply new settings] button after the setting is completed determines the contents of setting change.

| 🌃 Dell 3130cn Color Laser Printer - U                                 | SB001                                                                                                    |                                                   | ×        |
|-----------------------------------------------------------------------|----------------------------------------------------------------------------------------------------|---------------------------------------------------|----------|
| DELL                                                                  |                                                                                                    |                                                   |          |
|                                                                       |                                                                                                    |                                                   |          |
| Printer Settings Report   Printer Maint                               | enance Diagnosis CE Diag                                                                                                    |                                                   |          |
| ESS Diag<br>Digital Input                                             | Rarameters                                                                                                    |                                                   |          |
| Digital Output<br>IOT NVM Settings - Write<br>IOT NVM Settings - Read |                                                                                                    | Apply New Settings                                | -        |
| Print Info<br>Instillation Set                                        |                                                                                                    | <u>R</u> estart printer to apply new settings     |          |
| Test Print<br>Parameters                                              | Print                                                                                                    |                                                   |          |
|                                                                       | Print Parameters                                                                                                    |                                                   |          |
|                                                                       | Registration<br>Slow Scan Reg KtoP<br>Slow Scan Reg 600M<br>Slow Scan Reg 600C<br>Slow Scan Reg 600C<br>Slow Scan Reg 1200M<br>Slow Scan Reg 1200C<br>Fast Scan Reg KtoM | 0 V<br>14 V<br>3 V<br>12 V<br>28 V<br>6 V<br>24 V |          |
|                                                                       | <u>F</u> ast Scan Reg KtoY                                                                                                    | -5 -5                                             |          |
|                                                                       | 1.000.00011.008.1000                                                                                                    |                                                   | <u> </u> |
|                                                                       |                                                                                                    |                                                   |          |

#### 6.9.1 Print

Prints out the current parameter settings.

## 6.9.2 Registration

This function reads/writes the following parameters stored in the printer.

| Item                                         | Range         | Description                                    |  |
|----------------------------------------------|---------------|------------------------------------------------|--|
| Slow Scan Reg K to P                         | -128 to 127   |                                                |  |
| Slow Scan Reg 600 M,Y,C                      | -30 ~ 30      | Sets the registration in the paper feeding     |  |
| Slow Scan Reg1200 M,Y,C                      | $-60 \sim 60$ |                                                |  |
| Fast Scan Reg K to M, Y or C                 | -30 ~ 30      | Sets the registration in the scanning directio |  |
| Fast Scan Reg MPF, Tray1,<br>Tray2 or Duplex | -30 ~ 30      |                                                |  |
| Fast Scan Reg2 KtoM , Y or C $$              | $-1 \sim 2$   |                                                |  |
| Life Counter                                 | -             | Reads the life counter and the printer.        |  |

NOTE

Print the parameter list using the Print function of Parameter Menu in diagnosis before changing the value of the registration.

| Parameter                                                      | Function                                                                   | Default | Adjustable<br>range |
|----------------------------------------------------------------|----------------------------------------------------------------------------|---------|---------------------|
| Slow Scan Reg K to P<br>(Shifts 0.17mm/1count)                 | Black registration adjustment                                              |         | -128 to 127         |
| Slow Scan Reg 600 M,Y,C<br>(Shifts 0.042mm/1count)             | Color registration adjustment (600 and                                     |         | -30 to 30           |
| Slow Scan Reg1200 M,Y,C<br>(Shifts 0.021mm/1count)             | 1200 dpi)                                                                  |         | -60 to 60           |
| Fast Scan Reg K to M, Y or C<br>(Shifts 0.042mm/1count)        | Color registration adjustment<br>Calculation of adjustment is shown below. |         | -30 to 30           |
| Fast Scan Reg2 K to M, C or<br>Y (Shifts 0.01mm/1count)        | (Value of Fast Scan Reg K to Y + Value of<br>Fast Scan Reg2 K to Y )/4     |         | -1 to 2             |
| Fast Scan Reg MPF, Tray1 or<br>Tray2<br>(Shifts 0.17mm/1count) | Black registration adjustment at side 1 print                              |         | -30 to 30           |
| Fast Scan Reg Dup<br>(Shifts 0.17mm/1count)                    | Black registration adjustment at side 2 print                              |         | -30 to 30           |

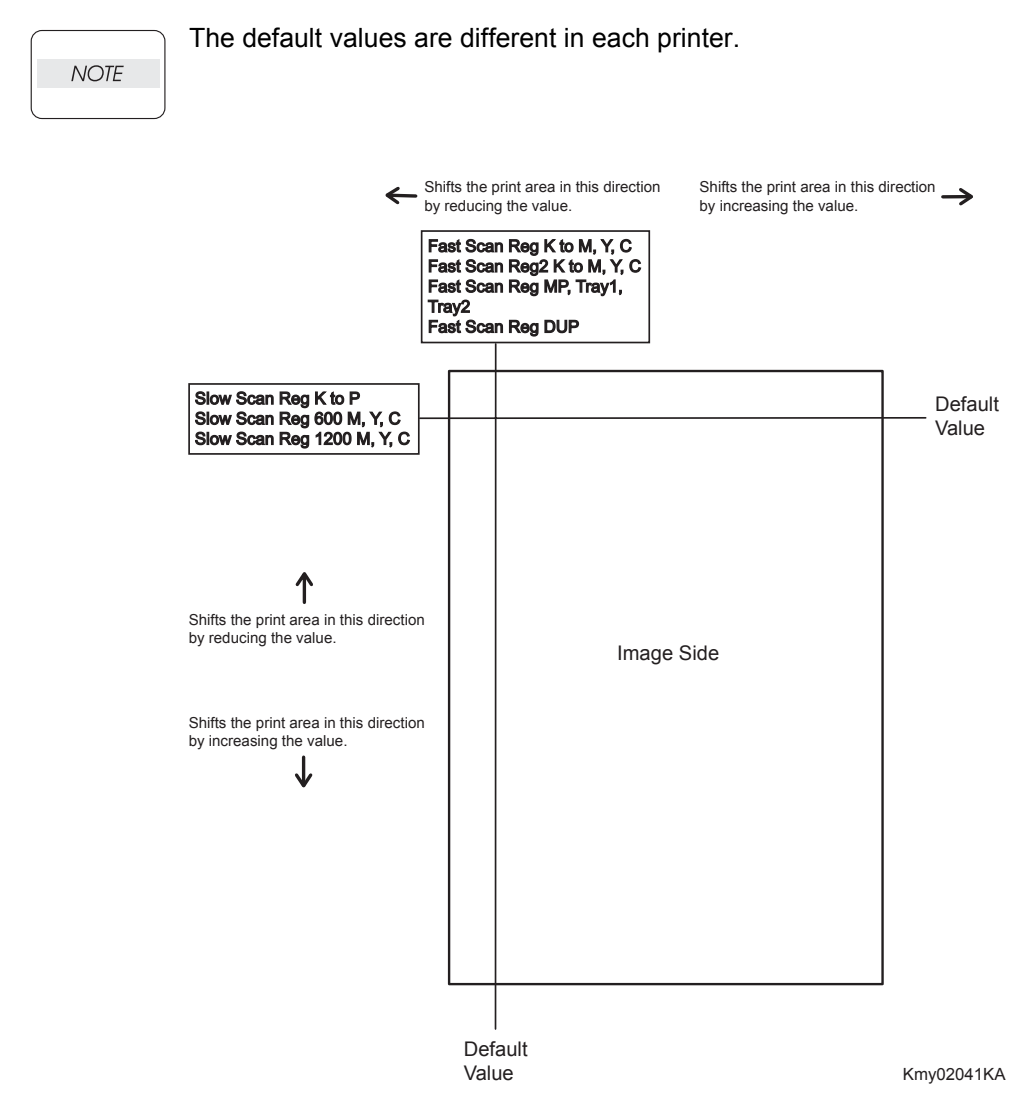

### 6.9.3 Toner

Displays the Toner Dispense time and Toner Clearing count. (read only)

### 6.9.4 DTB

Displays the operating time of the Transfer Belt, the number of sheets fed and Toner Cleaning count. (read only)

The Initialize buttons are to be used only when replacing the Transfer Belt.

#### 6.9.5 Sheets

Displays the counter value of sheets fed from Fuser, Printer, SSF (SSI), Tray 1, Tray 2 and Duplex. (read only)

Initialize buttons excluding [Life Fuser Sheets] are not to be used. [Life Fuser Sheets] is to be initialized when replacing the Fuser.

## 6.9.6 Drum

The rotating time of the Drum appears. (read only)

#### 6.9.7 Custom

Information of the Custom appears. (read only)

# 6.9.8 PHD

I

I

The dispensing time of each developer in the PHD unit and the number of the B&W printing appear. (read only)

# 6.9.9 Buttons

- [Apply New Settings] button

This button should be clicked to move to any other setting menu from the current menu in operation.

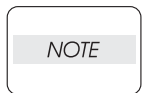

After completion of all operations, "Restart printer to apply new settings" button should be clicked without exceptions.

- [Restart printer to apply new] button

This button should be clicked after completion of setting change.

The restart of a printer is required in order to confirm this setup.

## Reference Counter Values

These counter values are reference only. Do not use as the official value.

NOTE

I

| Counter Name                                            | Value of life warning |  |
|---------------------------------------------------------|-----------------------|--|
| Life Y Toner (Dispense time)                            | -                     |  |
| Life M Toner (Dispense time)                            | -                     |  |
| Life C Toner (Dispense time)                            | -                     |  |
| Life K Toner (Dispense time)                            | -                     |  |
| Life DTB (Transfer Belt) 1 (Paper feeding count)        | 100000                |  |
| Life Fuser (Paper feeding count)                        | 100000                |  |
| Life Printer (Paper feeding count)                      | -                     |  |
| Life DTB (Transfer Belt) 2 (Waste Toner cleaning count) | 120000                |  |
| Life DTB (Transfer Belt) 3 (Cycle count)                | 14000000              |  |
| Life Y Waste Toner (Waste Toner cleaning count)         | 18000                 |  |
| Life M Waste Toner (Waste Toner cleaning count)         | 18000                 |  |
| Life C Waste Toner (Waste Toner cleaning count)         | 18000                 |  |
| Life K Waste Toner (Waste Toner cleaning count)         | 18000                 |  |
| Life Y Developer (Cycle count)                          | 2500000               |  |
| Life M Developer (Cycle count)                          | 2500000               |  |
| Life C Developer (Cycle count)                          | 2500000               |  |
| Life K Developer (Cycle count)                          | 2500000               |  |
| Life Y Drum (Cycle count)                               | 3500000               |  |
| Life M Drum (Cycle count)                               | 3500000               |  |
| Life C Drum (Cycle count)                               | 3500000               |  |
| Life K Drum (Cycle count)                               | 3000000               |  |
| Life MPF Feed                                           | -                     |  |
| Life Tray 1 Feed                                        | -                     |  |
| Life Duplex Feed                                        | -                     |  |
| Print                                                   | -                     |  |